# راهنمای کاربری سامانه سیب نیو نقش کارشناس تغذیه

# ورود به سامانه

جهت ورود به سامانه، آدرس سامانه سیب مربوط به دانشگاه علوم پزشکی خود را در مرور گر وارد نمایید. صفحه زیر به عنوان صفحه ورود به سامانه نمایش داده میشود. (ترجیحاً از مرور گرهای کروم و فایرفاکس استفاده نمایید.)

| عدادال<br>عجارية<br>سماعة                                       |                                                         |
|-----------------------------------------------------------------|---------------------------------------------------------|
| لا کد ملی<br>⊡ رمز عبور<br>بر کردن این فیلد الزامی است          |                                                         |
| انتخاب نقش ><br>رمز عبور را فراموش کردهاید؟                     |                                                         |
| تمامی حقوق برای <b>دانش پارسیان</b> محفوظ است.<br>نسخه ۱۵٬۴۱،۱۶ | Activate Windows<br>Go to Settings to activate Windows. |

کد ملی و کلمه عبور خود را وارد کرده و گزینه" انتخاب نقش" را انتخاب کنید(توجه داشته باشید تنها افرادی که قبلا در سامانه ثبت نام شده باشند، مجوز ورود به سامانه را دارند).

فراموشي رمز عبور

| عدادان<br>عکالت<br>سکارت<br>بعداست          |  |
|---------------------------------------------|--|
| کد ملی کر ملی ای فید اترامی است             |  |
| انتخاب نقش ک<br>رمز عبور را فراموش کردهاید؟ |  |

در صورتی که کلمه عبور را فراموش کردید مطابق تصویر زیر گزینه کلمه عبور را فراموش کرده ام را انتخاب کنید

در این قسمت شماره ملی خود را وارد و بر روی ارسال کد تایید کلیک کنید . کد تاییدیه به شماره تلفن همراهی که از قبل برای شما در سامانه تعریف شده ارسال خواهد شد و بازیابی رمز عبور به این ترتیب انجام خواهد شد.

| <b>±</b>                                               |                                                         |
|--------------------------------------------------------|---------------------------------------------------------|
| کد ملی خود را وارد کنید<br><mark>2</mark>              |                                                         |
| ارسال کد تایید<br>بازگشت >                             |                                                         |
| تمامی حقوق برای دانش پارسیان محفوظ است<br>نسخه ۱۹/۴/۱۶ |                                                         |
|                                                        | Activate Windows<br>Go to Settings to activate Windows. |

### تغيير كلمه عبور

تغییر کلمه عبور در فواصل زمانی مشخص ، باعث افزایش امنیت و کاهش خطر سوء استفاده از حساب کاربری شما می شود . لذا برای این منظور کافی است تا از سمت چپ صفحه ، بر روی منوی نام کاربر ، زیر منوی تغییر رمز عبور، کلیک کنید.

| ہ<br>ہا<br>پیگیری ھا<br>مز عبور | ل ارجاعات<br>بازخورده<br>نهرست<br>عيير ره |
|---------------------------------|-------------------------------------------|
| ما<br>پیگیری ها<br>مز عبور      | ل بازخورده<br>ا فهرست<br>۲۰ تغییر ره      |
| پیگیری ها<br>مز عبور            | فهرست<br>هرست<br>هرست<br>هرست             |
| ىز عبور<br>ماد مىمد             | 🖯 تغيير رە                                |
| have also                       |                                           |
| ى ورود                          | ¥∷ گزارش د                                |
| حساب                            | 🔁 خروج از                                 |
|                                 | ير رمز عبور                               |
| ۲                               | 🗗 رمز عبور فعلی                           |
| ٢                               | 🗗 رمز عبور جدید                           |
| •                               | 🗗 تکرار رمز عبور                          |

#### نکاتی مهم در مورد حساب کاربری

- کلمه عبور شما ترکیبی از اعداد و حروف باشد تا از سطح امنیت بالاتری برخوردار باشد.
- برای مجموعه ای که بیش از یک کاربر دارند باید به ازای هر نفر حساب کاربری جداگانه ای تعریف شود،
   لذا هر شخص باید حساب کاربری مختص به خود را داشته باشد.
  - از داشتن حساب کاربری مشترک با افراد دیگر جدا خودداری نمایید.

تمامی حقوق متعلق به شرکت دانش پارسیان است.

- حساب کاربری شما به منزله هویت الکترونیک شما بوده و مسئولیت کلیه فعالیت های انجام شده و محرمانگی و جلوگیری از افشای اطلاعات جمعیت تحت پوشش برعهده شما میباشد. لذا اکیدا توصیه می شود که در نگهداری کلمه عبور خود دقت نموده و آنرا در اختیار غیر قرار ندهید.
  - به هیچ عنوان کلمه عبور خود را در مرورگر ذخیره نکنید.

# مشاهده شرح وظايف و شرايط نقش و ابراز موافقت

بعد از تغییر کلمه عبور و ورود موفقیت آمیز به سامانه، شما به صفحهی شرح وظایف مربوط به نقش خود هدایت خواهید شد. شما میبایست پس از مطالعه شرح وظایف، با انتخاب گزینه مطالب فوق را مطالعه نمودم و موافقت خود را با شرایط ذکر شده اعلام میدارم موافقت خود را با شرح وظایف اعلام نمایید و وارد سامانه شوید. بدیهی است که ورود به سیستم و بهره برداری از آن منوط به قبول شرایط و وظایف مربوط به نقش شماست و در صورت عدم موافقت، از ورود شما به سایر قسمتهای سامانه جلوگیری خواهد شد.

بطور مثال تصویر زیر شرح وظایف یک کارشناس تغذیه را نمایش میدهد. وظایف من ۱- سر شماری سالانه از جمعیت تحت پوشش و ثبت اطلاعات ۲- آموزش مردم و جلب مشارکت آنان در زمینه های مختلف از طریق تشکیل گروههای داوطلب و شورای محلی بهداشت ۳- ارائه خدمات بهداشت خانواده شامل مراقبتهای دوران بارداری – زایمان و شیر دهی ، مراقبت از کودکان زیر ۶ سال مراقبت از دانش آموزان مدارس- مراقبت های مربوط به باروری سالم و فرزندآوری – واکسیناسیون کودکان- پیگیری موارد ترک و یا تاخیر در مراجعه از طریق بازدید منازل – مراقبت سالمندان ۴- خدمات مربوط به مبارزه با بیماریها شامل بیماریایی- اجرای موازین پیشگیری و پیگیری درمان مواردی که باید تحت پوشش مراقبت باشند مانند سل- جذام-مالاریا تهیه لام خون از بیماران تب دار و مشکوک به مالایا ، نظارت بر سمیاشی و بهسازی محیط به منظور لارو کشی – کمکهای اولیه و درمان های علامتی بخصوص در مورد

بیماریهای خاص مانند عفونت های حاد تنفسی و بیماریهای اسهالی

۵- فعالیت های بهداشت محیط شامل

- بازدید از اماکن تهیه و توزیع ،نگهداری و فروش مواد غذایی و مصرفی
  - بهداشت محیط و مدارس

پیشنهاد اساسی بهسازی های محیط

جهت ادامه فرایند دکمه تایید زیر را بزنید

✔ 🖌 تمامی موارد فوق را خوانده و تایید میکنم

### ورود کاربر با نقش های مختلف

هنگامی که کاربر وارد سامانه می شود، در صورتیکه بیش از یک نقش برای او تعریف شده باشد در ابتدای ورود باید یکی از نقش ها را انتخاب کند. به عبارت دیگر هر کاربر در آن واحد تنها میتواند با یک نقش وارد سامانه شود. بدیهی است اگر برای یک کاربر تنها یک نقش تعریف شده باشد، بطور مستقیم وارد سامانه خواهد شد.

|          | نقش خود را انتخاب کنید                                |
|----------|-------------------------------------------------------|
| بارگشت » |                                                       |
|          | O کارشناس تغذیه در مرکز خدمات جامع سلامت شهری شماره ۱ |
|          | O کارشناس تغذیه در مرکز خدمات جامع سلامت شهری شماره " |
|          | ۲ کارشناس تغذیه در مرکز خدمات جامع سلامت شهری شماره ۲ |
|          |                                                       |
|          |                                                       |
|          |                                                       |
|          |                                                       |
|          |                                                       |

# میز کار کارشناس تغذیه

در تصویر زیر نمونهای از میز کار یک کارشناس تغذیه نمایش داده شده است.

| •               | كارشناس تغذيه    | ⊉                |           |                 |                   | کد ملی خدمت گیرنده      | ۹ ۲             | 💄 انتخاب خدمت گیرنده |
|-----------------|------------------|------------------|-----------|-----------------|-------------------|-------------------------|-----------------|----------------------|
|                 |                  |                  |           |                 |                   |                         |                 |                      |
|                 |                  |                  |           |                 |                   |                         |                 |                      |
|                 |                  |                  |           | (c) Dŵ          | مات حام مال       | مكنحد                   | ع الشناس        |                      |
|                 |                  |                  |           | سپری            | مات چاہیج سندست ( | <b>) عدیہ</b> انترکز کد |                 |                      |
|                 |                  |                  |           | 1               |                   |                         | 1               |                      |
|                 |                  |                  |           | l l             | ß                 |                         |                 |                      |
| U               | نام خدمت گیرندگا | ثبت              | ثبت اقدام | نیری ها         | فهرست پیگ         | ے۔<br>ت مراقبت ها       | فهرس            |                      |
|                 |                  |                  |           |                 |                   |                         |                 |                      |
|                 |                  |                  |           |                 |                   |                         |                 |                      |
| -               |                  | -                |           | -               |                   |                         | -               |                      |
|                 |                  |                  |           |                 |                   |                         |                 |                      |
| دران منتظر خدمت | ما               | افراد منتظر خدمت | ىفى       | ثبت دارو های مص | مرک               | ئېت                     | ت خدمت گیرندگان | فهرست                |

# ثبت نام سرشماری > ثبت نام خدمت گیرندگان

| ŵ                       | انتخاب خدمت گیرنده Q V کد طی خدمت گیرنده                                                                   | *             | ~ |
|-------------------------|----------------------------------------------------------------------------------------------------|---------------|---|
| ≡ع<br>ثبت نام و سرشماری | ثبت نام خدمت گیرنده                                                                                        |               |   |
| ارائه خدمت              |                                                                                                    |               | _ |
| <b>ات</b><br>وقايع      | مليت                                                                                                    | *             |   |
| ارجاع و پیگیری          | تاريخ ټولد<br>روز جولا                                                                                     | سال سال       | • |
| گزارش ها                | معرفی خانوار<br>اگر قبلا یکی از اعضای خانوار ثبت نام شده است شماره ملی عضو خانوار ثبت نام شده را وارد کنید |               |   |
|                         |                                                                                                    | ثبت و ادلمه 🗧 |   |
|                         |                                                                                                    |               |   |
| Ð                       |                                                                                                    |               |   |

بعد از انتخاب ثبت نام خدمت گیرندگان ، از منوی ثبت نام و سرشماری فرم زیر باز می شود .

با کلیک روی کادر ملیت ، ایرانی یا غیرایرانی بودن خدمت گیرنده را تعیین کنید. در صورت انتخاب گزینه ی "غیرایرانی" کادر مربوط به کد ملی ایرانی غیرفعال می شود و دیگری نیازی به پر کردن این کادر نیست . همچنین، اگر فرد ایرانی باشد و گزینه "سن کمتر از ۱ ماه است و هنوز شماره ملی دریافت نشده است" انتحاب گردد ، مجددا کادر مربوط به کد ملی غیرفعال خواهد شد و نیازی به وارد کردن کد ملی نمی باشد.

| یرانی           |                 |            |             |               | *   |
|-----------------|-----------------|------------|-------------|---------------|-----|
| شماره ملی       |                 |            |             |               |     |
| /100 🗸          | ، کمتر از ۱ ماد | است و هنوز | شمارة ملي د | دريافت نشده ا | است |
| بخ تولد         |                 |            | 0- )        | 2             |     |
|                 | -               | ماه        | •           | سال           | *   |
| j9.             |                 |            |             |               |     |
| وز<br>بعرقی خان | نوار            |            |             |               |     |
| وز<br>نعرقی خان | توار            |            |             |               |     |

در صورتی که از یک خانوار ، فردی در سامانه ی سیب ثبت نام شده باشد، جهت ثبت نام فرد دیگری از این خانوار ، در قسمت "معرفی خانوار" کافیست کد ملی عضو خانوار که قبلا ثبت نام شده است وارد کنیم . به این ترتیب ، فرد در همان خانوار به صورت خودکار ثبت نام می شود و فقط کافیست نقش فرد در خانوار مشخص شود.

| ليت<br>ا    |                        |                      |         |
|-------------|------------------------|----------------------|---------|
| يرانى       |                        |                      |         |
| ئىمارە ملى  |                        |                      |         |
|             | متراد ا مام ا          | شماره مل در در افت د | ~ wal d |
|             | لمتر ار ۲ ۵۵ است و متو | اسماره سی دریافت ن   | CCarr o |
| بخ تولد     | 1                      | ) [                  |         |
| .ei         | • ماه                  | • ال                 | •       |
|             |                        |                      |         |
| بعيف خاتمار | a                      |                      |         |

در پایان جهت تکمیل ثبت نام خدمت گیرنده ، باید اطلاعاتی همچون گروه خونی ، وضعیت تاهل ، تعداد فرزند ، تلفن ثابت و تلفن همراه ، پست الکترونیک ، آدرس ، کد پستی ، کد ملی پدر و مادر ، نوع اقامت ، سطح تحصیلات ، نوع شغل ، نوع جمعیت و ... را وارد کرده و در پایان روی گزینه ثبت و ادامه ، کلیک کنید.

| ثبت نام خدمت گیرنده                        |                       |   |                            |                       |
|--------------------------------------------|-----------------------|---|----------------------------|-----------------------|
| مشخصات فردی  ف دربافت اطلاعات از ثبت احوار |                       |   |                            |                       |
| نام                                        | ل نام خانوادگی        |   | مىتارە مىلى<br>مەلگەم غرار | شمارة شناسنامه        |
| تاريخ لولد<br>١٢٥٣/٥٩/٢٤                   | عليت<br>الشار البراني | × | مرکز تحت پوشش              | س جنسیت: 💿 مرد 🔿 زن   |
| اطلاعات تكميلى                             |                       |   |                            |                       |
| گروه خونی                                  | النوع اقامت           | • | مهد کودک/محل دوره /دانشگاه | 💌 🔵 نوع جمعیت (سکولت) |
| -<br>تنفن ثابت (کد شهرستان)                | تلفن همراه            |   | ماحب تلفن                  | 👻 🔵 🗸                 |
| آدرس محل سکونت                             |                       |   |                            |                       |
| ~ آدب، مدار سکفید.<br>آذرس محل سکونت :     |                       |   |                            |                       |
|                                            |                       |   |                            |                       |
| ادرس                                       |                       |   |                            |                       |
| کد پستی                                    | گروه خدمت             | • | بيمه پايه اول              | •                     |
| اطلاعات تكميلى                             |                       |   |                            |                       |
| شماره ملی پدر                              | شمارہ ملی مادر        |   | IARIKYOMMI<br>Stechel      | نسیت در خانوار        |
|                                            |                       |   |                            |                       |
| < مرحله قبل                                |                       |   |                            |                       |

نکته : تکمیل فیلدهای نام و نام خانوادگی ، تاریخ تولد ، جنسیت ، صاحب تلفن ، نوع جمعیت (سکونت) آدرس ، نسبت در خانوار ، بیمه و وضعیت تاهل در خانواده اجباری است و حتما باید تکمیل گردد.

نکته : در صورتی که شخص خدمت گیرنده ایرانی باشد و کد ملی او به درستی وارد شده باشد، اطلاعاتی همچون نام و نام خانوادگی ، شماره ملی ، تاریخ تولد و جنسیت به صورت خودکار از سازمان ثبت احوال استعلام شده و در محل مربوطه وارد می شود. لازم به ذکر است که اطلاعات فوق الذکر به هیچ عنوان قابل تغییر نمی باشد.

در صورتی که شخص خدمت گیرنده با موفقیت در سامانه ثبت نام شود ، سامانه موفقیت آمیز بودن ثبت نام را با پیغام متناسب به کاربر اطلاع می دهد .

# انتخاب خدمت گیرنده

خدمت گیرنده تحت پوشش و مهمان

الف) خدمت گیرندگانی که قبلا در سامانه ثبت نام شده اند ، به دو دسته تقسیم می شوند :

- خدمت گیرندگان تحت پوشش مرکز شما
  - خدمت گیرندگان مهمان

ب) دسترسی به انتخاب خدمت گیرنده

خدمت گیرندگان تحت پوشش:

• منوی ثبت نام و سرشماری ، فهرست خدمت گیرندگان

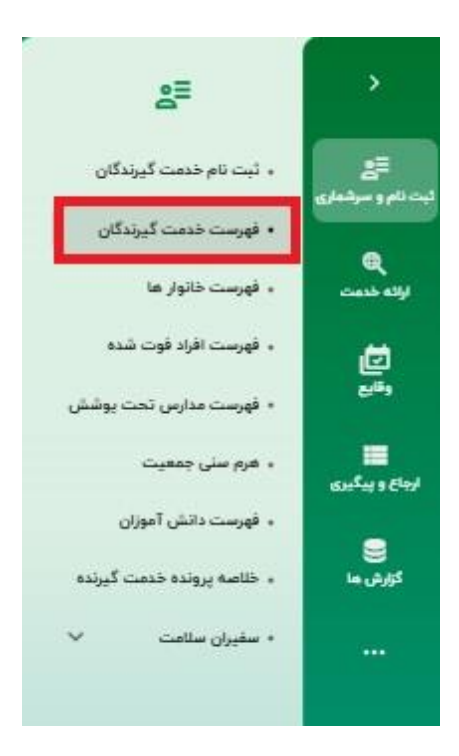

گزینه میان بر انتخاب خدمت گیرنده در بالای صفحه

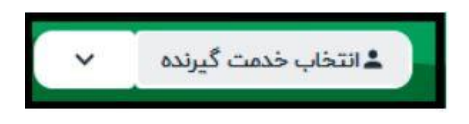

خدمت گیرندگان مهمان :

منوی ثبت نام و سرشماری ، خدمت گیرنده مهمان

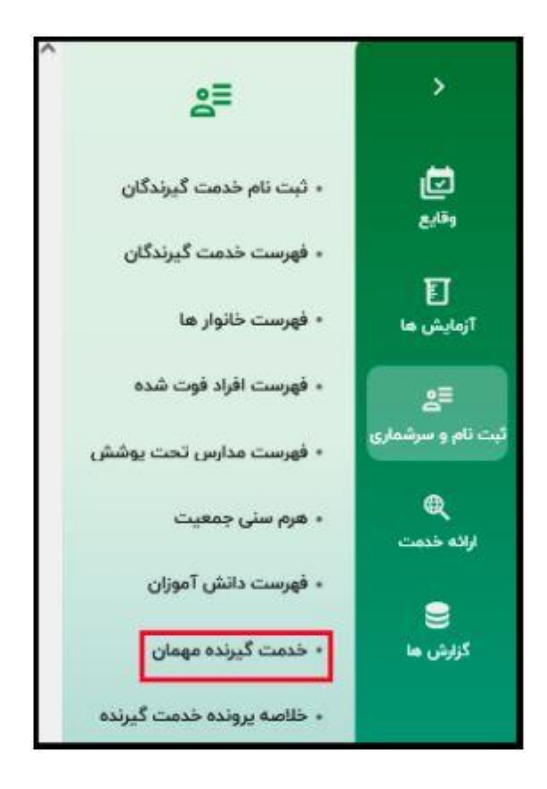

 علامت فلش کنار گزینه میان بر انتخاب خدمت گیرنده در بالای صفحه امکان خدمت گیرنده ی مهمان را در دسترس قرار خواهد داد .

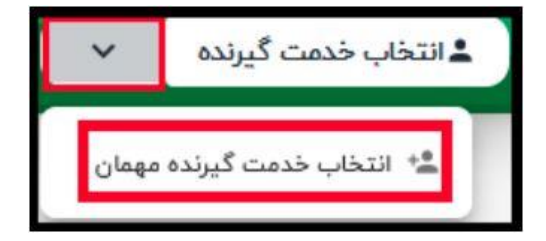

### جستجوي خدمت گيرنده

برای این منظور کافیست تا کد ملی مراجعه کننده را در بالای صفحه ، در محل کد ملی وارد نموده و بر روی گزینه ی ذره بین کلیک کنید تا اطلاعات مربوط به پایگاه تحت پوشش خدمت گیرنده نمایش داده شود .

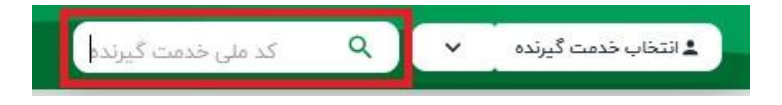

نکته : امکان پذیرش خدمت گیرنده از این قسمت نیز امکان پذیر است . کافیست تاریخ تولد خدمت گیرنده در محل تعبیه شده وارد نموده و روی دکمه انتخاب به عنوان خدمت گیرنده مهمان کلیک کنید .

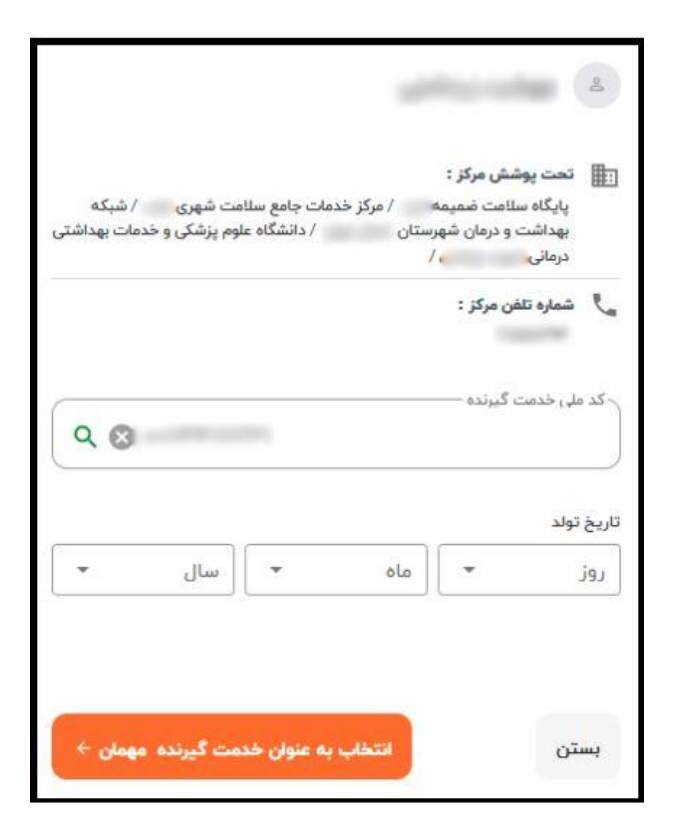

#### فهرست خدمت گیرندگان:

برای این منظور میتوان از طریق فرم زیر به خدمت گیرندگان تحت پوشش خود دسترسی پیدا کنید و با کلیک بر روی گزینه ی "انتخاب" ، آن شخص را به عنوان خدمت گیرنده ی خود ، انتخاب نمایید.

| ولميت         | س ۵ سال ۲    | ین ز سان خ           | نام خانوادگی            | 0%                | شماره ملي           |   |
|---------------|--------------|----------------------|-------------------------|-------------------|---------------------|---|
| كد خاتروتر    | والموت تأهل  | تعداد فرزند تا       | تعذاد فرزند از          | · welco           | · cipale            | - |
| ગાનક વ્યવ્ય દ | * Cetto 1935 | شماره ملى ثبت كننده  | ملغ تحمياتت             | )[ *              | (سوت در دانوار 🔹    |   |
| 44.41         | ب يقتلع      | • دينينه             | مليث 💌                  | AcAzi R J AcAzi U | (סנאַ עע ט          |   |
|               |              |                      | hex.                    | توغ اقاست. • ] [و | ماجير، تلقن 🔹       |   |
|               | توفيدك       | مىيە ئىيەت           | لره تعامل               | شعارہ علی ش       | ىلەر ئالولىكى       |   |
| 1 (199)       | Coup         |                      | 0- 0v                   |                   | where a             |   |
| I (180)       |              | ۵                    | 1.1                     |                   |                     |   |
| 1             | متعلام بيده  | مرد <mark>ک م</mark> | -                       |                   | and and the second  |   |
| I 😡           |              | تت                   | 10.1                    | 10. 1001-010      | Aug 1 1             |   |
| 1 (330)       |              | 3ye                  | 10.1 MILLION            |                   | 100 ENG             |   |
| i 😡           |              | مرد                  | 31 man                  | 0.0000-010        | 100 000             |   |
| i 📖           | متعتام بيعة  | مرد ۵۵               | - M <sup>2</sup> - MORE | u wearen ga       | unit Maner          |   |
| 1             |              | aya                  | -10 <sup>1</sup> -1000  | a settinger       |                     |   |
| 1 (359)       | نبين اجتماعي | u o                  | 21.1                    | is analogical     | 100 10              |   |
| :             |              | ω.                   | 34.0                    | P 100144          | 100                 |   |
| 1             | امین اجتماعی | a O oj               | 2.7                     | or annormal       | geologie ethnologie |   |

در این فرم امکاناتی برای جست و جوی شخص شخص مورد نظر فراهم شده است. از جمله جستجو بر اساس نام و نام خانوادگی ، کد خانوار ، نسبت در خانوار ، تاریخ تولد ، شماره ی ملی ، محدوده ی سنی ، جنسیت و شرایط مراجعه کننده مانند زن ، مرد ، غیرایرانی ، بارداری و ...

نکته : در صورت انتخاب نمایش فیلتر بیشتر ، فیلترهای این گزارش همانند تصویر بالا نمایش داده می شود و در صورتی که نمایش فیلتر کمتر انتخاب گردد ، بخشی از فیلترهای بالا به صورت موقت قابل رویت نخواهند بود .

ذخیره الگوی جستجو و نمایش لیست :

جهت گزارش گیری آسان تر از جمعیتی که تعداد دفعات گزارش گیری در آن ها زیاد است و یا جهت دسترسی آسان تر به جمعیت تحت پوشش ، می توان از این گزینه استفاده نمود .

| ست خدمت گیرندگان |        |              |                |       |           |              | 😑 الگوهای جستجو             |
|------------------|--------|--------------|----------------|-------|-----------|--------------|-----------------------------|
| نمارہ ملی        | الأنام | نام خانوادگی | ) ( سن از      | سال 🔻 | سن تا سال | سال 👻 (وضعیت | اليست الكوها 🗮 اليست الكوها |
|                  | + )    | - ا          | تعداد فررند نا |       | ſ         |              | and Gan dine (              |

لیست الگوهای ذخیره شده

|                          | ليست الگوهای ذخيره شده |
|--------------------------|------------------------|
| Q جستجو تعداد            | عنوان                  |
| تاريخ ٿيت                | عنوان                  |
| ری برای نمایش وجود ندارد | فيلت                   |

ذخیرہ در الگوہای جستجو

| بازگشت >   | ذخیره در الگوهای جستجو |
|------------|------------------------|
|            | عنوان                  |
| <u>ب</u> ت |                        |

همچنین جهت رفرش کردن این گزارش ، می توان از دکمه ی کنار جستجو با عنوان "بازنشانی فرم" استفاده نمود.

| الگوهای جستجو                         |              |                   |       |       |                |                |   |        | ندگان | ليست خدمت گيرز          |
|---------------------------------------|--------------|-------------------|-------|-------|----------------|----------------|---|--------|-------|-------------------------|
| ـــــــــــــــــــــــــــــــــــــ | وضعيت        | سال س             | سن تا | سال 👻 | سن از          | نام خانوادگی   |   | نام    |       | شمارہ مل <mark>ی</mark> |
|                                       | بازنشانی فرم |                   | (     |       | تعداد فرزند تا | تعداد فرزند از | - | بیماری |       | جنسيت                   |
| C جستجو تعداد                         | 0            | نمایش فیلتر بیشتر |       |       |                |                |   |        |       |                         |

#### ويرايش مشخصات خدمت كيرنده

برای اینکه اطلاعات یک خدمت گیرنده را ویرایش نمایید، لازم است ابتدا از طریق فرم فهرست خدمت گیرندگان که در بخش قبل توضیحات کافی در مورد آن ارائه شده است، شخص مورد نظر را جستجو نمایید و سپس با استفاده از سه نقطه سمت چپ صفحه به فرم ویرایش مشخصات خدمت گیرنده منتقل خواهید شد.

| 📰 الگوهای جستجو      |                        |                     |                |                |                       | لیست خدمت گیرندگان  |
|----------------------|------------------------|---------------------|----------------|----------------|-----------------------|---------------------|
| وضعيت 🔻              | سن تا سال 🕶            | سن از سال 👻         | )[]            | ئام خانوادگی   | لانم                  | شماره ملی           |
| کد خانوار            | وضعیت تأهل             | تعداد فرزند تا      |                | تعداد فرزند از | بیماری                | • <u>جنسیت</u>      |
| تاریخ تولد از        | گروه خدمت 🔻            | شماره ملی ثبت کننده | )[•            | سطح تحصيلات    | خانوار 🔻              | نسبت در خانوار 🔻    |
| بيمه                 | • مقطع                 | جمعیت               | )[•            | مليت           | بارداری از بارداری تا | تاريخ تولد تا       |
|                      | 🔲 فاقد تلفن همراه      | صاحب تلفن           |                | نوع اقامت      | تاریخ بیمه تا         | تاريخ بيمه از       |
|                      |                        | آدرس<br>آذرس        | )[             |                | ć ć                   | واجد<br>> > شهرستان |
| ې جستجو تعداد        | ••• نمایش فیلتر کمتر ( |                     |                |                |                       |                     |
|                      | توضيحات                | جنسیت بیمه          | سن             | باره تماس      | شماره ملی شم          | نام خانوادگی        |
| م اسلی·<br>:         | اجتماعي                | زن O تامیر          | ۳ ماه و ۲۴ روز |                |                       |                     |
| 🖉 🔛 🔤 🦛 اعضای خانوار | ت (روستایی)            | مرد 🗘 سلام          | ۶ ماه و ۱۸ روز |                |                       |                     |
| 🕥 🕞 انتہ کا ثبت تماس | ت (روستایی)            | مرد O سلام          | ۸ ماه و ۱۰ روز |                |                       |                     |
| الم ويرايش           | ت (روستایی)            | زن O سلام           | ۹ ماه و ۱۰ روز |                |                       |                     |

فرم ویرایش مشخصات خدمت گیرنده همانند فرم ثبت نام خدمت گیرنده است با این تفاوت که اطلاعات ذخیره شده خدمت گیرنده در سامانه در آن نمایش داده می شود که در صورت لزوم می توانید این اطلاعات را ویرایش کرده و در سامانه ثبت نمایید.

| مشخصات فردی  🛓 دریافت اطلاعات از ثب | بت احوال |                     |                                  |                    |
|-------------------------------------|----------|---------------------|----------------------------------|--------------------|
| ر <sub>نام</sub><br>فردین           | )        | ر نام خانوادگی      | ر^ شماره بلی                     | شعاره شناسنامه     |
| Nr.om/om/A                          |          | المبد<br>ایرانی     | مرکز تحد بوشش<br>خانه بهداشت     | جنسیت: ۲ هرد 🔿 تن  |
| اطلاعات تكميلى                      |          |                     |                                  |                    |
| ً کُروہ خونی                        | ] [•     | نوع فاست.<br>دائم ب | مهد کودک/محل دوره /دانشگاه       | روستایی<br>روستایی |
| ( تلفن ثابت (کد شهرستان)            |          | ( تلغن همرنه        | ماعي تلفن<br>مادر خدمت گيرنده    | يست الكترونيكي     |
| آدرس محل سکونت                      |          |                     |                                  |                    |
| ~ لنتخلب فيكه<br>ب                  |          |                     |                                  | /                  |
| آلوس                                |          |                     |                                  |                    |
| کد پستی                             |          | گروا ندست           | بيمه بريه اون<br>سلامت (روستايي) |                    |
| اطلاعات تکمیلی مشاهده خانوار        |          |                     |                                  |                    |
|                                     |          | 9                   |                                  |                    |

# ثبت تماس برای یک خدمت گیرنده

برای ثبت تماس از یک خدمت گیرنده، لازم است ابتدا از طریق فرم فهرست خدمت گیرندگان که در بخش های قبلی توضیحات کافی در مورد آن ارائه شده است، شخص مورد نظرتان را جستجو نموده و سپس با استفاده از کلید از یک فرم ثبت تماس نمایش داده شده است.

| ثبت نشده | تلفن تابت : |   | تلفن همراه : |
|----------|-------------|---|--------------|
|          | نوع پیگیری  | • | موضوع پیگیری |
|          |             | • | نتیجه پیگیری |
|          |             |   | توضيحات      |
|          |             |   |              |

فكته: در فرم ثبت تماس، ثبت فيلد موضوع تماس و نتيجه پيگيري الزامي ميباشد.

فهرست تماسهایی که به این شکل ثبت می شود می تواند از طریق در منوی "ارایه خدمت" ، گزینه "پیگیری ها" ، گزینه "فهرست تماسها" جستجو و دیده شود.

# ثبت نام و سرشماری \_ فهرست خانوارها

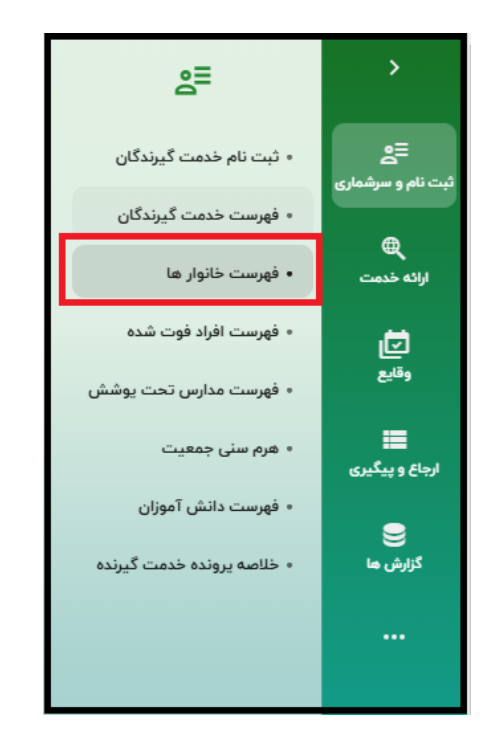

در منوی اصلی "ثبت نام و سرشماری" بر روی گزینه "فهرست خانوارها" کلیک کنید.

لیست و تعداد فهرست خانوارها مطابق تصویر زیر نمایش داده می شود.

| 🛦 انتخاب خدمت گیرنده 🗸                          | Q 🗸                   | ۹٫۸۰۶           | ا شده      | بستن                     | كارشناس تغذيه | * 💌            |
|-------------------------------------------------|-----------------------|-----------------|------------|--------------------------|---------------|----------------|
| ≡ <u>ع</u><br>۵ نم و سرشماری<br>فهرست خانوار ها |                       |                 |            |                          |               |                |
| لوانه خدمت<br>ارانه خدمت                        | نام یکی از اعضا       | نام خانوادگی یا | کی از اعضا | شماره ملی یکی از اعضا    | ت •           | نوع سفیر سلامت |
| ات]<br>وقايع                                    |                       |                 |            |                          |               | م جستجو تعداد  |
| ا نام و نام خانوادگ<br>باغ و پیگیری             | <sub>ا</sub> خانوادگی | شمارہ ملی       | جنسيت      | سن                       | نسبت          |                |
| — کد خانوار : 🤤                                 | 4 افزودن اعضا         |                 |            |                          |               |                |
| گزارش ها                                        |                       |                 | مرد        | ۳۹ سال                   | سرپرست        | أنتخاب         |
| ••• کد خانوار :                                 | 4 افزودن اعضا         |                 |            |                          |               |                |
| 10 P                                            |                       |                 | مرد        | ۱۶ سال و ۴ روز           | فرزند         | انتخاب         |
|                                                 |                       |                 | نن         |                          | فرزند         | انتخاب         |
|                                                 |                       |                 | زن         |                          | همسر          | انتخاب         |
| المرور<br><b>۱۴۰۳/۰۹/۱</b><br>نسخه              |                       |                 | مرد        | ۴۴ سال و ۱۰ ماه و ۲۰ روز | سرپرست        | انتخاب         |
| ۱۹.۴۱۱۶ – کدخانوار : '                          | 2+ افزودن اعضا        |                 |            |                          |               |                |

همانطور که در تصویر بالا مشاهده می کنید، لیست خانوار های تحت پوشش قابل مشاهده است، و میتوان با استفاده از یکی از فیلترهای موجود جستجو را انجام دهید. **نکته** : برای حذف فرد از خانوار خود، خدمت گیرنده را جستجو نمایید، بر روی آیکن سطل بازیافت کلیک نمایید، و حذف فرد از خانوار را انجام دهید.

**نکته**: برای اضافه نمودن فرد به خانوار کد ملی یکی از اعضای خانوار را جستجو نمایید و روی آیکون <sup>(\*)</sup> (افزودن " اعضا) کلیک نمایید و در صفحه ی باز شده، کد ملی و نسبت در خانوار را وارد کنید و در پایان گزینه " افزودن"

ثبت نام و سرشماری \_ فهرست افراد فوت شده

در منوی اصلی "ثبت نام و سرشماری" بر روی گزینه "فهرست افراد فوت شده" کلیک کنید.

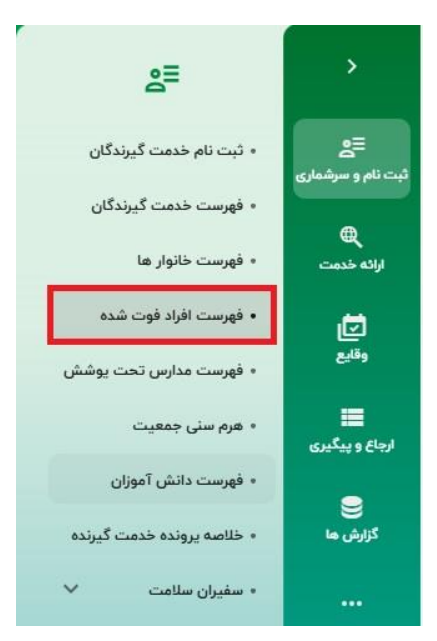

در این صفحه لیست تمامی افراد فوت شده تحت پوشش مرکز شما به همراه اطلاعاتی همچون سن، جنسیت، سن فوت، علت فوت و محل فوت و... نمایش داده می شود . در ضمن فیلترهای موجود در بالای صفحه میتوانند شما را در پیدا کردن شخص فوت شدهی مورد نظر

یاری نمایند.

| • •             | كارشناس تغذيه           | <b>D</b>                                  | بستن               |          | ر<br>موارد پیدا شدہ        | اد 🖌 ۴۰۸   | ٩            | گیرنده 🗸     | 💄 انتخاب خدمت | ſ                 |
|-----------------|-------------------------|-------------------------------------------|--------------------|----------|----------------------------|------------|--------------|--------------|---------------|-------------------|
|                 |                         |                                           |                    |          | -                          |            |              | ت شدہ        | ليست افراد فو | ع<br>سرشماری      |
| سن فوت تا سال ۳ | وت از سال 👻             | سن فر                                     | نارہ ملی           | <u>ش</u> | وار                        | کد خانر    | نام خانوادگی |              | نام           | چ<br>دمت          |
|                 | ىرگ 🔻                   | • علت ه                                   | ېت                 | • all    | ت                          | جنسين      | تاريخ فوت تا | İ            | تاریخ فوت از  | ل<br>م            |
| ې جستجو تعد     |                         |                                           |                    |          |                            |            |              |              |               | يگيرى             |
| خبر از          | دریافت<br>مکان فوت طریق | علت مرگ                                   | سن فوت             | جنسيت    | سن فوت از                  | شماره تلفن | شمارہ ملی    | نام خانوادگی | نام           | Ę                 |
| 🕙 سايقە         | بيمارستان               | سایر بیماری<br>های تنفسی                  | ۲۸ شهریور<br>۱۴۰۳  | مرد      | ۲ ماه و ۲۶<br>روز          |            |              |              |               |                   |
|                 | بيمارستان               | بیماری های<br>ایسکمیک<br>قلب              |                    | مرد      | ۶۶ سال و ۸<br>ماه و ۱۹ روز |            |              |              |               |                   |
| ا سايقه         | بيمارستان               | مواجهه<br>تصادفی با<br>عوامل<br>مشخص دیگر | ۸ اردیبهشت<br>۱۴۰۳ | نن       | ۳۶ سال و ۸<br>ماه و ۲۰ روز |            |              |              |               | ŧ                 |
| 🕙 سابقه         | در محل<br>حادثه         | مواجهه<br>تصادفی با<br>عوامل<br>مشخص دیگر |                    | مرد      | ۳۴ سال و ۳<br>ماه و ۶ روز  |            | , b,         |              |               | وز<br>۱۴۰۳.<br>فه |
|                 |                         | بیماری های                                | 10.00              |          | 9 0 11 92                  |            |              |              |               |                   |

ثبت نام و سرشماری \_ فهرست مدارس تحت پوشش

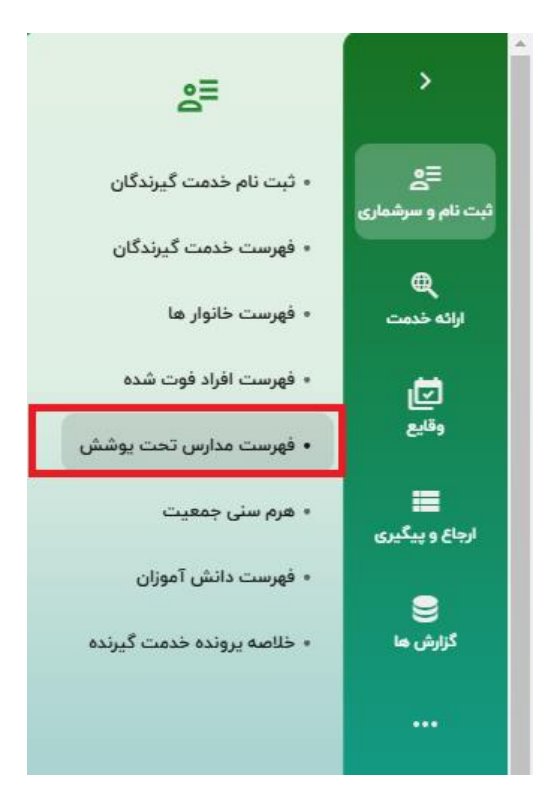

| •              | 🔶 🔪 کارشناس تغذیه و 👘 🔹    |       | کد ملی خدمت گیرنده | ت گیرندہ 🗸 Q            | よ انتخاب خده | ŵ                              |
|----------------|----------------------------|-------|--------------------|-------------------------|--------------|--------------------------------|
| ودن مدارس جدید | + افز                      |       |                    | ,                       | ليست مدارس   | <b>≣ج</b><br>ثبت نام و سرشماری |
| جستجو تعداد    | Q                          |       | •                  | êşi)                    | عنوان        | ₩<br>ارائه خدمت<br>[]<br>وقايع |
|                | واحد                       | گروه  | نام                | نوع                     | کد           | <b>الجاع و پیگیری</b>          |
|                | پایگاه سلامت ضمیمه         | مدارس |                    |                         |              | گالش ما                        |
| ٦              | پایگاه سلامت 🔇             | مدارس |                    |                         |              |                                |
| ٦              | پایگاه سلامت ضمیمه (       | مدارس |                    | ابتدایی دوره            |              |                                |
| ٦              | پایگاه سلامت ضمیمه (       | مدارس |                    | ابتدایی دوره اول        |              |                                |
| ٦              | پایگاه سلامت ضمیمه (       | مدارس |                    | متوسطه دوره اول دخترانه |              | Ð                              |
| ٦              | پایگاه سلامت ضمیمه ز       | مدارس |                    | متوسطه دوره اول دخترانه |              | امروز<br><b>۱۴۰۳/۰۹/۲۴</b>     |
| Ē              | پایگاه سلامت ضمیمه شماره ا | مدارس | خە د               | متوسطه دوره اول پسرانه  |              | نسخه<br>۱۰.۴۱.۱۶               |

در این صفحه لیست مدارس تحت پوشش نمایش داده میشود.

با انتخاب گزینه "افزودن مدارس تحت پوشش" میتوانید مدرسه جدید را جستجو و به فهرست مدارس تحت

پوشش خود اضافه کنید.

| ×               | 🗅 کارشناس تغذیه            |       | د ملی خدمت گیرنده | ت گیرندہ 🔹 🔍 ک          | 🛓 انتخاب خدم | ŵ                               |
|-----------------|----------------------------|-------|-------------------|-------------------------|--------------|---------------------------------|
| زودن مدارس جدید | + اف                       |       |                   |                         | ليست مدارس   | ع≘<br>ثبت نام و سرشماری         |
| جستجو تعداد     | ٩                          |       | •                 | č9 <sup>1</sup>         | عنوان        | ⊕<br>اراته خدمت<br>آلی<br>وقابع |
|                 | واحد                       | گروه  | نام               | نوع                     | کد           | 📰<br>ارجاع و پیگیری             |
| ٦               | پایگاه سلامت ضمیمه         | مدارس |                   |                         |              | کالیف جا                        |
| ٦               | پایگاه سلامت (             | مدارس |                   |                         |              | دورس ها                         |
| ٦               | پایگاه سلامت ضمیمه ز       | مدارس |                   | ابتدایی دوره            |              |                                 |
| ٦               | پایگاه سلامت ضمیمه (       | مدارس |                   | ابتدایی دوره اول        |              |                                 |
| ٦               | پایگاه سلامت ضمیمه (       | مدارس |                   | متوسطه دوره اول دخترانه |              | Ð                               |
| ٦               | پایگاه سلامت ضمیمه ز       | مدارس |                   | متوسطه دوره اول دخترانه |              | امروز<br><b>۱۴۰۳/۰۹/۲۴</b>      |
| ٦               | پایگاه سلامت ضمیمه شماره ۱ | مدارس | د د               | متوسطه دوره اول پسرانه  |              | نسخه<br>۱۰ <b>.۴۱.۱۶</b>        |

جستجو مدرسه مورد نظردر ليست مدارس

| H افزودن مدارس جدید | Ð                  |       |            |                         | ليست مدارس                 |
|---------------------|--------------------|-------|------------|-------------------------|----------------------------|
| ۹ جستجو تعداد       |                    |       |            | ب         ٤٩            | <sup>عنوان</sup><br>راهیان |
|                     | واحد               | گروه  | نام        | نوع                     | کد                         |
| ٦                   | پایگاه سلامت ضمیمه | مدارس | راهیان نور | متوسطه دوره اول دخترانه |                            |
|                     |                    |       |            |                         |                            |
|                     |                    |       |            |                         |                            |
|                     |                    |       |            |                         |                            |
|                     |                    |       |            |                         |                            |
|                     |                    |       |            |                         |                            |

ثبت نام و سرشماری \_ هرم سنی جمعیت

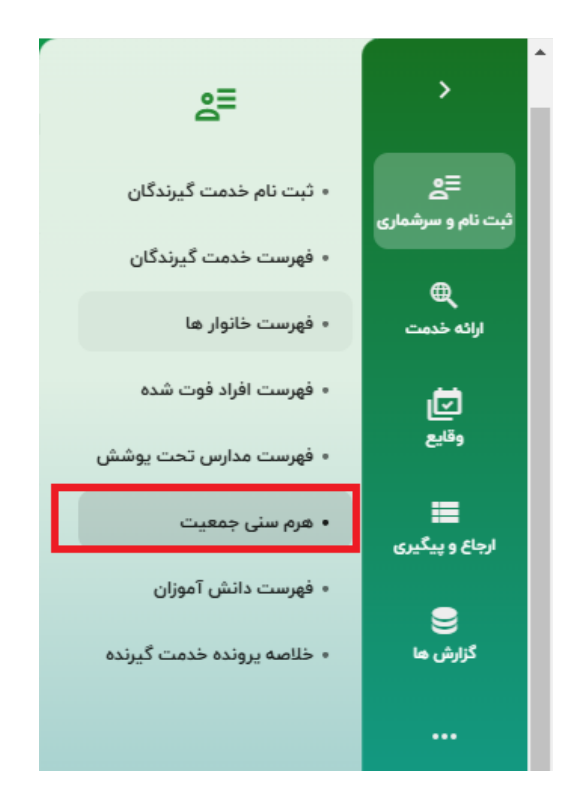

چنانچه ملاحظه میشود جمعیت پایگاه به تفکیک مرد و زن در هر گروه سنی به صورت نمودار هرمی

نمایش داده میشود.

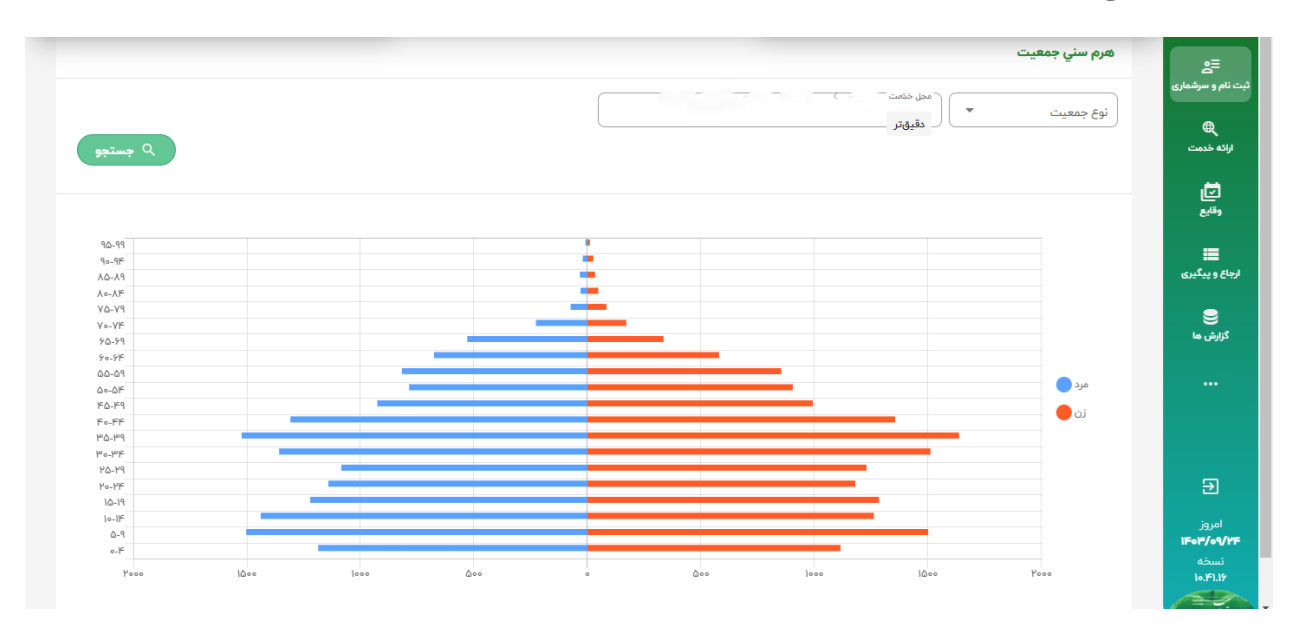

نکته : در صورتی که از لیست کشویی ، یکی از زیر مجموعه ها انتخاب شود، هرم سنی جمعیت آن واحد زیر مجموعه نمایش داده می شود.

ثبت نام و سرشماری \_ فهرست دانش آموزان

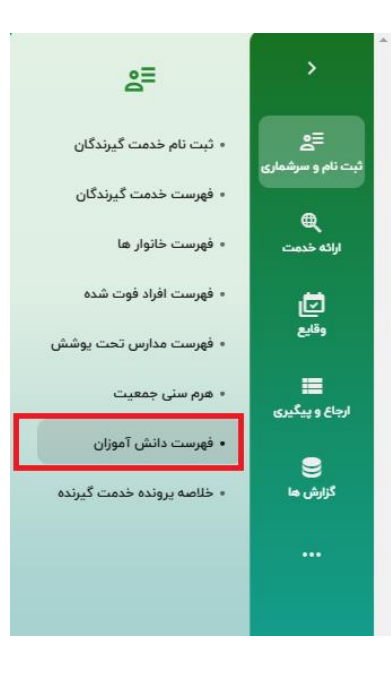

تمامی حقوق متعلق به شرکت دانش پارسیان است.

دانش آموزان تحت پوشش در این صفحه نمایش داده می شوند و امکان جستجو بر اساس فیلترهای مختلف

وجود دارد.

|               |                       |        |       |            |                        |            |           | آموزان                    | فهرست دانش |
|---------------|-----------------------|--------|-------|------------|------------------------|------------|-----------|---------------------------|------------|
| وضعيت         | سن تا سال 🕶           | سال 👻  |       | سن از      | ا نام خانوادگی         |            | الام      |                           | شماره ملی  |
|               |                       |        | يد ثا | تعداد فرزن | تعداد فرزند از         | -          | بيماري    | *                         | جنسيت      |
| ی جستجو تعداد | ••• نمایش فیلتر بیشتر |        |       |            |                        |            |           |                           |            |
|               |                       | مقطع   | مدرسه | جنسيت      | سن                     | شماره تلفن | شماره ملی | نام <sub>ا</sub> خانوادگی | jali       |
|               | اول                   | پايە ا |       | مرد        | ۶ سال و ۲ ماه و ۲۶ روز |            |           |                           |            |

ثبت نام و سرشماری \_ خلاصه پرونده خدمت گیرنده

با انتخاب خدمت گیرنده خلاصه پرونده الکترونیک فرد نمایش داده می شود.

| ଜ                           | خدمت گیرنده:          | ۹ 🗸           |                    |                                         | کارشناس تغذ           | * ( •                    | 9 e |
|-----------------------------|-----------------------|---------------|--------------------|-----------------------------------------|-----------------------|--------------------------|-----|
| <b>≘_</b><br>نام و سرشماری  | خلاصه پرونده الكتروني | ېكى           |                    |                                         |                       |                          |     |
| ارائه خدمت                  |                       | -             | بيمارى             |                                         | دارو های مصرفی        |                          | ÷   |
| <b>تا</b><br>وقايع          | ک<br>۲۵               | مرد<br>بال    | اطلاعاتی           | رای نمایش وجود ندارد.                   | ] اطلاعاتی برای نمایش | جود ندارد.               |     |
| <b>اللہ</b><br>باع و پیگیری | بيمه                  | تامين اجتماعي |                    |                                         |                       |                          |     |
| 9                           | شماره ملی             |               |                    |                                         |                       |                          |     |
| گزارش ها                    | تاريخ تولد            | ۲۴ آذر ۱۳۷۸   | تاريخچه            |                                         | عنوان/ کد             |                          | Q   |
|                             | تلفن همراه            |               | In Auto            | المريبة المغربة والمعالية               |                       | 1-14                     |     |
|                             | تلفن ثابت             | -             | پویس منی<br>۸۷۹۷   | ىندمت رديابت و فسار خون                 |                       |                          | <   |
|                             | وضعيت تأهل            | مجرد          | اقدام<br>۵۰۰۵      |                                         |                       | ۶ آبان ۱۴۰۲ ساعت ۱۱:۰۲   | <   |
| €                           | مليت                  | ايرانى        | اقدام              |                                         |                       | ۶ آبان ۱۴۰۲ ساعت ۱۱:۰۲   |     |
| امروز                       | تحصيلات               | پایه دوازدهم  | ۵۰۰۵               |                                         |                       |                          | •   |
| //۱۴۰۳/۰۹<br>نسخه           | شغل                   | محصل، دانشجو  | مراقبت تغذ<br>۷۴۴۷ | ه ای جوانان (۱۸-۲۹ سال) - کارشناس تغذیه |                       | ۶ آبان ۱۴۰۲ ساعت ۱۱:۱۱   | <   |
| 10.171.19                   |                       |               | اقدام              |                                         |                       | ۳۰ خرداد ۱۴۰۲ ساعت ۱۱:۰۶ | <   |

ارائه خدمت \_ پیگیری ها

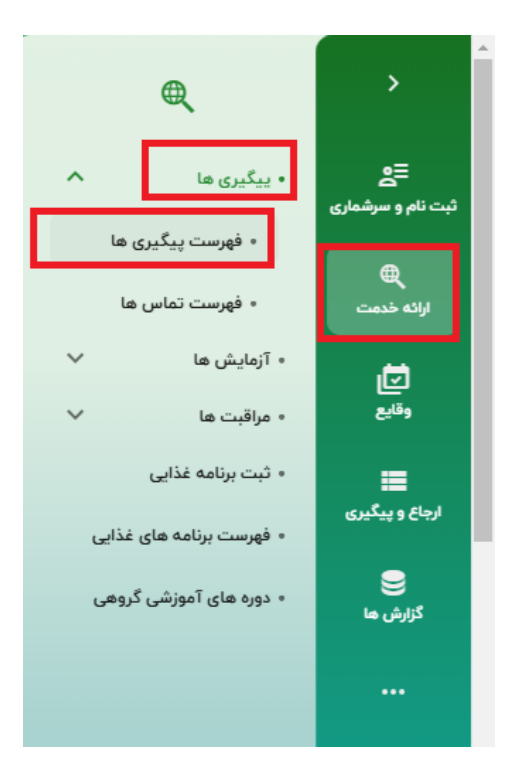

در این قسمت میتوانید فهرستی از پیگیریهای مورد نظر که در سیستم ثبت شدهاند را ملاحظه کنید.

| •               | کارشناس تغذیه د | • ) <b>‡</b>      | خدمت گیرنده: ۲۰۰۰ مراجع مراجع مراجع مراجع مراجع مراجع مراجع مراجع مراجع مراجع مراجع مراجع مراجع مراجع مراجع مراجع | ŵ                              |
|-----------------|-----------------|-------------------|----------------------------------------------------------------------------------------------------|--------------------------------|
|                 |                 |                   | فهرست پیگیری ها                                                                                                   | <b>≘≘</b><br>ثبت نام و سرشماری |
| سن تا سال 🔻     | ب الس           | ات از             | وضعیت پیگیری 🕶 🗌 (نام اودادگی 🔪 شماره ملی                                                                         | ارائه خدمت                     |
| مليت 🔻          | یری های من 🔻    | وفعیت 💌           | جنسیت 💌 🔍 خدمت                                                                                                    | ē                              |
|                 |                 |                   | بیماری 💌 💟 گذشته 💟 امروز 🛄 آینده 🔄 بارداری                                                                        | وفايع                          |
| م جستجو تعداد Q | 1               |                   |                                                                                                    | 📕<br>ارجاع و پیگیری            |
|                 | ثبت كننده       | تاريخ تماس        | شماره ملی خدمت گیرنده عنوان<br>خدمت گیرنده                                                                        | گزارش ها                       |
| 000             |                 | ۱۶ اسفند ۱۳۰۱     | پیگیری پس از ۳ نوبت.                                                                                              |                                |
| • • •           |                 | ۲۲ مهر ۱۳۹۸       | ادامه پیگیری به فاصله هر ۴ ماه حداکثر تا ۴ نوبت                                                                   |                                |
| • • •           | J: M            | ۲۳ شهریور<br>۱۳۹۸ | پیگیری پس از ۲ ماه                                                                                                |                                |
| • • •           | Ļ               | ۲۲ مهر ۱۳۹۸       | ۰ دادامه پیگیری به فاصله هر ۳ ماه حداکثر تا ۳ نوبت                                                                | Ð                              |
| <b>() ()</b>    |                 | ۲۴ مرداد ۱۳۹۸     | ، پیگیری پس از ۱ ماه                                                                                              | امروز<br>۱ <b>۴۰۳/۰۹/۲۴</b>    |
|                 |                 | ۱۹ مهر ۱۳۹۸       | ادامه پیگیری به فاصله هر ۳ ماه حداکثر تا ۳ توبت                                                                   | نسخه<br>۱۰.۴۱.۱۶               |

در این قسمت میتوانید بر اساس فیلترهای مختلف مانند (وضعیت پیگیری، تاریخ پیگیری، کد ملی خدمت گیرنده و ...) جستجو را انجام دهید. برای مشاهده جزئیات مراقبت پیگیری ثبت شده بر روی کزینه کلیک کنید. برای حذف پیگیری بر روی گزینه سطل بازیافت کلیک ( را انتخاب کنید.

نکته : برای مشاهده پیگیری های واحد از فیلد "وضعیت" گزینه پیگیری های واحد را انتخاب و جستجو را انجام دهید.

ارائه خدمت \_ فهرست تماسها

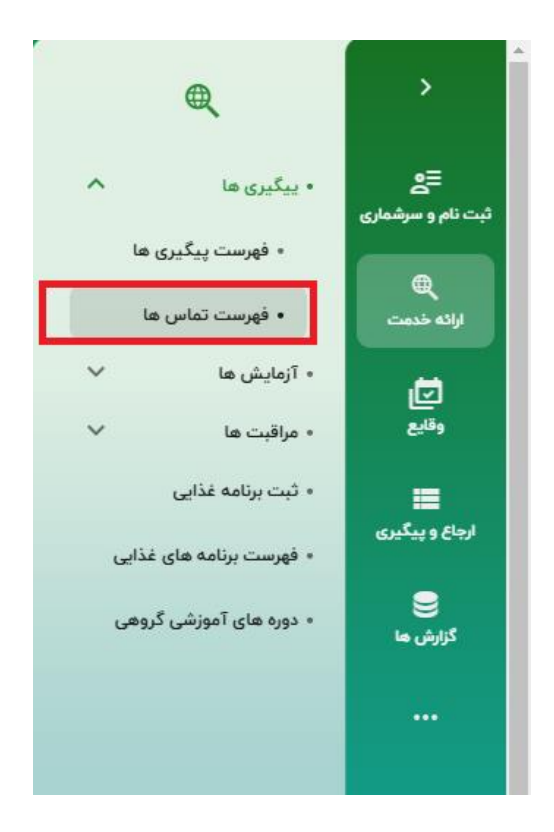

با استفاده از گزینه فهرست تماسها میتوانیم فهرست تماسهای ثبت شده برای خدمت گیرندگان را

مشاهده کنیم.

|                      |                |                          |                           | لھ ر         | ليست تماس | <b>≘</b><br>ثبت نام و سرشماری           |
|----------------------|----------------|--------------------------|---------------------------|--------------|-----------|-----------------------------------------|
|                      | • نتيجه پيگيرى | موضوع پیگیری 🔻           | شماره ملی خدمت گیرنده     |              | تاريخ     | ارائه خدمت                              |
| Q جستجو              |                |                          |                           |              |           | <b>ت</b><br>وقايع                       |
|                      | توضيحات        | نتيجه پيگيرى             | موضوع پیگیری              | تاريخ        | نام       | 📰<br>ارجاع و پیگیری                     |
| + ثبت تماس) 🗸 انتخاب | قدام           | بهبودی - انجام درمان و ا | پیگیری مراقبت های بهداشتی | ۲۹ آذر ۱۳۹۷  |           | 9                                       |
| + ثبت تماس) 🗸 انتخاب | قدام           | بهبودی - انجام درمان و ا | پیگیری مراقبت های بهداشتی | ۴ دی ۱۳۹۷    |           | گزارش ها                                |
| + ثبت تماس) 🗸 انتخاب | قدام           | بهبودی - انجام درمان و ا | پیگیری مراقبت های بهداشتی | ۸ دی ۱۳۹۷    |           |                                         |
| + ثبت تماس) 🗸 انتخاب | قدام           | بهبودی - انجام درمان و ا | پیگیری مراقبت های بهداشتی | ۸ دی ۱۳۹۷    |           |                                         |
| + ثبت تماس) 🗸 انتخاب | قدام           | بهبودی - انجام درمان و ا | پیگیری مراقبت های بهداشتی | ۱۱ دی ۱۳۹۷   |           | Ð                                       |
| + ثبت تماس) 🗸 انتخاب | قدام           | بهبودی - انجام درمان و ا | پیگیری مراقبت های بهداشتی | ۱۸ دی ۱۳۹۲   |           | امروز                                   |
| + ثبت تماس) 🗸 انتظلب | قدام           | بهبودی - انجام درمان و ا | پیگیری مراقبت های بهداشتی | ۲۱ بهمن ۱۳۹۷ |           | ال <b>۲۵۳/۵۹/۲۴</b><br>نسخه<br>۱۰.۴۱.۱۶ |

با کلیک بر روی گزینه "ثبت تماس " پنجره زیر باز میشود که در آن میتوان تماسی را برای خدمت گیرنده

انتخاب شده به ثبت رساند.

|          |             |          | ثبت تماس     |
|----------|-------------|----------|--------------|
| ثبت نشده | تلفن ثابت : | ثبت نشده | تلفن همراه : |
| •        | نوع پیگیری  | •        | موضوع پیگیری |
|          |             | •        | نتیجه پیگیری |
|          |             |          | توضيحات      |
|          |             |          |              |
| ثبت      |             |          | انصراف       |

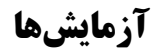

منوی آزمایشها دارای دو گزینه برای انتخاب میباشد.

|            | • يېگېرى ھا                                               | ~ |
|------------|-----------------------------------------------------------|---|
| ارانه خدمت | <ul> <li>آزمایش ها</li> <li>۴ ثبت نتایج آزمایش</li> </ul> | ^ |
|            | • گزارش آزمایش                                            |   |

آزمایشها \_ ثبت نتایج آزمایش

در قسمت أزمایش، أزمایش مربوطه را انتخاب کنید.

بعد از انتخاب آزمایش، مقادیر مربوط به آن آزمایش نمایش داده میشود.

| ا مع سال                           |                                    |                              |                          | ثبت نتایج آزمایش                                       | ≡ع<br>م و سرشماری          |
|------------------------------------|------------------------------------|------------------------------|--------------------------|--------------------------------------------------------|----------------------------|
| 8                                  |                                    | تاريخ و ساعت<br>مراجع و ساعت | but random               | (زمایش                                                 | ک<br>به خدمت               |
|                                    |                                    | 19:09, IF9F/0VIF             | ptool examination        | Tor Ova, Parasite and Occuit Biolog (5/A) - Macroscopy | ال <mark>ت</mark><br>وقايع |
| Stool Examination for Ova, Parasit | e and Occult Blood (S/A) - Macrosc | ору                          |                          |                                                        | <b>ای:</b><br>و پیگیری     |
|                                    | •                                  |                              | Consistancy              |                                                        | الشر ما                    |
|                                    | •                                  |                              | Color Stool - Macroscopy |                                                        |                            |
|                                    |                                    |                              | توضيحات                  |                                                        |                            |
|                                    |                                    |                              |                          |                                                        | Ð                          |
|                                    |                                    |                              |                          |                                                        | مروز<br>۱ <b>۴۰۳/۰</b> ۹   |
|                                    |                                    |                              |                          | ثبت آزمایش                                             | سخه<br>۱۰،۴۱۱              |

آزمایشها \_ گزارش آزمایش

فهرست آزمایش های ثبت شده در واحد از این قسمت قابل مشاهده میباشد.

| از تاریخ 🖬<br>میتجو تعداد<br>آزمایش ثبت کننده<br>ذر ۱۴۵۳         | ◄ الم خدمت دهنده      | کد ملی                                                                                                    | <br>وادگی | ا نام خان | نام<br>تا تاريخ    | لوانه خدمت<br>ارانه خدمت<br>رقابع                 |
|------------------------------------------------------------------|-----------------------|----------------------------------------------------------------------------------------------------|-----------|-----------|--------------------|---------------------------------------------------|
| <mark>۹ جستجو</mark> تعداد<br>آزمایش ثبت کننده<br><b>زر ۱۴۰۳</b> |                       |                                                                                                    |           | Ĩ         | تا تاريخ           | ا <b>ت</b><br>وقايع                               |
| مستجو تعداد<br>آزمایش ثبت کننده<br><b>زر ۱۴۰</b> ۵               | falls and a star      |                                                                                                    |           |           |                    |                                                   |
| ذر ۱۴۵۳                                                          | توصيحات تاريخ ا       |                                                                                                    | آزمایش    | کد ملی    | نام و نام خانوادگی | 🃰<br>اع و پیگیری                                  |
| 11:00:1¥ c                                                       | <b>۲۴ آڈ</b><br>ساعت  | Serum Cholesterol                                                                                                    |           |           |                    | کزارش ها                                          |
| <b>زر ۲۵۰۱۳</b><br>۱۱:۰۰:۱۲                                      | <b>۲۴ آڈ</b><br>ساعت  | Fasting Blood Sugar (FBS)                                                                                                   |           |           |                    |                                                   |
| ر ۲۵ <b>۰۳</b><br>۱۱:۲۳:۰۰ م                                     | <b>۲۱ آذر</b><br>ساعت | Stool Examination for Ova, Parasite and Occult Bloc<br>(S/A) - Macroscopy<br>COLOR STOOL - MACROSCOPY 1 db CONSISTANCY 3 db | od        |           |                    | €                                                 |
| ر ۲۰۵۳                                                           | ۲۱ آذر                | Stool Examination for Ova, Parasite and Occult Bloc<br>(S/A) - Macroscopy                                                   | od        |           |                    | المرور<br>ال <b>160۳/09/</b><br>السخه<br>۱۰.۴۱.۱۶ |

با انتخاب آیکون نمودار، مقادیر ثبت شده بر روی نمودار نمایش داده میشود.

### ارائه خدمت – مراقبت ها – فهرست مراقبتها

در منوی ارائه خدمت بر روی گزینه فهرست مراقبت ها کلیک کنید. توجه داشته باشید که اگر قبل از ورود به گزینههای منوی "ارائه خدمت"، یک خدمت گیرنده را انتخاب کرده باشید، نام این خدمت گیرنده نه تنها در زیر منوی اصلی درج میشود بلکه در زیر منوهای منوی "ارائه خدمت" نیز نام فرد دیده میشود. به این ترتیب فقط کافی است یکبار نام خدمت گیرنده را انتخاب کنید.

اگر قبلا نام خدمت گیرندهای را انتخاب نکرده باشید و مستقیما وارد زیر منوهای "ارائه خدمت" شوید، ابتدا صفحه "فهرست خدمت گیرندگان" (افرادی که تحت پوشش پایگاه شما هستند)، باز می شود تا بتوانید فردی را که در حال ارائه خدمت به وی هستید را از این فهرست انتخاب کنید. پس از انتخاب خدمت گیرنده مورد نظر صفحه زیر باز می شود. در گوشه بالا و سمت چپ صفحه نام و سن خدمت گیرنده انتخاب شده را ملاحظه می کنید. در این صفحه فهرستی از خدماتی را که با توجه به سن و جنسیت خدمت گیرنده نیاز است یک کاربر انجام دهد ولی هنوز انجام نشده است، ملاحظه می کنید. با کلیک بر روی هر مراقبت صفحه مربوط به آن مراقبت باز می شود. در این صفحه سوالات و بررسی هایی که لازم است در ارتباط با آن مراقبت انجام دهید مرحله به مرحله آورده می شود و در نهایت سامانه مطابق با بو کلت ها و طبق اطلاعات تکمیل شده، تحلیل، تشخیص و اقدامات لازم را در اختیار شما قرار می دهد.

| بت تغذیه ای جوانان (۸۱-۲۹ سال) - کارشناس تغذیه            |                                                    | ۲۳ سال و ۱ ماه و ۲۴ |
|-----------------------------------------------------------|----------------------------------------------------|---------------------|
| ند<br>مما                                                 | - Ta Silar                                         |                     |
|                                                           | ستيمتر                                             |                     |
| AV                                                        | کیلوگرم                                            |                     |
| hhhiteA                                                   | kg/mł                                              |                     |
| براساس نمایه توده بدنی، فرد چاق است                       |                                                    |                     |
| ارزیابی فرد از نظر ابتلا به بیماری                        |                                                    |                     |
| ديابت                                                     |                                                    | ن بله ا             |
| بیماری فشار خون بالا                                      |                                                    | ن بله ا             |
| دیس لیپیدمی                                               |                                                    | ن بله ا             |
| ارزیابی فرد از نظر سابقه بیماری/ عوامل خطر در فرد         | به یک و دو فامیل                                   |                     |
| در صورت وجود بیماری/ عوامل خطر نوع آن را مشخص کنید .      |                                                    |                     |
| <ul> <li>وجود كلسترول خون بالا</li> </ul>                 | وجود بیماری های قلبی عروقی                         |                     |
| <ul> <li>وجود فشار خون بالا</li> <li>وجود جاقی</li> </ul> | <ul> <li>وجود دیابت</li> <li>وجود سرهان</li> </ul> |                     |
|                                                           |                                                    |                     |

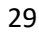

| ا بله 🔿 خير          |                          | آیا صبحانه می خورد؟                                  |
|----------------------|--------------------------|------------------------------------------------------|
| بله () خير           |                          | آيا نهار مي خورد؟                                    |
| بله 🔿 خير 🔘          |                          | آیا شام می خورد؟                                     |
| بله 🔿 خير 🌔          |                          | آیا میان وعدہ می خورد؟                               |
| بله 🔿 خير            |                          | آیا بیش از یک بار در هفته هله هوله مصرف می کند؟      |
| بله 🔘 خير            |                          | آیا بیش از ماهی یک بار نوشابه مصرف می کند؟           |
| بله 🔿 خير 🔘          |                          | آیا بیش از ماهی یک بار فست فود مصرف می کند؟          |
|                      |                          | ارزیابی فرد از نظر مشکلات گوارشی                     |
|                      |                          | در صورت وجود مشکلات گوارشی نوع آن را مشخص کنید.      |
|                      | استفراغ                  | دومې 🔲                                               |
|                      | السال                    | 🔲 ارخم معده یا دوازدهه                               |
|                      | 📃 اختلال بلغ و جویدن غذا |                                                      |
|                      |                          | 🗹 ھىچكدام                                            |
|                      |                          | ارزیابی فرد از نظر فعالیت بدنی                       |
| •                    |                          | مدت زنان نظامت بنی ابرد<br>کمتر از ۱۵۰ دقیقه در هفته |
| ثبت و ذخیرہ ساڑی فرم |                          | اتصراف                                               |
|                      |                          |                                                      |

درفهرست مراقبتها شامل مراقبت های انجام شده وانجام نشده و مراجعه با شکایت نمایش داده می شود.

| فهرست مراقبت ها                                                 | =چ<br>ثبت نام و سرشماری<br>⊕           |
|-----------------------------------------------------------------|----------------------------------------|
| مراقبت های انجام نشده<br>مراقبت های انجام شده<br>مستحد در ایست: | ارائه خدمت<br>ارائه جدمت<br>وقايع      |
| مراقبت یافت نشد<br>ا                                            | ارجاع و پیگیری<br>(جاع و پیگیری        |
|                                                                 | گزارش ها<br>۰۰۰                        |
|                                                                 | Ð                                      |
|                                                                 | امروز<br><b>۱۴۰۳/۰۹/۲۴</b><br>۱۰.۴۱.۱۶ |

مراقبتهای انجام شده

در منوی ارائه خدمت بر روی گزینه مراقبتهای انجام شده کلیک کنید. و مراقبت های انجام شده را مطابق تصویر زیر انتخاب کنید.

| ۵۱ سال و ۶۶ ماه و ۱۷ رو |                       | ىت مراقبت ھا                                                   |
|-------------------------|-----------------------|----------------------------------------------------------------|
|                         |                       | قبت های انجام نشده <b>مراقبت های انجام شده</b> مراجعه با شکایت |
|                         | 🔵 فقط مراقبت های فعال | جستجو در لیست                                                  |

در این صفحه فهرستی از مراقبت هایی که برای خدمت گیرنده تکمیل گشته است نمایش داده میشود.

نکته: همچنین در این صفحه کاربر میتواند مراقبتی را که قبلا انجام داده است تا ساعت ۲۴ همان روز

ویرایش نماید. پس از این مدت فقط امکان تکرار همان مراقبت امکان پذیر می گردد.

در صورتی که تیک گزینه "فقط مراقبت های فعال برداشته شود" کل مراقبت های ثبت شده برای خدمت

|  | می شود. | داده ه | نمایش | گیرنده، |
|--|---------|--------|-------|---------|
|--|---------|--------|-------|---------|

| ه سال و ۶ ماه و ۱۷ روز ն ا |         | ست مراقبت ها                                                                                                    | فهرس |
|----------------------------|---------|----------------------------------------------------------------------------------------------------|------|
|                            |         | راقبت عای انجام نشده مراقبت <b>عای انجام شده</b> مراجعه با شکایت<br>جستجو در لیست                                                              | مرا  |
| ۰۷:۲۸ ۱۳ شهریور ۳۰         | ╏ تکرار | <ul> <li>ارزبابی بیماری سل - غیریزشک</li> </ul>                                                                                                |      |
| ۱۳ شهریور ۱۴۰۳             | ╏ تکرار | <ul> <li>ارزیابی از نظر سلامت اجتماعی میانسالان (غیریزشک)</li> </ul>                                                                           |      |
| ۱۳ شهریور ۳۰۱              | ╏ تكرار | <ul> <li>پیشگیری از سکته های قلبی و مغزی از طریق خطرسنجی و مراقبت ادغام یافته دیابت، فشارخون بالا و اختلالات چربی های خون - غیریزشک</li> </ul> |      |
| ۱۳ ۰۷:۲۱ شهریور ۱۴۰        | ╏ تکرار | <ul> <li>ارزیابی مراجعین و شناسایی افراد مشکوک به آسم - غیر پزشک</li> </ul>                                                                    |      |
| ۱۳ ۰۷:۱۸ شهریور ۱۴۰۳       | ╏ تکرار | <ul> <li>ارزیابي آمادگي خانوار در برابر بلایا (DART)</li> </ul>                                                                                |      |
| ۱۳ شهریور ۱۴۰۳             | ╏ تکرار | <ul> <li>مراقبت بیمار مبتلا به فشار خون غیر پزشک(حضوري)</li> </ul>                                                                             |      |
| ۱۳ مرداد ۱۴۰۳              | ╏ تکرار | <ul> <li>مراقبت بیمار مبتلا به فشار خون غیر پزشک(حضوري)</li> </ul>                                                                             |      |

مراجعه با شکایت

در این صفحه با توجه به نقش کاربر و سن و جنس و شرایط خدمت گیرنده گزینههای متفاوتی نمایش داده خواهد شد.

| ت مراقبت ها                                                  | اه سال و ۶ ماه و ۷ |
|--------------------------------------------------------------|--------------------|
| ت های انجام نشده مراقبت های انجام شده <b>مراجعه با شکایت</b> |                    |
| مستجو در لیست                                                |                    |
| راقبت های غیرفعال                                            | ~                  |
| اروری سالم                                                   | ~                  |
| بوارد شکایت/ اور ژانس اداره سلامت روان                       | ~                  |
| ىراجعه با شكايت                                              | ~                  |
| ظام سندرمیک بیماریهای واگیر                                  | ~                  |
| براقبتهای فرد مبتلا به بیماریهای غیر واگیر                   | ~                  |
| ررسی بیماریهای واگیر                                         | ~                  |
| بت اطلاعات بيماريهاى واگير                                   | ~                  |
| براقبتها و ییگیریهای فرد مبتلا به بیماریهای واگیر            | ~                  |
| تتيک                                                         | ~                  |
| ىشىلا بايدارى.                                               | ~                  |

ارائه خدمت \_ ثبت برنامه غذایی

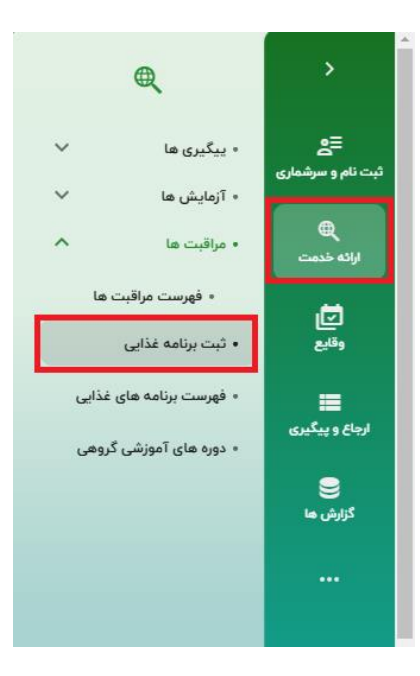

تنظیم و ارائه برنامه غذایی به خدمت گیرندگان توسط کارشناس تغذیه در این قسمت انجام خواهد شد. همانطور که در تصویر مشاهده می کنید ، جدول مربوط به برنامه غذایی به صورت سطری و ستونی مشخص شده، که در آن ستون ها دسته بندی های غذایی و سطرها وعدههای غذایی را ارائه می دهد. دسته بندی های غذایی شامل موارد ذیل می باشد: شیر و لبنیات – سبزی – میوه – قندهای ساده – گوشت ها – نان و غلات – حبوبات – چربی ها وعده های غذایی نیز شامل موارد ذیل می باشد: مرحانه – میان وعده صبح – ناهار – عصرانه – شام – قبل از خواب پس از تکمیل فرم مربوطه و مشخص نمودن تاریخ شروع و تاریخ مراجعه بعدی، در صورت نیاز می توانید در کادر توضیحات، مطالبی در خصوص برنامه غذایی نوشته شود.

پس از انجام مراحل فوق با کلیک بر روی دکمه "ذخیره" یا "ذخیره و چاپ" برنامه غذایی مورد نظر را ثبت و با پرینت، آن را در اختیار خدمت گیرنده قرار دهید.

|     |               | تان و | فلات | گوت | ت ها | شير و ا | لبنيات | مي | 09         | سي | ۵. | چربی | لھ ر       | حيويات    |   | قند های | رساده |
|-----|---------------|-------|------|-----|------|---------|--------|----|------------|----|----|------|------------|-----------|---|---------|-------|
|     |               | 2     | Ó    | ₩   |      | 1       | É      | 3  | 1          | 8  | 8  | ý    |            | - F       |   | ļ.      | ,     |
|     | صبحانه        | -     | +    | -   | +    | -       | +      | -  | +          | -  | +  | -    | +          | -         | + | -       | +     |
| •   | ميان وعده صبح | -     | +    | -   | +    | -       | +      | -  | +          | -  | +  | -    | +          | -         | + | -       | +     |
| G . | ناهار         | -     | +    | -   | +    | -       | +      | -  | +          | -  | +  | -    | +          | -         | + | -       | +     |
| £   | عصرانه        | -     | +    | -   | +    | -       | +      | -  | +          | -  | +  | -    | +          | -         | + | -       | +     |
| ۵   | شام           | -     | +    | -   | +    | -       | +      | -  | +          | -  | +  | -    | +          | -         | + | -       | +     |
| a 🛛 | قبل از خواب   | -     | +    | -   | +    | -       | +      | -  | +          | -  | +  | -    | +          | -         | + | -       | +     |
|     |               |       |      |     |      |         |        |    | تاريخ شروع |    |    | )    | تاريخ مراء | إجعه بعدى |   |         |       |
|     |               |       |      |     |      |         |        |    | توضيحات    |    |    |      |            |           |   |         |       |

نکته : با کلیک بر روی هر یک از دسته بندی های ارائه شده ، شما میتوانید موارد غذایی که شامل دسته

| د های ساده | ē |   | حبوبات |             |       | چربی ها |   |   | سبزى      |   |         | ميوه |   |   | ات | شير و لبنيا |   |   | وشت ها | گو |   | ن و غلات | تار |               | -          |
|------------|---|---|--------|-------------|-------|---------|---|---|-----------|---|---------|------|---|---|----|-------------|---|---|--------|----|---|----------|-----|---------------|------------|
| Ş          |   |   | Æ      |             |       | Ŷ       |   |   | <u>ja</u> |   |         | Ô    |   |   |    | a           |   |   | )<br>S | 3  |   | A        | ,   |               |            |
| + 1        | - | + | ١      | -           | +     | Т       | - | + | Т         | - | +       | ١    | - | E | +  | 1           | - | + | А      | -  | + | п        | -   | سبحانه        | ,          |
| ÷          | - | + |        | -           | +     |         | - | + |           | - | +       |      | - |   | +  | ۲           | - | + | Т      | -  | + | 1        | -   | بيان وعده صبح | <u>بري</u> |
| + 1        | - | + |        | -           | +     | ١       | - | + | ۲         | - | +       | ١    | - |   | +  | 1           | - | + | ١      | -  | + | ١        | -   | اهار          | , ,        |
| ŀ          | - | + |        | -           | +     |         | - | + |           | - | +       |      | - |   | +  |             | - | + |        | -  | + |          | -   | ىصرانە        |            |
| ł          | - | + |        | -           | +     |         | - | + |           | - | +       |      | - |   | +  |             | - | + |        | -  | + |          | -   | ئنام          |            |
| ł          | - | + |        | -           | +     |         | - | + |           | - | +       |      | - |   | +  |             | - | + |        | -  | + |          | -   | نبل از خواب   | 5          |
| Ì          |   |   | ى      | مراجعه بعد: | تاريخ | ā       |   |   |           |   | يخ شروع | تار  |   |   |    |             |   |   |        |    |   |          |     |               |            |
|            |   |   |        |             |       |         |   |   |           |   | فيحات   | توز  |   |   |    |             |   |   |        |    |   |          |     |               |            |

بندی مذکور میباشد را مشاهده و ثبت نمایید.(با علامت + قابل افزایش می بلشد)

ارائه خدمت \_ فهرست برنامه های غذایی

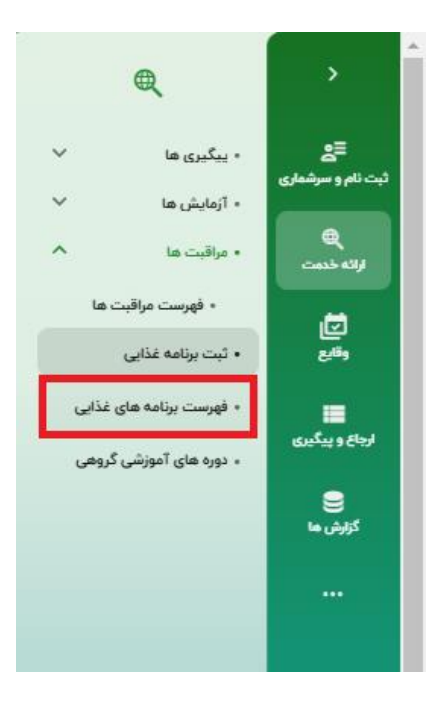

فهرست برنامه های غذایی ثبت شده در واحد، در این قسمت نمایش داده می شود و امکان جستجو بر

اساس فیلترهای شماره ملی خدمت گیرنده،تاریخ شروع و تاریخ مراجعه بعدی وجود دارد.

| فورست برنامه های غذایی                                                                                            | ≣ع<br>ثبت نام و سرشماری |
|----------------------------------------------------------------------------------------------------|-------------------------|
| ا شماره ملی خدست کیرنده 🔰 ( تاریخ شروع تا 🖬 ( تاریخ شروع تا 🖬 ) ( تاریخ شروعه بعدی تر 💼 ) ( تاریخ شروعه بعدی تا 😭 | الله جنبت<br>الله جنبت  |
|                                                                                                    | تع<br>•••ه              |
| 🕚 فیلنر مورز نظر خود را انجام دهید                                                                                | ارجاع و پیگیری          |
|                                                                                                    | کورش ما<br>کورش ما      |
|                                                                                                    |                         |
|                                                                                                    |                         |
|                                                                                                    |                         |

ارائه خدمت \_ دورههای آموزشی گروهی (ثبت دوره)

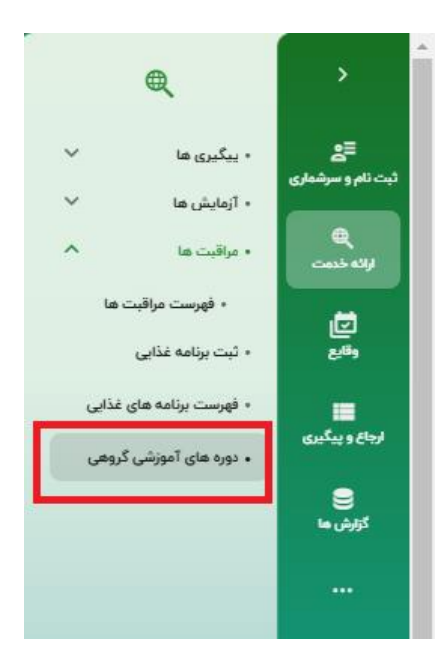

با انتخاب گزینه "افزودن دوره" وارد صفحه ثبت دورههای آموزشی می شوید و پس از کامل کردن فرم و انتخاب گزینه «ثبت» می توانید دوره جدید آموزشی را ثبت کنید.

| + افزودن دوره          |     |                   |                     |              |         | بوزش گروهی           | لیست دوره های آه    | ≣چ<br>ثبت نام و سرشماری<br>© |
|------------------------|-----|-------------------|---------------------|--------------|---------|----------------------|---------------------|------------------------------|
|                        |     | •                 | ها)<br>العاولي دوره |              | U       |                      | تاریخ شروع از       | رین خدمت<br>الاته<br>والع    |
| Q quint                |     |                   |                     |              |         | فزودن دوره آموزشی    | ا ا                 | ارونان و بدگرین              |
| : 🗟 شرکت کنندگان       | -   | محل ارائه خدمت    |                     | عنوان دوره   | <b></b> | تاریخ شروع دوره از   | بسته شد آموزش مها   | کریش ما                      |
| ع شرکت کنندگان 🕞 :     |     | گروه مخاطب        | [                   | ظرفيت        |         | عنوان محل ارائه خدمت | بسته شد خود مراقبتر |                              |
| الله شرکت کنندگانی ( 🗃 |     | کد ملی مسئول دوره |                     | ( شيوه آموزش | *       | بسته کمک آموزشی      | بسته شد خود مراقبتر |                              |
| ي شركت كنندگان         |     | ساعت پایان        |                     | ساعت شروع    |         | شماره ملی مدرس       | بسته شد خود مراقبتي |                              |
| بی هرکت کنندگین 🔄 :    | ثبت |                   |                     |              |         | انصراف               | بسته شد. آموزش مها، |                              |

همچنین امکان حذف ومشاهده جزئیات دوره ثبت شده نیز فراهم می باشد.

| + افزودن دوره                                                                                                    |                       |                        |                       |                         |                   |                          | لیست دوره های آموزش گروهی                                  | ≣ع<br>ثبت نام و سرشماری                                                                                                    |
|----------------------------------------------------------------------------------------------------|-----------------------|------------------------|-----------------------|-------------------------|-------------------|--------------------------|------------------------------------------------------------|----------------------------------------------------------------------------------------------------|
| مستجو                                                                                                    | •                     |                        | عنوان دوره            | Ĵ                       |                   | 5                        | تاریخ شروع از                                              | ی<br>ارانه خدمت<br>الله<br>وقابع                                                                                                    |
| الما المحمد المحمد محمد المحمد المحمد المحمد محمد محمد محمد محمد محمد محمد محمد | ساعت پایان<br>هژ۳۵:۰۰ | ساعت شروع<br>ه٩٠٥:٥٥   | شيوه آموزش<br>سخنراني | یسته کمک آموزشی<br>سایر | محل<br>مرکز شمارہ | تاريخ دوره<br>۳ آذر ۳۰۴۳ | عنوان دوره<br>بسته شد آموزش مهارت فرزندیروری (۲ تا ۱۴ سال) | المعلى المعلى المعلى المعلى المعلى المعلى المعلى المعلى المعلى المعلى المعلى المعلى المعلى المعلى المعلى المعل<br>المعلى المعلى المعلى المعلى المعلى المعلى المعلى المعلى المعلى المعلى المعلى المعلى المعلى المعلى المعلى المعلى |
| ی شرکت کنندگان                                                                                                    | litestee              | 0.1 <sup>44</sup> 0:00 | سختراتی               |                         |                   | ۷ آبان ۱۴۰۳              | یسته <i>شد</i> خود مراقبتی در حوزه سلامت روان و اعتیاد     | کزارش ها                                                                                                    |

#### مشاهده جزئيات دوره ثبت شده

| + افزودن دوره          |                  |           |            |                 |      |            | لیست دوره های آموزش گروهی                      | <b>≘_</b><br>ثبت نام و سرشماری  |
|------------------------|------------------|-----------|------------|-----------------|------|------------|------------------------------------------------|---------------------------------|
|                        | -                |           | عنوان دوره | Ĵ               |      | ŭ          | تاريخ شروع از                                  | ور بنده خدت<br>بنده خدت<br>الته |
| م جستجو<br>جزئیات دورہ | ساعت پایان       | ساعت شروع | شيوه آموزش | بسته کمک آموزشی | محل  | تاريخ دوره | عنوان دوره                                     | ريني<br>ارواع و پيگيري          |
| ی شرکت کنندگان         | o <i>6</i> %e;ee | e9:00:00  | سخنرانى    | ساير            | مرکز | ۳ آذر ۲۰۱۳ | بسته شد آموزش مهارت فرزندپروری (۲ تا ۱۲ سال)   | کزارش ها                        |
| 😫 شرکت کنندگان         | liteetee         | ]e[#e]ee  | سخنراتى    | ساير            |      | ۷ آبان ۳۰۹ | بستهشد خود مراقبتی در حوزه سلامت روان و اعتیاد |                                 |

| + افزودن دوره        |                                         |                         | ېمې               | ر<br>ر <sup>شماری</sup> لیست دوره های آموزش گرر | ع≣<br>ثبت نام و سر |
|----------------------|-----------------------------------------|-------------------------|-------------------|-------------------------------------------------|--------------------|
|                      |                                         | معم ( عنوان دوره        |                   |                                                 | ارائه خده          |
| ۹ حستمو              | *                                       |                         |                   | تاریخ شروع از<br>ع                              | (قايع<br>وقايع     |
|                      |                                         |                         | وره آموزشی : مرکز | گیری<br>عنوان دوره جزئیات در                    | ارجاع و پيا        |
| ي فركت كنندگان 📄 :   | محل ارائه خدمت<br>مرکز خدمات جامع سلامت | عنوان دوره              | وغ دوره از<br>۱۴۰ | ما بسته شد آموزش مها<br>۱۶/۰۹/۳                 | کورش ہ             |
| ی شرکت کنندگان ( 📼 ) | ُ گروه مخاطب<br>کارمند                  | قرفیت او                | عل ارائه خدمت     | بسته شد خود مراقبتی حقوان م<br>مرکز ۱           |                    |
| ی شرکت کنندگان (می ا | کد ملی مسئول دوره                       | شيوه تموزش<br>سخترانی 🗸 | ک آموزشی<br>ح     | یسته شد خود مراقبتی<br>سایر                     |                    |
| ی شرکت کنندگان 🕞 :   | ساعت پایان<br>۵۹:۳۵۰۰ ه                 | ساعت شروغ<br>٥٥:٥٥٥     | ی مدرس            | بسته شد خود مراقبتی                             |                    |
| المركت كنندگان ( 👼 : | -                                       |                         |                   | بسته شد. آموزش مهار                             |                    |

\*کد ملی مسئول دوره و شماره ملی مدرس باید در سامانه ثبت نام شده باشد.
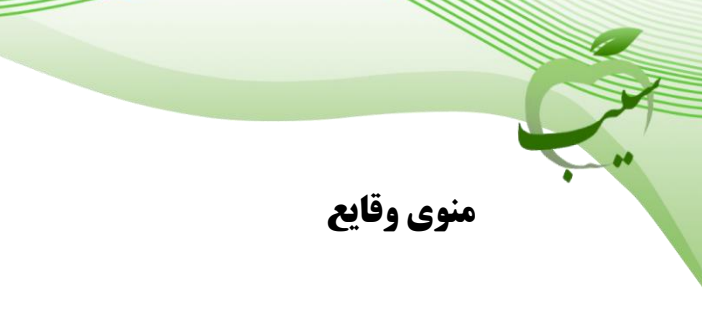

منوى وقايع – ثبت حساسيت

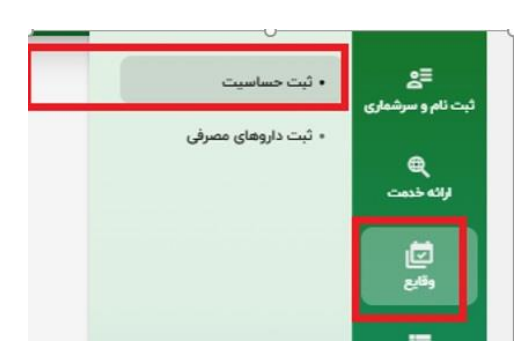

در این قسمت کاربر میتواند در صورتی که خدمت گیرنده حساسیت داشته باشد در خلاصه پرونده شخص ثبت نماید. با کلیک بر روی " حساسیت" میتواند از لیست حساسیتها، موردی را انتخاب نماید.

| كارشناس تغذيه، 💦 🔹 🔹 | Û                                          | کد ملی خدمت گیرنده 🔍 🔍 | ē                   | >                                   |
|----------------------|--------------------------------------------|------------------------|---------------------|-------------------------------------|
|                      | ( ) ( )                                    |                        | • ثبت حساسیت        | <b>≣ع</b><br>ثبت نام و سرشماری      |
|                      | se الم الم الم الم الم الم الم الم الم الم | ثبت حساسيت             | • ثبت داروهای مصرفی | ۹                                   |
|                      | • الريخ شروع حساسيت                        | حساسيت                 |                     | روی دیست<br>(ت)                     |
|                      |                                            | توضيحات                |                     | ,                                   |
|                      |                                            |                        |                     | لرونغ و بیگیری                      |
|                      |                                            |                        |                     | کرارش ها                            |
|                      | باکسازی فرم                                |                        |                     |                                     |
|                      | نمایش حساسیت ها ∨                          |                        |                     |                                     |
|                      |                                            |                        |                     |                                     |
|                      |                                            |                        |                     |                                     |
|                      |                                            |                        |                     | Ð                                   |
|                      |                                            |                        |                     | امروز<br><b>1507/01/175</b><br>نسطه |
|                      |                                            |                        |                     | In.FLIP                             |

همچنین امکان حذف، ویرایش حساسیت ثبت شده نیز وجود دارد.

|               |           |                       |              |           | ليست حساسيت ثبت شده |
|---------------|-----------|-----------------------|--------------|-----------|---------------------|
| ويرايش حساسيت | ثبت کننده | تاريخ ثبت             | تاريخ حساسيت | شمارہ ملی | حساسيت              |
|               |           | ۲۵ آذر ۱۴۰۳ ساعت ۸:۵۱ | ۲۰ آذر ۱۴۰۳  |           | (Dust mites) غبار   |
|               |           |                       |              |           |                     |
|               |           |                       |              |           |                     |
|               |           |                       |              |           |                     |

حذف حساسیت ثبت شده لیست حساسیت ثبت شده مساسیت فرنده ماره های تاریخ حساسیت تاریخ ثبت فرنده مخف حساسیت غبار (Dust mites) ، (Dust mites) ، (Dust mites)

وقایع \_ ثبت داروهای مصرفی

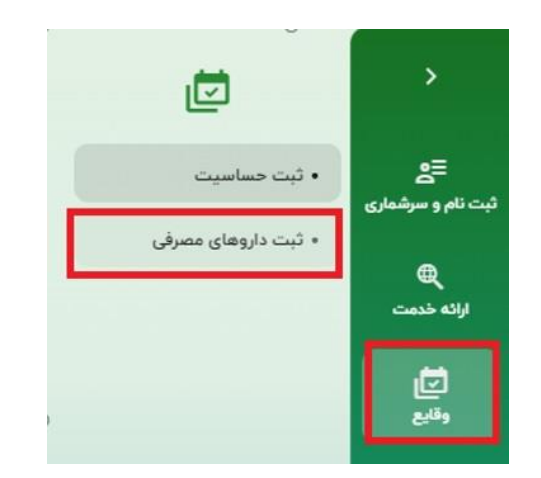

در این قسمت کاربر میتواند جهت ثبت داروهای مصرفی خدمت گیرنده اقدام نماید. با استفاده از لیست داروهای موجود در قسمت "داروی مصرفی" دارویی که خدمت گیرنده مصرف میکند را در خلاصه پرونده شخص ثبت نماید.

با انتخاب گزینه "مصرف دارو تا اطلاع بعدی ادامه دارد" نیازی به ثبت "تاریخ پایان استفاده" نمی باشد در غیر این صورت باید تاریخ پایان استفاده وارد گردد.

| ≘≘<br>ثبت نام و سرشماری     |                                      |                     |             |
|-----------------------------|--------------------------------------|---------------------|-------------|
| ثبت<br>@<br>ارائه خدمت      | ثبت داروی مصرفی                      |                     | , Yo 🕲      |
|                             | داروی مصرفی                          |                     |             |
|                             | نخوه مصرف                            | تاريخ شروع استفاده  |             |
| 💻<br>ارجاع و پیگیری         | ا مصرف دارو تا اطلاع بعدی ادامه دارد | تاریخ پایان استفاده |             |
| ې کارارش ها                 | توضيحات                              |                     |             |
|                             |                                      |                     |             |
|                             |                                      |                     | پاکسازی فرم |
| Ð                           |                                      |                     |             |
| امروز<br>۱ <b>۴۰۳/۰۹/۲۵</b> | i                                    | ىوابق دارويى 🗡      |             |
| نسخه<br>۱۰ <b>.۴۱.۱۶</b>    |                                      |                     |             |

# همچنین امکان حذف، ویرایش و مشاهده جزئیات نیز وجود دارد.

|           |                          |                     |                 |           | لیست دارو ثبت شده                                                                                                    |
|-----------|--------------------------|---------------------|-----------------|-----------|----------------------------------------------------------------------------------------------------|
| ثبت كننده | تاریخ ثبت                | تاریخ پایان استفاده | تاريخ شروع مصرف | شماره ملی | دارو                                                                                                    |
|           | ۲۵ آذر ۱۴۰۳ ساعت<br>۹:۲۸ |                     | ۲۵ آذر ۲۰۰      |           | ACETAMINOPHEN / CHLORPHENIRAMINE /<br>DEXTROMETHORPHAN / PHENYLEPHRINE ۱۶۰<br>mg / ۱ mg / ۵ mg / ۲.۵ mg / ۵mL ۶۰ mL<br>SYRUP ORAL |

# ارجاع و پیگیری :

شامل دو آیتم ارجاع ارسالی/ دریافتی و بازخوردها ارسالی / دریافتی می باشد.

ارجاعات دریافتی کاربر در این صفحه نمایش داده می شود و قابلیت جستجو بر اساس فیلترهای وضعیت ارجاع، شماره ملی بیمار و.... وجود دارد.

| <b>≘≘</b><br>ثبت نام و سرشماری | ارجاع دریافتی  | ارجاع ارسالی |                 |         |                               |       |                 |             |                   |       |           |          |
|--------------------------------|----------------|--------------|-----------------|---------|-------------------------------|-------|-----------------|-------------|-------------------|-------|-----------|----------|
| ارائه خدمت                     | وضعيت ارجاع    | •            | کد ارجاع        |         | از تاریخ<br>سهشنبه ۲۰ آذر ۴۰۳ |       | تا تاريخ        |             | کد ملی بیمار      |       | نام بیمار |          |
| ات<br>وقايع                    | نام خانوادگی ب | يمار         | شماره ملی ارجاع | ی دهنده | شماره ملی بازخورد             | دهنده | نقش ارجاع دهندد | -           | نقش بازخورد دهنده | -     | وضعيت     | <b>~</b> |
| <b>الجاع و پیگیری</b>          | سن از          | سال 🔻        | سن تا           | سال 🔻   | سن خدمت از                    | سال 🔻 | سن خدمت تا      | سال 🔻       | بیماری            | •     |           | 11.07    |
| کزارش ها                       | ردىف           | کد ارجاع     | از-به           |         |                               | عنوان |                 | کد ملی خدمت | تاريخ             | اضعيت |           | CERTIC   |

ارجاعات ارسال شده کاربر در این صفحه نمایش داده می شود و امکان جستجو بر اساس کد ملی بیمار، وضعیت، کد ارجاع و .. وجود دارد.

|                          |                   |                               |                           |                       | ارجاع دریافتی ارجاع ارسالی | <b>≘_</b><br>ثبت نام و سرشماری |
|--------------------------|-------------------|-------------------------------|---------------------------|-----------------------|----------------------------|--------------------------------|
| نام بیمار                | کد ملی بیمار      | تا تاريخ                      | ار تاریخ<br>۱۴۰۹/۱۹۰۱     | کد ارجاع              | وضعیت بازخورد 🔻            | ارائه خدمت                     |
| وضعيت                    | نقش بازخورد دهنده | نقش ارجاع دهنده               | شماره ملی بازخورد دهنده   | شماره ملی ارجاع دهنده | نام خانوادگی بیمار         | <b>ت</b> ]<br>وقايع            |
|                          | بیماری 🔻          | سن خدمت تا سال 🔻              | سن خدمت از سال 🔻          | سن تا سال 🔻           | سن از سال 🔻                | ارجاع و پیگیری                 |
| ې <del>جستجو</del> تعداد |                   | کد ملی خدمت                   |                           |                       |                            | گزارش ما                       |
|                          | تاريخ ومعيت       | <b>گیرنده</b><br>ش وجود ندارد | عنوان<br>پیگیری برای نمای | از-به                 | رديف کد ارجاع              |                                |
|                          |                   |                               |                           |                       |                            |                                |

#### بازخوردهای دریافتی

ارجاع های ارسال شده به سطح بالاتر و یا همسطح، توسط نقشهایی مانند پزشک، پس از معاینه تخصصیتر و ثبت آنها به صورت پسخوراند به کاربر ارجاع دهنده ارسال می گردد. در این منو می توانید پسخوراندهای ارسال شده از سطح بالاتر یا هم سطح را مشاهده نمایید.

| بازخوردهای دریافتی از از باری ارسالی                                                                                                    | <b>≘⊴</b><br>ثبت نام و سرشماری                             |
|----------------------------------------------------------------------------------------------------|------------------------------------------------------------|
| وضعیت بازخورد 💌 主 کد ارجاع 🚽 از تاریخ 🖆 تا تاریخ 🖬 کا تاریخ 👘 کا کد ملی بیمار                                                                                                    | ارائه خدمت<br>ارائه خدمت                                   |
| نام خانوادگی بیمار از شماره ملی ارجاع دهنده از شماره ملی بازخورد دهنده از نقش ارجاع دهنده تو از نقش بازخورد دهنده تو از معیت از معاد از معید معنده از از معیت از معاد معنده از معیت معاد معاد معاد معاد معاد معاد معاد معاد | ی<br>وقایع                                                 |
| کد ارجاع از-به وضعیت<br>گیزنده تاریخ وضعیت<br>-                                                                                                    | ارجاع و پیگیری<br>کی کی کی کی کی کی کی کی کی کی کی کی کی ک |
| پیکیری برای نمایش وجود ندارد                                                                                                    |                                                            |

بازخوردهای ارسالی

پسخوراندهایی که توسط شما برای ارجاعهای دریافتی تان انجام می شود را پس از تکمیل فرآیند معاینه و ارسال

به واحد ارجاع دهنده ميتوانيد در اين قسمت مشاهده نماييد.

| بارخوردهای دریافتی الرطالی                                                                                          | <b>≘≘</b><br>ثبت نام و سرشماری |
|----------------------------------------------------------------------------------------------------|--------------------------------|
| وضعیت ارجاع 🔹 🖬 کد ارجاع 🚺 از تاریخ 🖬 🖬 کد ملی بیمار                                                                | ارائه خدمت                     |
| تام خانوادگی بیمار ( شماره ملی ارجاع دهنده ) ( نقش ارجاع دهنده ) ( نقش ارجاع دهنده ) ( نقش بازخورد دهنده ) ( فصیت ) | <b>ت</b><br>وقايع              |
| جستجو <sup>و</sup> عداد                                                                                             | ارجاع و پیگیری                 |
| فیلتر مورد نظر خود را انجام دهید 🚯                                                                                  | کزارش ما                       |
|                                                                                                    |                                |

گزارش ها -فهرست اقدام های انجام شده

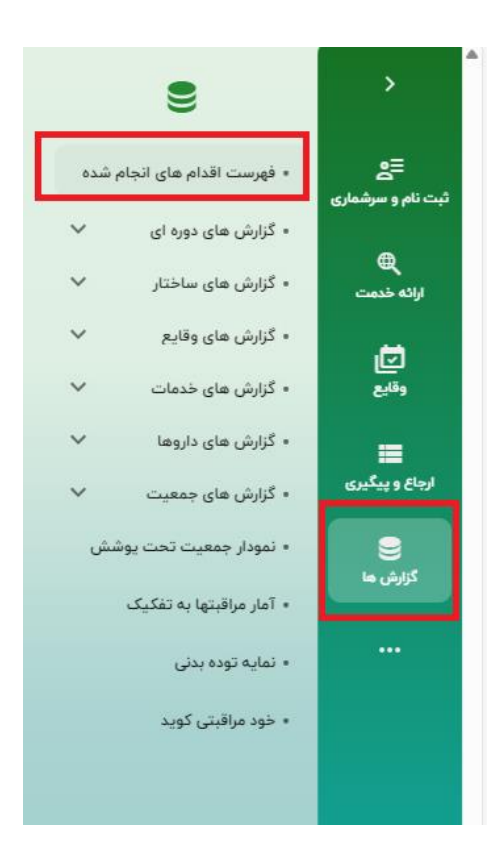

پس از تکمیل فرم مراقبت توسط کاربر سامانه با توجه به پاسخ سوالات، "اقداماتی" که لازم است کاربر انجام دهد نمایش میدهد. جهت گزارش گیری از این اقدامات از فهرست اقدام ها، استفاده میکنیم. امکان گزارش گیری در این صفحه بر اساس فیلترهای کد ملی خدمت گیرنده ،اقدام، تاریخ اقدام و ...... وجود دارد.

| <b>≞</b><br>ثبت نام و سرشماری  | ليست اقدام ه | های انجام شده        |                |                |                |                    |
|--------------------------------|--------------|----------------------|----------------|----------------|----------------|--------------------|
| ارائه خدمت                     | کد ملی خدم   | ت گیرنده 🔵 (اقدام    | تاريخ اقدام از | تاريخ اقدام تا | کد ملی خدمت دھ | نده                |
| اتي<br>وقيع                    |              |                      |                |                |                | Q جستجو تعداد      |
| =                              | کد اقدام     | اقدام                | خدمت دهنده     | تاريخ اقدام    | خدمت گیرنده    | کد ملی خدمت گیرنده |
| ارجاع و پیگیری                 | 1044         | سایر                 |                | ۲۵ آذر ۱۴۰۳    |                |                    |
| گزارش مبا                      | 10 MF        | ساير                 |                | ۲۵ آذر ۱۴۰۳    | -              | -                  |
|                                | 1076         | ساير                 |                | ۲۵ آذر ۱۴۰۳    |                |                    |
|                                | 107F         | ساير                 |                | ۲۵ آذر ۱۴۰۳    |                |                    |
|                                | 10715        | ﺳﺎﻳﺮ                 |                | ۲۵ آذر ۱۴۰۳    | -              |                    |
|                                | 1026         | ساير                 |                | ۲۵ آذر ۱۴۰۳    | -              | -                  |
| Ð                              | 10 MF        | ساير                 |                | ۲۵ آذر ۱۴۰۳    | -              | -                  |
| امروز<br>۲ <b>۰۳/۰۹/۲۵ الا</b> | 1001         | ارائه آموزش های لازم |                | ۲۵ آذر ۱۴۰۳    |                |                    |
| نسخه<br>۱۰.۴۱.۱۶               | 1001         | ارائه آموزش های لازم |                | ۲۵ آذر ۱۴۰۳    |                |                    |

# گزارش ها- گزارش های دوره ای

شامل سلامت خانواده،جمعیت و مدارس مدیریت و کاهش خطر بلایا سلامت دهان و دندان و .... می باشد.که هرکدام دارای زیر مجموعه می باشند و با مشاهده گزارش نمایش داده می شود.

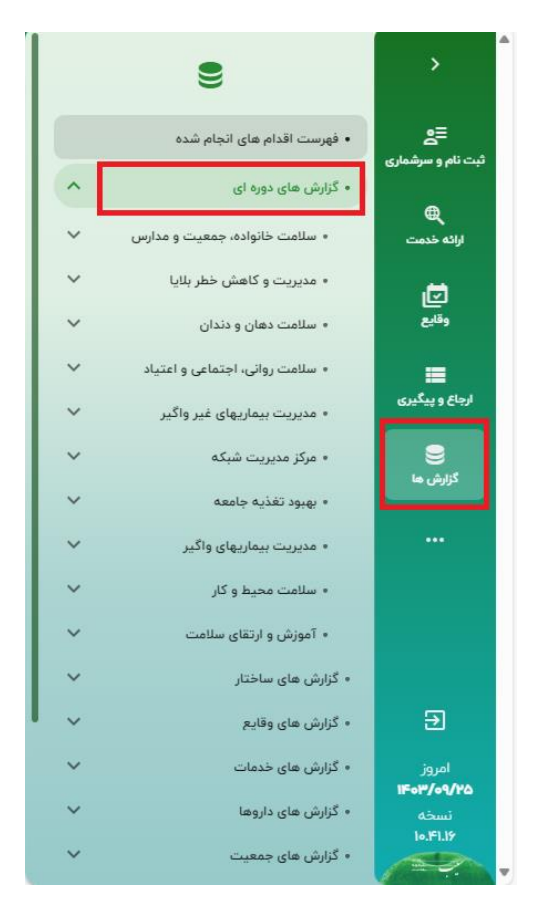

به عنوان نمونه : گزارش سلامت خانواده،جمعیت و مدارس / اداره باروری سالم

|                                  | اداره باروري سالم                                                                                                    | ≡ <u>ع</u><br>≃ نام و سرشماری |
|----------------------------------|----------------------------------------------------------------------------------------------------|-------------------------------|
| Q                                |                                                                                                    | )<br>ارائه خدمت               |
| مشاهده گزارش 🗧                   | - تعداد زنانی که توسط مراقب سلامت یا بهورز، فرآیند مشاوره باروری سالم و فرزنداوری سطح یک برای آنها انجام شده است<br>• تعداد زنانی که توسط مراقب سلامت یا بهورز، فرآیند مشاوره باروری سالم و فرزنداوری سطح یک برای آنها انجام شده است | ا <b>ت</b> ا<br>وقايع         |
| مشاهده گزارش 🔸                   | <ul> <li>تعداد زنانی که توسط مراقب سلامت-ماما، فرآیند مشاوره باروری سالم و فرزنداوری سطح یک برای آنها انجام شده است</li> </ul>                                                                                                    | <b>اللہ</b><br>رجاع و پیگیری  |
| مشاهده گزارش ><br>مشاهده گزارش > | <ul> <li>تعداد زنانی که توسط پزشک، فرآیند مشاوره باروری سالم و فرزنداوری سطح یک برای آنها انجام شده است</li> <li>تعداد زنانی که کمتر از ۳ فرزند دارند و سن آخرین فرزند آنها بیشتر از ۲۴ ماه است</li> </ul>                           | گزارش ها                      |
| مشاهده گزارش 🔸                   | <ul> <li>تعداد زنانی که کمتر از ۳ فرزند دارند و سن آخرین فرزند آنها ۲۴ تا ۳۶ ماه است.</li> </ul>                                                                                                    |                               |
| مشاهده گزارش ゝ                   | <ul> <li>تعداد بارداری برنامه ریزی نشده</li> </ul>                                                                                                    |                               |

گزارش ها – گزارش های ساختار

شامل گزارش توزیع خدمت در ایام هفته و خدمت در ساعت شبانه روز و خدمت در یک ماه گذشته میباشد.

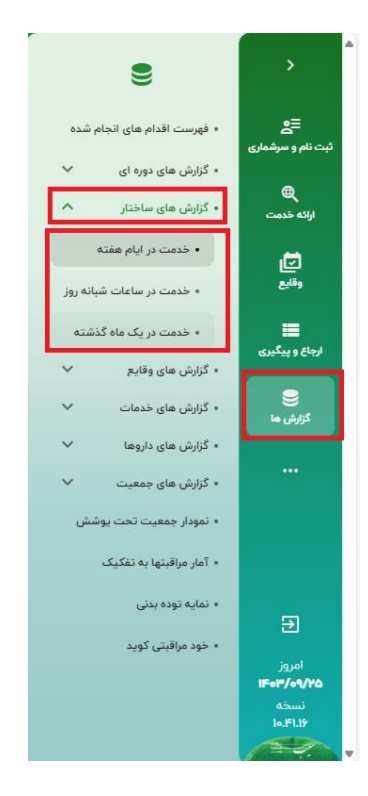

گزارش های ساختار \_ توزیع خدمت در ایام هفته

نمودار میزان فعالیت در روزهای هفته به صورت دایرهای و برحسب درصد کل خدمات ارائه و ثبت شده در سامانه،

نمایش داده میشود. در تصویر زیر نمونهای از این نمودار مشاهده میشود.

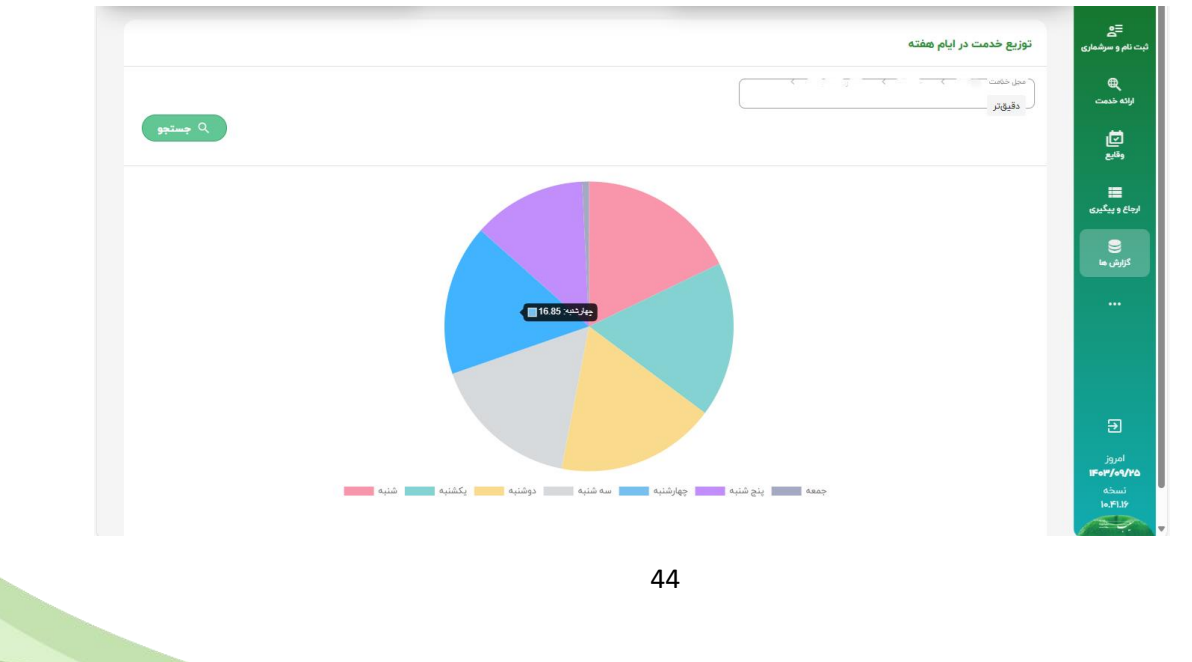

#### گزارش های ساختار – خدمت در ساعت شبانه روز

نمودار میزان فعالیت در ساعات مختلف شبانه روز به صورت ستونی و برحسب درصد کل خدمات ارائه و ثبت شده

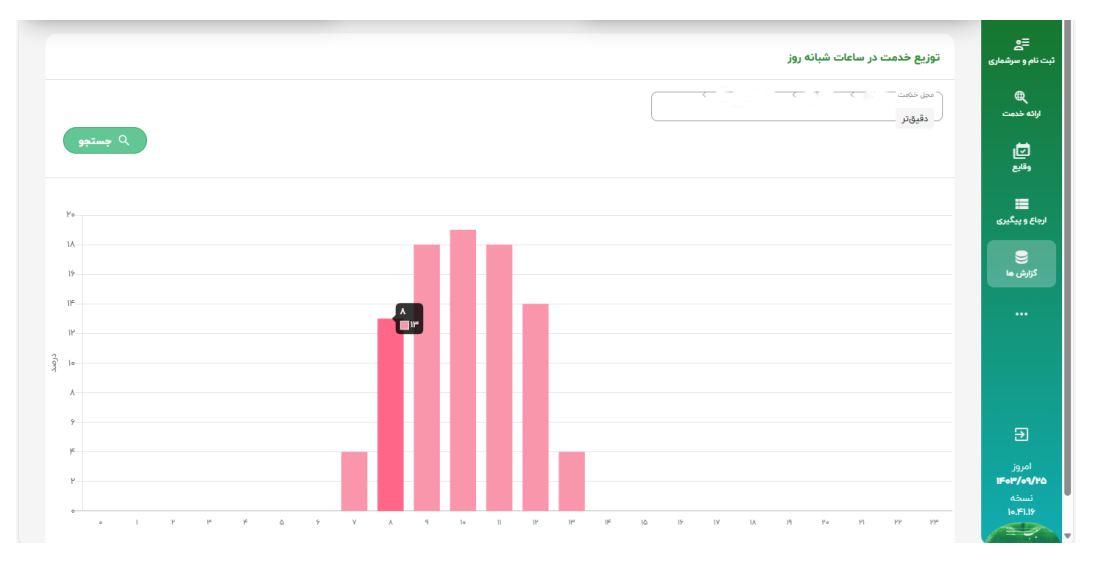

در سامانه، نمایش داده می شود. در تصویر زیر نمونهای از این نمودار را مشاهده می کنید.

گزارش های ساختار – خدمت در یک ماه گذشته

نمودار میزان فعالیت در روزهای مختلف از یک ماه قبل تا کنون به صورت ستونی و برحسب تعداد کل خدمات

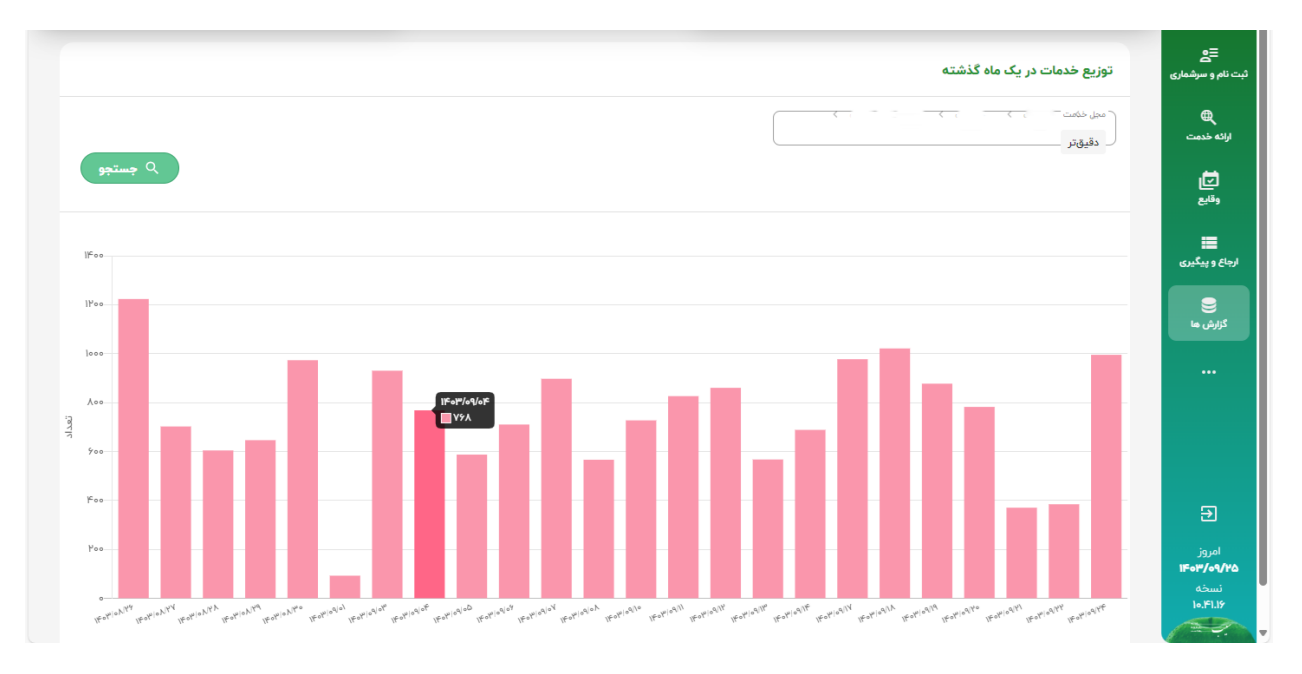

ارائه و ثبت شده در سامانه، نمایش داده می شود.در تصویر زیر نمونهای از این نمودار مشاهده می شود.

45

گزارش ها -گزارش های وقایع

گزارش های وقایع شامل حساسیت های ثبت شده و زایمان های ثبت شده و بیماری های ثبت شده و بارداری های ثبت شده و ... می باشد.

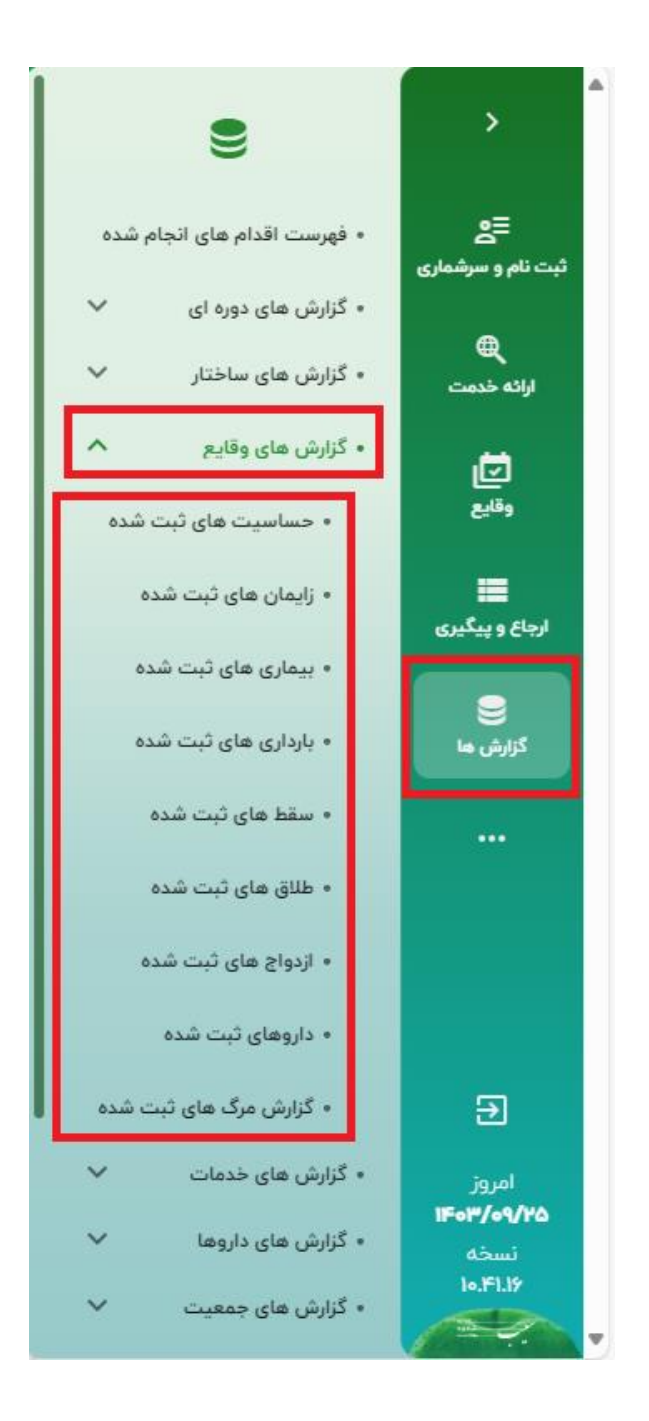

گزارش ها -گزارش های وقایع - گزارش حساسیت

| ≣ <u>م</u><br>د نام و سرشماری | گزارش حساسیت       |                     |                                                      |         |                |                           |           |
|-------------------------------|--------------------|---------------------|------------------------------------------------------|---------|----------------|---------------------------|-----------|
| ور<br>برانه خدمت              | نام                | نام خانوادگی        | کد ملی                                               | ازتاريخ | ت تريخ         | حساسيت                    | ¥         |
| آتي<br>ونديع                  | مليت 💌             | سن از سال           | سن تا سال ج                                          |         |                |                           |           |
| د به گردی                     |                    |                     |                                                      |         |                | ٩                         | جستجو لعد |
| گزارش ها                      | نام و نام خانوادگی | حساسيت              |                                                      | کد ملی  | تاريخ حساسيت   | تاريخ ثبت                 | بيت كننده |
|                               |                    | ينى سىي<br>ibiotics | و آنتی بیوتیک های مرتبط (Penicilin<br>(and related a |         | ۲۰ آذر ۴۰۴ آذر | ۲۵ آذر ۱۴۰۳ ساعت<br>۱۱:۵۷ |           |
| Э                             |                    |                     |                                                      |         |                |                           |           |
| jgjal<br><b>1Fo™/o¶/r</b> g   |                    |                     |                                                      |         |                |                           |           |
| نسخه<br>۱۹۴۱۶                 |                    |                     |                                                      |         |                |                           |           |

در این صفحه حساسیتهای ثبت شده توسط کاربر نمایش داده می شود و امکان گزارش گیری بر اساس فیلترهای شماره ملی ، تاریخ حساسیت، سن شروع حساسیت و ..... وجود دارد.

گزارش ها –گزارش های وقایع – زایمان های ثبت شده

در این صفحه زایمانهای ثبت شده توسط کاربر نمایش داده می شود و امکان گزارش گیری بر اساس فیلتر های شماره ملی، تاریخ زایمان، محل، عامل زایمان و ..... وجود دارد.

|                    |              |          |              |              |           |                     | گزارش زایمان       | ב⊜<br>ثبت نام و سرشماری             |
|--------------------|--------------|----------|--------------|--------------|-----------|---------------------|--------------------|-------------------------------------|
| هفته بارداری       | (H)          |          | ا تاريخ      |              | کد ملی    | نام خانوادگی        | نام                | ور<br>ارائه خدمت                    |
| وزن تا             |              | ب اون از | مليت         | دمت دهنده    | ک ملی خ   | نوع زايمان          | محل ۲              | <b>ت</b> ا<br>بەر                   |
| ج جنسیت            | سال 🕶        | سن تا    | سن از سال    | · 0          | عامل زايه | هفته تا             | هفته از            | <b></b>                             |
| م جستجو العناد     |              |          |              |              |           |                     |                    | کرارش ها                            |
|                    | نده تاريخ ثب | ثیت کن   | ى نوع زايمان | هفته باردارى | ساعت      | تاريخ زايمان        | نام و نام خانوادگی |                                     |
| اد ۱۳۹۵ ساعت ۱۲۹۴  | ۱۳ خرد       |          | سزارين       | ۳۸           | 10:9°°e   | ۳۰ اردیبهشت<br>۱۳۹۵ |                    |                                     |
|                    |              |          | سزارين       | ۳٩           | ý; ≌e     | ۲۹ اردیبهشت ۱۳۹۵    |                    |                                     |
| اد ۱۳۹۵ ساعت ۱۰:۵۴ | ۱۷ خرد       |          | سزارين       | P*9          | 17:00     | ۱۰ خرداد ۱۳۹۵       |                    |                                     |
|                    |              |          | سزارين       | ۴۰           | IV:Pe     | ۳۱ فروردین ۱۳۹۵     |                    | Ð                                   |
| اد ۱۳۹۵ ساعت ۱۱:۰۳ | ۱۸ خرد       |          | سزارين       | ۴۰           | Ye:10     | ۹ خرداد ۱۳۹۵        |                    | امروز<br>۱ <b>۴۰۳/۰۹/۲۵</b><br>نسطه |
|                    |              |          | سزارين       | ۴۰           | o)#:00    | ۲۹ اردیبهشت ۱۳۹۵    |                    | In FLIP                             |

گزارش ها –گزارش های وقایع –بیماری های های ثبت شده

در این صفحه بیماریهای ثبت شده توسط کاربر نمایش داده می شود و امکان گزارش گیری بر اساس فیلترهای شماره ملی ، تاریخ شروع بیماری، سن هنگام بیماری و ..... وجود دارد.

| <b>≘_</b><br>ثبت نام و سرشماری | بیماری های ثبت ش | ت شده                     |                 |                                        |                 |              |             |
|--------------------------------|------------------|---------------------------|-----------------|----------------------------------------|-----------------|--------------|-------------|
| ارائه خدمت                     | کد ملی           | poli lian                 | نام خانوادگی    | تاریخ بیماری از                        | تاریخ بیماری تا | از سن        | سال 👻       |
| <b>ت</b><br>وقايع              | تا سن            | سال 🕶 📃                   | 🔻 ل کد ملی خدمت |                                        |                 |              |             |
| <b>یت</b><br>ارجاع و پیگیری    |                  | to a film and a           |                 |                                        |                 |              | جستجو تعداد |
| گزارش ها                       | ستاسه باه        | نام و نام خانواددی کد ملی | بیماری          | تاریخ تبت<br>اری برای نمایش وجود ندارد | شروع بیماری     | پایان بیماری | ىپت كىندە   |
|                                |                  |                           |                 |                                        |                 |              |             |
|                                |                  |                           |                 |                                        |                 |              |             |
| म                              |                  |                           |                 |                                        |                 |              |             |
| امروز<br>۱ <b>۴۰۳/۰۹/۲۵</b>    |                  |                           |                 |                                        |                 |              |             |
| نسخه<br>۱۰.۴۱.۱۶               |                  |                           |                 |                                        |                 |              |             |

گزارش ها –وقایع ثبت شده– بارداری های ثبت شده

در این صفحه بارداریهای ثبت شده توسط کاربر نمایش داده می شود و امکان گزارش گیری براساس فیلترهای

شماره ملی خدمت دهنده، هفته بارداری..... وجود دارد.

| <b>ے</b><br>ثبت نام و سرشماری | بارداری های ثبت ن  | شده    |                 |              |                    |                     |                |               |                  |       |
|-------------------------------|--------------------|--------|-----------------|--------------|--------------------|---------------------|----------------|---------------|------------------|-------|
| ارائه خدمت                    | کد ملی             | نام    |                 | نام خانوادگی |                    | ن قبل از بارداری    | بارداری از     | پار           | ارداری تا        |       |
| <b>آت</b><br>وقايع            | تاریخ از           | تارير  | خ تا            | از سن        | سال 👻              | سن سال <del>پ</del> | مليت           | •             | د ملی خدمت دهنده |       |
| <b>ا</b> رجاع و پیگیری        |                    |        |                 |              |                    |                     |                |               | ۹ جستجو          | تعداد |
|                               | نام و نام خانوادگی | کد ملی | تاريخ LMP       | تاريخ ثبت    | وزن قبل از بارداری | قد قبل از بارداری   | شاخص توده بدنی | تعداد بارداری | تعداد سقط        | عت    |
| کزارش ها                      |                    |        | ۸ آبان ۱۴۰۳     | ۲۵ آذر ۱۴۰۳  | VI                 | ۱۵۷                 | Υ٨.٨           | ۰             | ۰                | ۰     |
|                               |                    |        | ۱۶ فروردین ۱۴۰۳ | ۲۴ آذر ۱۴۰۳  | ٧۴                 | 198                 | ۲۶.۲           | 1             | ٥                | ١     |
|                               |                    |        |                 | ۲۴ آذر ۱۴۰۳  | ۴۰                 | ۱۵۹                 | 16.V           | 1             | ۰                | 1     |
|                               |                    |        | ۲۸ شهریور ۱۴۰۳  | ۲۲ آذر ۱۴۰۳  | ۲۲                 | 19¥                 | ۲۵.۸           | ٢             | ۰                | ٢     |
|                               | 1000               |        |                 | IFOR ST PO   | ¥0.                | 100                 | ۲A             | 1             |                  | 1     |

گزارش ها – گزارش های وقایع – سقط های ثبت شده

در این صفحه سقطهای ثبت شده توسط کاربر نمایش داده می شود و امکان گزارش گیری بر اساس فیلترهای شماره ملی خدمت دهنده، علت سقط، تاریخ سقط و ..... وجود دارد.

نکته : امکان ثبت سقط برای هفته بارداری بزرگتر از ۲۱ هفته وجود ندارد.

| ع<br>سرشماری        | گزارش سقط |                      |                |       |              |                            |              |
|---------------------|-----------|----------------------|----------------|-------|--------------|----------------------------|--------------|
| ن<br>ددمت           | نام       | نام خانوادگی         | کد ملی         |       | ازتاريخ      | تا تاريخ                   | هفته بارداری |
| ů,                  | محل       | 💌  کد ملی خدمت دهنده | مليت           | -     | ونن از       | وزن تا                     | مفته از      |
| ≣<br>بیگیری         | ت متفع    | علت سقط              | 💌 🔍 سن از      | سال 🔻 | سن تا سال 🖵  | جنسيت                      |              |
|                     |           |                      |                |       |              |                            | ې جستجو      |
|                     | نام       | کد ملی               | تاريخ سقط      | ساعت  | هشته بارداری | تاريخ ثبت                  | ثبت كننده    |
|                     |           |                      | ۱۸ شهریور ۱۳۹۵ | 18:50 | ١٧           | ۱۶ آبان ۱۳۹۵ ساعت ۱        |              |
|                     |           |                      | ۲۱ مهر ۱۳۹۵    | 09:00 | Α.           |                            |              |
|                     |           |                      |                | 14:00 | ۳١           | ۲۵ آذر ۱۳۹۵ ساعت<br>۱۰:۴۳  |              |
| 8                   |           |                      | ۲۸ آذر ۱۳۹۵    | 10:00 | ٨            |                            |              |
| وز<br>/۳/۱۴۰۳<br>خه |           |                      |                | Peice | 10           | ۲۶ بهمن ۱۳۹۵ ساعت<br>۱۶:۱۶ |              |
| le,F                |           |                      | ۱۸ دی ۱۳۹۵     | 19:00 | ۵            |                            |              |

گزارش ها – گزارش های وقایع – طلاق های ثبت شده

در این صفحه طلاقهای ثبت شده توسط کاربر نمایش داده می شود و امکان گزارش گیری بر اساس فیلترهای شماره ملی خدمت دهنده، تاریخ طلاق، ملیت و ... وجود دارد.

| ≡چ<br>م و سرشماری         | طلاق های ثبت شده  |               |                |                         |                     |
|---------------------------|-------------------|---------------|----------------|-------------------------|---------------------|
| <b>ور</b><br>محمد محمد    | کد ملی همسر       | تاريخ طلاق تر | تاريخ طلاق تا  | 🖬 🕅 سن از سال 🗣         | ا سن تا سال 🕶 الميت |
| <b>ت</b> ار<br>ونابع      | کد ملی خدمت دهنده |               |                |                         |                     |
| الله ويبگيرى              |                   |               |                |                         | ومتتجو              |
|                           | تام همسر          | کد ملی همسر   | تاريخ طلاق     | تاريخ ثبت               | ثبت كتنده           |
| زارش ها                   |                   |               | ۲۹ شهریور ۱۴۰۳ | ۲۴ مهر ۱۴۰۳ ساعت ۸:۵۸   |                     |
|                           |                   |               |                | ۲۰ تیر ۱۴۰۳ ساعت ۱۲:۱۱  |                     |
|                           |                   |               | ۷ دی ۱۴۰۰      |                         |                     |
|                           |                   |               |                | ا اسفند ۱۴۰۲ ساعت ۱۹:۱۷ |                     |
| Fi                        |                   |               | ا آذر ۲۰۶۲     | ۲۵ بهمن ۱۴۰۲ ساعت ۵۱    |                     |
| ta at                     |                   |               |                |                         |                     |
| امرور<br>۱۴۰۳/۰۹۷<br>نسخه |                   | 4             | ۶ تیر ۱۴۵۵     | ۹ دی ۱۴۰۷ ساعت ۱۴۰۷     |                     |
| In.FLIS                   |                   |               |                | 12:19 carlas 16oF co. 9 |                     |

گزارش ها – گزارش های وقایع - ازدواج های ثبت شده

در این صفحه ازدواج های ثبت شده توسط کاربر نمایش داده می شود و امکان گزارش گیری بر اساس فیلترهای شماره ملی خدمت دهنده، تاریخ ازدواج، ملیت، سن و تاریخ ازدواج و ..... وجود دارد.

در هریک از این گزارش ها با کلیک بر روی "تعداد" نمایش داده می شود .

| کارشناس تغذیه 🔹 🔹 🗘 | بستن                    | ر خدمت ک<br>تعداد کار عوارد بیدا شده | ملو 🔍 🗸         | 💄 انتخاب خدمت گیرنده | ŵ                              |
|---------------------|-------------------------|--------------------------------------|-----------------|----------------------|--------------------------------|
|                     |                         |                                      |                 | ازدواج های ثبت شده   | <b>⊟ع</b><br>ثبت نام و سرشماری |
| سن تا سال جا (مليت  | ا سن از سال ۲           | تاريخ ازدواج تا                      | تاريخ ازدواج از | کد ملی ہمسر          | بورية خدمت<br>ارائه خدمت       |
|                     |                         |                                      |                 | کد ملی خدمت دهنده    | ي<br>نيد                       |
| م جستجو تعاد<br>ا   |                         |                                      |                 |                      | ارچاغ و پیگیری                 |
| ثبت كننده           | تاريخ ثبت               | تاريخ ازدواح                         | کد ملی همسر     | نام همسر             |                                |
|                     | ۱۸ آذر ۱۴۰۳ ساعت ۱۹:۴۱  | ۳۱ آذر ۲۰۳                           | 10 M            |                      | گزارش ما                       |
| -2:000-             |                         |                                      |                 |                      |                                |
|                     | ۸ آذر ۱۴۰۳ ساعت ۱۰:۳۴   | ۸ آذر ۱۴۰۳                           |                 |                      |                                |
|                     |                         |                                      |                 |                      |                                |
|                     | ۱۲ آبان ۱۴۰۳ ساعت ۱۳:۲۷ | ۲۱ آبان ۳۰۴۱                         |                 |                      |                                |
|                     |                         |                                      |                 |                      | <b>لے</b><br>امروز             |
|                     | ۳ آبان ۱۴۰۳ ساعت ۸:۲۸   | ۳ آبان ۳۰۰۳                          |                 |                      | ا≓•۲/۰۹/۲۵<br>نسخه             |
|                     |                         |                                      |                 |                      | la.FLI9                        |

#### گزارش ها – گزارش های وقایع – داروهای ثبت شده

در این صفحه داروهای ثبت شده توسط کاربر نمایش داده می شود و امکان گزارش گیری بر اساس فیلترهای شماره ملی خدمت دهنده، نام دارو، تاریخ مصرف و ..... وجود دارد.

|          |              |                           |                     |                    |        |                                                                                                    | داروهای ثبت شده    | ≣ <b>ی</b><br>ثبت نام و سرشماری |
|----------|--------------|---------------------------|---------------------|--------------------|--------|----------------------------------------------------------------------------------------------------|--------------------|---------------------------------|
| -        |              | نام دارو                  |                     | کد علی خدمت دهنده  |        | نام خانوادگی                                                                                                    | نام                | (الله خدمت<br>الإله خدمت        |
|          | •            | تا سال                    | سال پ               | سن شروع م          | Ŧ      | مليت                                                                                                    | تاریخ مصرف از      | ت<br>بەي                        |
| جو تعداد | <b>يسې</b> و |                           |                     |                    |        |                                                                                                    |                    | ارماع و بیگیری                  |
|          | ثبت كتنده    | تاريخ ثبت                 | تاریخ پایان<br>مصرف | تاريخ شروع<br>مصرف | کد ملی | دارو                                                                                                    | نام و نام خانوادگی |                                 |
|          |              | ۲۵ آذر ۱۴۰۳<br>ساعت ۹:۰۳  |                     | ۱۴ آذر ۱۴۰۳        |        | ASA / ATORVASTATIN (AS<br>CALCIUM) / ENALAPRIL MALEATE<br>/ HYDROCHLOROTHIAZIDE AI<br>mg/Y+ mg/a mg/IY.a mg TABLET<br>ORAL |                    | کورش ها<br>۲۰۰۰                 |
|          |              | ۲۵ آذر ۱۴۰۳<br>ساعت ۸:۰۱  |                     | ۸ آذر ۴۰۴٬۱۴       |        | ASA / ATORVASTATIN (AS<br>CALCIUM) / ENALAPRIL MALEATE<br>/ HYDROCHLOROTHIAZIDE AI<br>mg/Y+ mg/A mg/IY.a mg TABLET<br>ORAL |                    |                                 |
|          |              | ۲۴ آذر ۱۴۰۳<br>ساعت ۱۱:۱۶ |                     | ۶ آذر ۱۴۰۲         |        | ASA / ATORVASTATIN (AS<br>CALCIUM) / ENALAPRIL MALEATE<br>/ HYDROCHLOROTHIAZIDE AI<br>mg/Y+ mg/A mg/N/A mg TABLET<br>ORAL  |                    | €<br>امروز<br>۲۰۰۲/۰۹/۲۵        |
|          |              | ۲۲ آذر ۲۰                 |                     | ۲۱ مرداد ۱۴۰۳      |        | ATORVASTATIN TABLET ORAL #+                                                                                                |                    | نسخه<br>۱۰.۴۱.۱۶                |
|          |              |                           |                     |                    |        | ASA / ATORVASTATIN (AS                                                                                                    |                    | 1                               |

گزارش ها – گزارش های وقایع – گزارش مرگ های ثبت شده

در این صفحه مرگهای ثبت شده توسط کاربر نمایش داده می شود و امکان گزارش گیری براساس فیلترهای شماره ملی خدمت دهنده، سن هنگام فوت، تاریخ فوت، علت فوت و ..... وجود دارد.

| •                 | -                  | يە        | کارشناس تغذ        | ہستن                       | C                      | F69 🗸             | کد ملی خدمت گ      | ۹ ۲                            | よ انتخاب خدمت گیرنده | ଜ                                            |
|-------------------|--------------------|-----------|--------------------|----------------------------|------------------------|-------------------|--------------------|--------------------------------|----------------------|----------------------------------------------|
|                   |                    |           |                    |                            | پيدا سده               | ىعداد دل موارد    |                    |                                | گزارش مرگ            | ≣ع<br>ثبت نام و سرشماری<br>€                 |
| سال پ             | سن تا              | سال پ     | سن هنگام قو<br>ب   | کد ملی خدمت دهنده<br>جنسیت |                        | کد ملی<br>علت فوت |                    | نام خانوادگی<br>ا تاریخ فوت تا | نام<br>تاريخ فوت از  | ارائه خدمت<br>ت<br>وقايع                     |
| تعداد             | م <del>جستجو</del> |           |                    |                            |                        |                   | > دقيقتر           | <                              | واحد<br><            | نرجاع و پیگیری<br>ارجاع و پیگیری<br>گزارش ما |
| تاريخ فوت         | تاريخ ثبت<br>فوت   | ثبت كننده | دریافت خبر از طریق | محل فوت                    | علت فوت                | جنسيت             | سن هنگام<br>قوت    | کد ملی                         | نام و نام خانوادگی   |                                              |
| ۲۷ شهریور<br>۱۴۰۳ | ۱۹ آذر ۳۰۱۳        |           | مسئول واحد<br>فونی | بيمارستان                  | بیماری های کبدی        | مرد               | ۸ اسفند ۲۰۹۲       |                                |                      |                                              |
|                   |                    |           |                    | بيمارستان                  | بیماری های ایسکمیک قلب | مرد               | ۱ شهریور ۱۳۶۳      |                                |                      |                                              |
|                   | ۲۲ آبان ۲۰۳        |           |                    | بيمارستان                  | بیماری های ایسکمیک قلب | مرد               |                    |                                |                      | Ð                                            |
| ا آیان ۸۹۳۱       |                    |           | خانواده            | بيمارستان                  | بیماری کرونا           | نن                | ۳ اردیبهشت<br>۱۳۰۳ |                                |                      | امروز<br>۱ <b>۴۰۳/۰۹/۲۵</b>                  |
| ا مرداد ۱۴۰۱      | ۵۱ آبان ۳۰۳        |           | خانواده            | بيمارستان                  | بیماری های ایسکمیک قلب | نن                |                    |                                |                      | نسخه<br>۱۹.۴۱.۱۶                             |

و در این گزارش با کلیک بر روی دکمه "تعداد" نمایش داده می شود.

گزارش ها – گزارش های خدمات

گزارش های خدمات شامل گزارش افرادی که خدمتی دریافت نکرده اند – گزارش دهان و دندان دانش آموزی -خدمات انجام شده و ...می باشد.

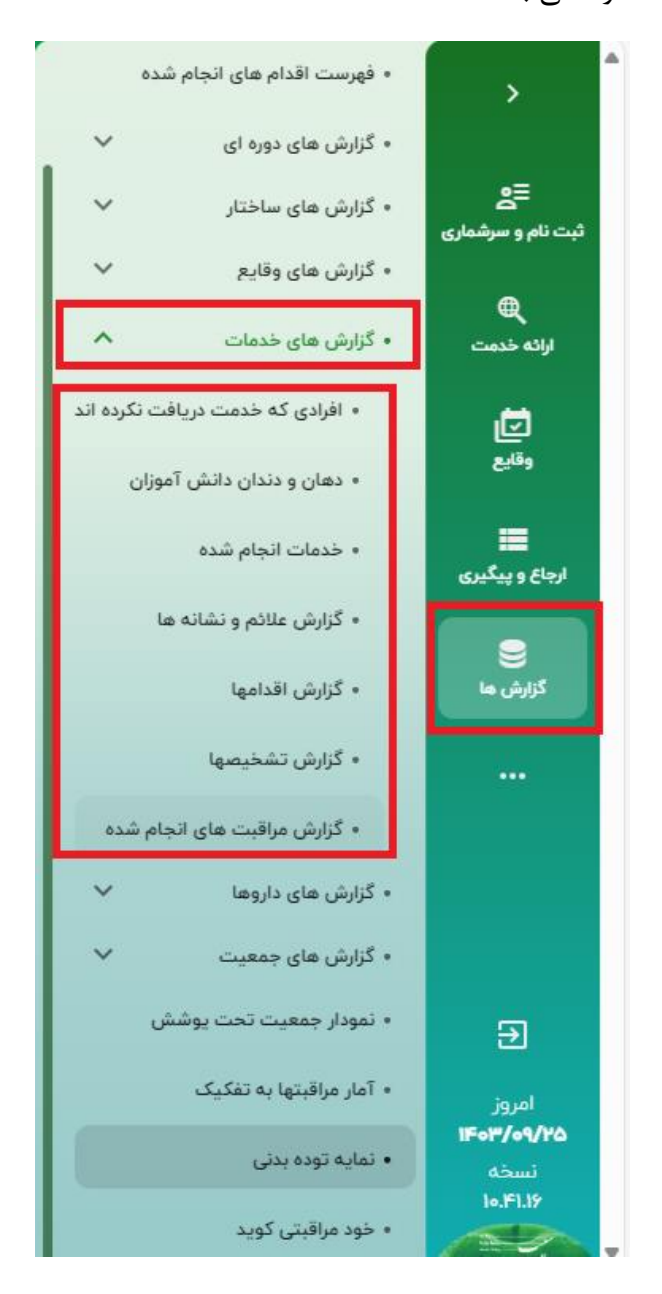

52

گزارش ها – گزارش های خدمات - گزارش افرادی که خدمتی دریافت نکرده اند در این قسمت لیست افرادی که هیچ خدمتی دریافت نکرده اند نمایش داده می شود و امکان جستجو بر اساس فیلترهای شماره ملی، سن، جنسیت ، محل ارائه خدمت و ..... وجود دارد.

| رو سرشماری               | ليست افرادو  | ی که خدمتی درپ       | فت نكردةاند  |            |                  |                    |          |             |                              |
|--------------------------|--------------|----------------------|--------------|------------|------------------|--------------------|----------|-------------|------------------------------|
| <b>ور</b><br>منبعت       | کد ملی       |                      | أنام         |            | نام خانوادگی     | j mo               | w Jw     | تا سن سال 🔻 | وضعيت                        |
| ø                        | جنسيت        | *                    | وضعيت تاهل   | •          | تاريخ آخرين خدمت | 🖬 🔵 نسبت در خانوار | •        | گروه خدمت   |                              |
| 844                      | کسانی که این | ، مراقبت برایشان انج | جام تشده است | -          | د واهد           |                    | > دقيھتر |             |                              |
| 510 <sup>2</sup> 0120    |              |                      |              |            |                  |                    |          |             |                              |
|                          |              |                      |              |            |                  |                    |          |             | ې جستجو تعداد                |
|                          | تام          | نام خانوادگی         | کد ملی       | شماره تماس | Que,             | جنسيت              | توضيحات  |             |                              |
|                          |              |                      |              |            | ۴ روز            | مرد                |          |             | م التعالي ي                  |
|                          |              |                      |              |            | ۴ روز            | مرد                |          |             |                              |
|                          |              |                      |              |            | ۶ روز            | مرد                |          |             | L Lisal V                    |
|                          |              |                      |              |            |                  |                    |          |             |                              |
| Э                        |              |                      |              |            | ۸ روز            | مرد                |          |             | V KEALY )                    |
| jajo<br><b>15-17/0</b> 1 |              |                      |              |            | ۸ روز<br>۱۱ روز  | مرد<br>مرد         |          |             | ر التعليب مع<br>ر التعليب مع |

ثبت تماس برای یک خدمت گیرنده

برای ثبت تماس از یک خدمت گیرنده، لازم است ابتدا از طریق فرم فهرست خدمت وهمچنین از قسمت لیست افرادی که خدمتی دریافت نکرده اند ، شخص مورد نظرتان را جستجو نموده و سپس با استفاده از کلید وارد فرادی که خدمتی دریافت نکرده اند ، شخص مورد نظرتان را وارد فرم ثبت تمود و سپس با استفاده از یک فرم ثبت تماس وارد فرم ثبت تماس نمایش داده شده است.

|     |             |   | ثبت تماس با  |
|-----|-------------|---|--------------|
|     | تلفن ثابت : |   | تلفن همراه : |
| •   | نوع پیگیری  | • | موضوع پیگیری |
|     |             | • | نتیجه پیگیری |
|     |             |   | توضيحات      |
|     |             |   |              |
| ثبت |             |   | انصراف       |

نکته : در فرم ثبت تماس، ثبت فیلد موضوع و نتیجه پیگیری الزامی میباشد.

### گزارش ها – گزارش های خدمات - دهان و دندان دانش آموزی

لیست دانشآموزانی که ازنظردهان دندان بررسی شده اند نمایش داده میشود.

|               |                         |        | یی شدہ اند   | وزانی که از نظر دهان دندان برره | دانش آم | <b>⊟ع</b><br>ثبت نام و سرشماری     |
|---------------|-------------------------|--------|--------------|---------------------------------|---------|------------------------------------|
|               | راد ب المليت            | ب الفر | یا سال 🔻     | سال 🔻                           | سن از   | ارائه خدمت<br>م                    |
| م جستجو تعداد |                         |        |              |                                 |         | لي<br>وقايع<br>==                  |
| جنسيت         | ا سن                    | کد ملی | نام خانوادگی | نام                             | رديف    | ===<br>ارجاع و پیگیری              |
| i             | ۱۶ سال و ۱ ماه و ۶ روز  |        |              |                                 | 1       | گزارش ما                           |
| مرد           | ۱۸ سال و ۳ ماه و ۲ روز  |        |              |                                 | ٢       |                                    |
| مرد           | ۱۹ سال و ۳ ماه و ۱۲ روز |        |              |                                 | ٣       |                                    |
| مرد           | ۱۸ سال و ۹ ماه و ۱۱ روز |        |              |                                 | ۴       |                                    |
| مرد           | ۱۷ سال و ۵ ماه و ۶ روز  |        |              |                                 | ۵       |                                    |
| مرد           | ۱۹ سال و ۱ ماه و ۱۹ روز |        |              |                                 | ۶       | ⊇<br>isud                          |
| مرد           | ۱۹ سال و ۱ ماه و ۲۶ روز |        |              |                                 | Y       | امرور<br><b>۱۴۰۳/۰۹/۲۵</b><br>نسخه |
| مرد           | ۱۹ سال و ۴ ماه و ۱۶ روز |        |              |                                 | ٨       | 10.F1.19                           |

همچنین با انتخاب گزینه "دارای مشکل" از فیلتر "افراد" و جستجو میتوانید گزارش دانش آموزانی که از نظر دهان و دندان بررسی شدهاند و دارای مشکل میباشند را مشاهده کنید.

#### گزارش ها - گزارش های خدمات -خدمات انجام شده

با انتخاب گزینه " مشاهده خدمات ارائه شده " فهرست خدمات انجام شده برای خدمت گیرنده نمایش داده

مىشود.

|                    |                  |                                                                                         | ت انجام شده      | گزارش خدمان    | <b>ع≘</b><br>ثبت نام و سرشماری |
|--------------------|------------------|-----------------------------------------------------------------------------------------|------------------|----------------|--------------------------------|
| •                  | عنوان خدمت       | از تاریخ 🖿 🗍 تاریخ                                                                      |                  | واجد<br>دقيقتر | ارائه خدمت                     |
| ۹ <del>جستجو</del> |                  |                                                                                         |                  |                | <b>ت</b> ]<br>وقايع            |
|                    | تعداد ارائه خدمت | عنوان                                                                                   | کد               | رديف           | ارجاع و پیگیری                 |
| 1                  | •۲۸۱۸۱           | اقدام                                                                                   | ۵۰۰۵             | 1              |                                |
|                    | ۳۱۹۲۶            | ويزيت                                                                                   | 0010             | ۲              | گزارش ها                       |
|                    | 1190             | درمان دندانپزشکی                                                                        | ۵۰۱۳             | ٣              |                                |
|                    | тууга            | نیازهای درمانی دندانپزشکی                                                               | 001F             | ۴              |                                |
|                    |                  | ارزيابي از نظر مكمل هاي دارويي(A+D)، گروه سني بيشتر از ۳ روز و كمتر از ۲۴ ماه (غيرپزشک) |                  | ۵              |                                |
|                    | ۷۰۷              | ارزیابی از نظر وضعیت دهان و دندان (غیرپزشک)                                             | <del>ን</del> ሥዮን | 4              |                                |
|                    | ዮሥለሃ             | ارزيابي از نظر وضعيت آزمايش غربالگري کم کاري تيروئيد-گروه سني کمتر از ۹۰ روز (غيرپزشک)  | <u></u> የሥዮለ     | ٧              |                                |
|                    | ሥዞ∘۶             | ارزيابي از نظر وضعيت آزمايش كم خوني احتمالي (۶ تا٩ ماهگي)                               | የሥዞዓ             | ٨              |                                |

گزارش ها - گزارش های خدمات -گزارش علائم و نشانه ها

سوالاتی که کاربر در فرم مراقبتها تکمیل می کند بعنوان علائم و نشانه ها شناخته می شود. گزارش علائم و نشانه ها با استفاده از فیلتر های مراقبت، علامت و.... امکان پذیر می باشد.

| فزارش علائم | و نشانه ها     |                                                      |                  |       |   |      |         |
|-------------|----------------|------------------------------------------------------|------------------|-------|---|------|---------|
| واجد >      |                | ت 🔍 سرن از سال 🕶                                     | سال 👻            | جنسيت | • | مليت | •       |
| کد ملی خدم  | ت دهنده        | مراقبت                                               | -                | علامت |   |      | Ŧ       |
| نوع جمعیت   | •              | · · · · · · · · · · · · · · · · · · ·                |                  |       |   |      |         |
|             |                |                                                      |                  |       |   |      | ۹ جستجو |
|             |                |                                                      |                  |       |   |      |         |
| ديف         | کد علامت       |                                                      | علائم و نشانه ها |       |   |      |         |
|             | ٣٥٥١           | باز و بسته شدن سریع (پرش پره های بینی nasal flaring) |                  |       |   |      |         |
|             | 110019         | توكشيده شدن قفسه سينه                                |                  |       |   |      |         |
|             |                |                                                      |                  |       |   |      |         |
|             | 11000          | ناله کردن (grunting)                                 |                  |       |   |      |         |
|             | ۵۰۰۱۱<br>۱۱۰۰۶ | ناله کردن (grunting)<br>کاهش سطح هوشیاری             |                  |       |   |      |         |

## گزارش ها - گزارش های خدمات -گزارش اقدام ها

پس از تکمیل فرم مراقبت توسط کاربر سامانه با توجه به پاسخ سوالات، "اقداماتی" که لازم است کاربر انجام دهد نمایش میدهد. جهت گزارش گیری از این اقدامات از گزارش اقدام ها، استفاده میکنیم. امکان گزارش گیری در این صفحه بر اساس فیلترهای مراقبت، اقدام، تاریخ و ...... وجود دارد.

|                                                          |                                                                                                    | اقدامها    | گزارش ا |
|----------------------------------------------------------|----------------------------------------------------------------------------------------------------|------------|---------|
| ت ۲                                                      | → → (سن از سان ۲ (ز سان ۲)                                                                                       |            | وايد    |
| <u>+</u> ب                                               | المراقبت                                                                                                    | خدمت دهنده | کد ملی  |
|                                                          | ◄ اسطح تحصيلات ◄ از تاريخ 🖬 از تاريخ                                                                             | عيت        | نوع جم  |
| ی جستجو ک                                                |                                                                                                    | کد         | رديف    |
|                                                          | برای مراقبتهای بعدی مراجعه کند.                                                                                  | 500M       | 1       |
|                                                          | برای ارزیابی بیشتر به پزشک مرکز بهداشتی درمانی ارجاع غیر فوری دهید.                                              | 9009       | ٢       |
| =tooltip "متن "=tl filename="نمایش فایل" /> پیگیری کنید. | برای بررسی رشد کودک زیر ۲ماه ۱۰ روز، ۲ ماهه تا یکسال ۲هفته و بالای یکسال یکماه بعد طبق «veight.JPG" url="" title | 80YY       | ٣       |
|                                                          | درمان اکلامپسی طبق []thilename="eclampsia.pdf" url="" title=" نمایش فایل" >                                      | 90FV       | ۴       |
|                                                          | ارجاع در اولین فرصت به متخصص زنان                                                                                | 8080       | ۵       |
|                                                          | ارجاع غیر فوری به متخصص زنان                                                                                     | 9109       | 9       |

گزارش ها - گزارش های خدمات -گزارش تشخیص ها

پس از تکمیل فرم مراقبت توسط کاربر سامانه با توجه به پاسخ به علائم و نشانه ها، تشخیص های مربوطه نمایش داده می شود. جهت گزارش گیری از این طبقه بندیها از گزارش تشخیص ها، استفاده می کنیم. امکان گزارش گیری در این صفحه بر اساس فیلترهای مراقبت، طبقه بندی، تاریخ و ...... وجود دارد.

| لزارش تش  | يصها                                               |                                                                                        |                                                                   |          |       |           |  |
|-----------|----------------------------------------------------|----------------------------------------------------------------------------------------|-------------------------------------------------------------------|----------|-------|-----------|--|
| واجد      |                                                    |                                                                                        | سن از سال                                                         | u -      | سال س | جنسيت     |  |
| کد ملی خد | ت دهنده                                            | مراقيت                                                                                 |                                                                   |          | •     | طبقه بندى |  |
| نوع جمعیت | ,                                                  | • سطح تحصيلات                                                                          | ◄ از تاريخ                                                        | تا تاريخ |       |           |  |
|           |                                                    |                                                                                        |                                                                   |          |       |           |  |
| ديف       | کد                                                 | عنوان                                                                                  | تعداد                                                             |          |       |           |  |
| ديف       | کد<br>۲۰۰۴                                         | عنوان<br>آنمی                                                                          | تعداد<br>۸۵۳                                                      |          |       |           |  |
| ڊيف       | کد<br>۲۰۰۶<br>۵۰۰۶                                 | عنوان<br>آنمی<br>زایمان زودرس                                                          | تعداد<br>۲۵۸ میراد                                                |          |       |           |  |
| ڊيف       | کد<br>۲۰۰۶<br>۵۰۰۶<br>۲۰۰۹                         | عنوان<br>آنمی<br>زایمان زودرس<br>حاملگی خارج از رحم                                    | تعداد<br>۳۵۸<br>۲۸۳                                               |          |       |           |  |
| ديف       | کد<br>۲۰۰۶<br>۲۰۰۹<br>۲۰۹۹                         | عنوان<br>آئمی<br>تایمان زودرس<br>حاملگی خارج از رحم<br>پره اکلامیسی                    | تعداد<br>۳۵۸<br>۸۸۳<br>۱                                          |          |       |           |  |
| ږديف      | کد<br>۲۰۰۶<br>۲۰۰۹<br>۲۲۰۶<br>۲۲۰۶                 | عنوان<br>آئمی<br>دایمان زودرس<br>حاملگی خارج از رحم<br>پره اکلامیسی<br>سقط             | تعداد<br>۵۵۳<br>۳۸۸<br>۱<br>۱۰۱                                   |          |       |           |  |
| ديف       | کد<br>۲۰۰۶<br>۲۰۰۹<br>۲۰۰۹<br>۲۰۲۹<br>۲۰۲۹         | عنوان<br>زایمان زودرس<br>حلیکی خارج از رحم<br>بره اکلامیسی<br>سقط<br>مرگ جنین          | تعداد<br>۲۸۵۳<br>۱<br>۱۱<br>۱۸۸<br>۱۸۸                            |          |       |           |  |
| ډيف       | کد<br>۲۰۰۶<br>۲۰۰۶<br>۲۰۵۹<br>۲۰۲۹<br>۲۰۲۹<br>۲۰۴۹ | عنوان<br>آنمی<br>حلیکی جارج از رحم<br>بیاه الکالیسیی<br>سنط<br>عرگ جنین<br>جفت سر راهی | العماد<br>٨٥٣<br>١٩٨<br>١<br>١<br>١<br>١<br>١<br>١<br>١<br>٢<br>٣ |          |       |           |  |

گزارش ها - گزارش های خدمات -گزارش مراقبت های انجام شده

گزارش مراقبتهای انجام شده ابزاری قدرتمند برای کاربران است تا با استفاده از فیلترهای تعبیه شده مانند نام خدمت گیرنده، جنسیت، تاریخ خدمت، وضعیت، عنوان مراقبت و... ، بتوانند گزارش دقیقی از مراقبتهای انجام

شده را مشاهده کنند.

|       |                             |                 |      |              |        |                     |                                           | عا                    | گزارش مراقبت ه  |
|-------|-----------------------------|-----------------|------|--------------|--------|---------------------|-------------------------------------------|-----------------------|-----------------|
|       |                             | <b></b>         |      |              |        |                     |                                           |                       | _               |
|       | تاریخ خدمت تا               | بخ خدمت از 🔳    | تاري | مليت         | ×      | جنسيت               | ملی                                       | کد                    | نام خدمت کیرندہ |
| سال 👻 | سن خدمت تا                  | ی خدمت از سال 👻 | • W  | نوع بیمه     | •      | وضعيت               | ی تا سال 🔻                                | سال 💌 🕠               | سن از           |
| -     | گروه خدمت                   | •               |      | مراقبت       | •      | نوع پوشش            | مراقبت 🔻                                  | بارداری تا            | بارداری از      |
|       |                             |                 |      |              |        |                     | > دقيقتر                                  | < <                   | واحد<br>>       |
| تعداد | ې جستجو                     |                 |      |              |        |                     |                                           |                       |                 |
|       | سن                          | تاريخ مراقبت    |      |              | واحد   |                     | خدمت                                      | کد ملی خدمت<br>گیرنده | خدمت گیرندہ     |
| 0     |                             | ۲۵ آذر ۱۴۰۳     |      | نهری شماره 👘 | مرکز ش |                     | اقدام                                     |                       | -               |
| •     | ۹ سال و ۱ ماه<br>و ۱۲ روز   | ۲۵ آذر ۱۴۰۳     |      | نهری شماره   | مرکز ش |                     | اقدام                                     |                       |                 |
| o     | ۹ سال و ۱ ماه<br>و ۱۲ روز   | ۲۵ آذر ۱۴۰۳     |      | ىھرى شمارە   | مرکز ش | ۵–۱۸ سال) - کارشناس | مراقبت تغذیه ای نوجوانان (ا<br>تغذیه      |                       |                 |
| 0     | ۶۲ سال و ۱۱<br>ماه و ۲۴ روز | ۲۴ آذر ۱۴۰۳     |      | نهرى         | مرکز ش | (۶۰ سال و بالاتر) - | مراقبت تغذیه ای سالمندان<br>کارشناس تغذیه |                       |                 |
| •     |                             | ۲۰ آذر ۲۰       |      | نهرى شماره   | مرکز ش |                     | اقدام                                     |                       |                 |

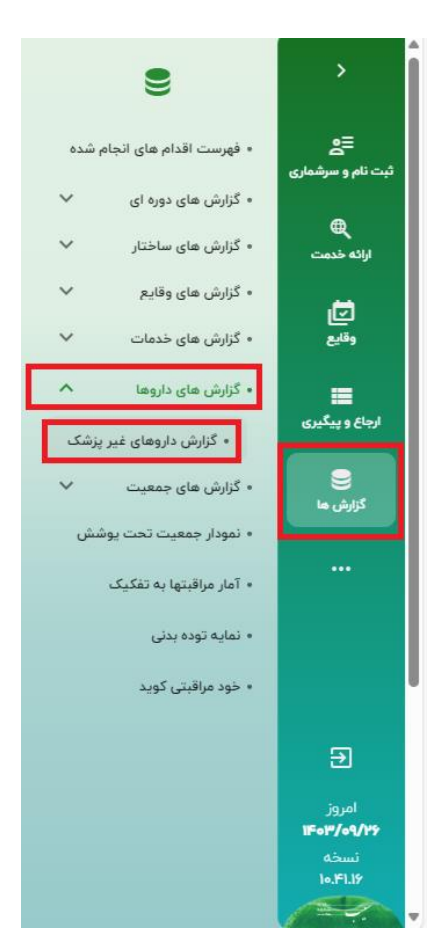

گزارش ها – گزارش های داروها \_گزارش داروهای غیر پزشک

گزارش گیری از داروهای ارائه شده توسط کاربران از این قسمت قابل مشاهده میباشد، امکان گزارش گیری بر اساس فیلتر های تاریخ، نام دارو و نوع منطقه و شماره خدمت دهنده وجود دارد.

| م<br>سرشماری<br>مت<br>ا | گزارش داروه<br>واهد<br>دقیقتر<br>نوع منطقه | همای غیر پزشک<br>                | کد ملی خدمت دهنده                                                                                                    | نام دارو<br>سن تجویز د سال 🕶             | لت سا           | [b <sub>0</sub> (0 β)]<br> F <sub>2</sub> θ <sup>μ</sup> /σ(Λ)] | UUU<br>[F4#//4/γΔ]  | ت<br>جستجو |
|-------------------------|--------------------------------------------|----------------------------------|----------------------------------------------------------------------------------------------------|------------------------------------------|-----------------|-----------------------------------------------------------------|---------------------|------------|
| کیری                    | رديف                                       | کد دارو                          | عنوان ه                                                                                                    | ارو                                      | تعداد نسخه ها   | تعداد کل تجویز                                                  | میانگین در هر تجویز |            |
| ما                      |                                            | 12450                            | مسواک انگشتي                                                                                                    |                                          | 1               | 1                                                               | 1                   |            |
|                         |                                            |                                  |                                                                                                    |                                          | VC VC           | Phile                                                           |                     |            |
|                         |                                            | 91011                            | فوليک اسيد (قرص ۱ ميلي گرم)                                                                                                    |                                          | - FF            | 1110                                                            | ۵۲                  |            |
|                         |                                            | 910VF<br>919PH                   | فوليک اسيد (قرص ا ميلي گرم)<br>جنتامايسين (قطره چشمي ۳ ميلي گ                                                                      | رم/١ ميلي ليتر ۵ ميلي ليتر)              | 1               | 1110                                                            | ۵P<br>۱             |            |
|                         |                                            | 9107F<br>919ም1<br>919FA          | فوليک اسيد (قرص ۱ ميلي گرم)<br>جنتامايسين (قطره چشمي ۳ ميلي گ<br>ويتامين د ۳ (کپسول ۵۰۰۰۵ واحد)                                    | م/١ ميلي ليتر ۵ ميلي ليتر)               | ۱<br>۷۸۰        | ۳ <sub>۵</sub> «                                                | ۲۵<br>۱<br>س        |            |
|                         |                                            | 91676<br>91581<br>91586<br>98587 | فوليک اسيد (قرص ۱ ميلي گرم)<br>جنتامايسين (قطره چشمي ۳ ميلي گ<br>ويتامين د ۳ (کپسول ۵۰۰۰۰ واحد)<br>پرمترين (شامپو موضعي ۵۰. ۶۰ ميل | رم / ۱ ميلي ليتر ۵ ميلي ليتر)<br>پ ليتر) | ۲۲<br>۵۸۷<br>۲۹ | т<br>Мо∢<br>1,10                                                | ۵۲<br>۱<br>۳        |            |

گزارش ها – گزارش های جمعیت

شامل گزارش جمعیت مادران باردار و گزارش جمعیت مادران فوت شده و گزارش جمعیت ثبت نام شده ها و ... می باشد.

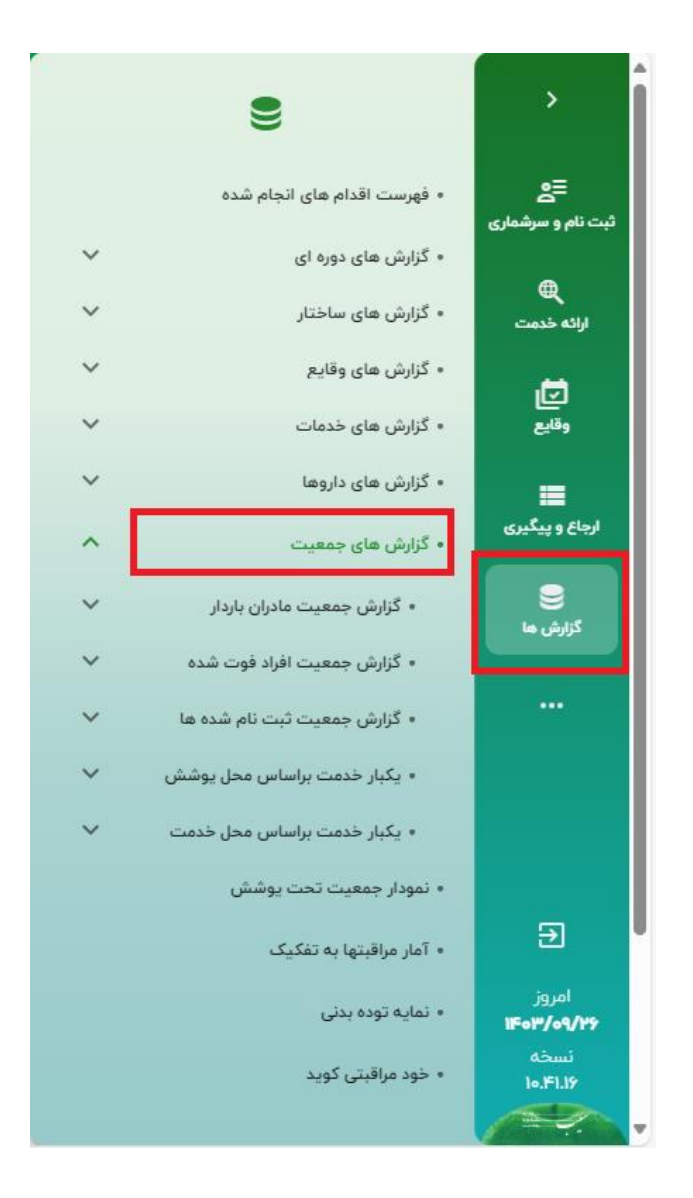

گزارش جمعیت مادران باردار برحسب گروههای سنی، برحسب سطح سواد و تفکیک بیمه آنها قابل دسترس است.

### گزارش جمعیت مادران باردار به تفکیک گروههای سنی

| <b>زارش جمعی</b><br>₀معد⊃ | ت مادران به تفک<br> | کیک گروههای سنی   |                      |          |          | 2      | اضعیت    |        | تاریخ ثبت نام از |        |
|---------------------------|---------------------|-------------------|----------------------|----------|----------|--------|----------|--------|------------------|--------|
| دقیقتر<br>۱۴۰۳/۰۹/۲۵      | ā                   | ) ( وضعیت تاهل    | ي نوع جمع            | لعيت     | • مليت   | <br>   |          | •      | ۱۴۰۳/۰۱/۱<br>۹   |        |
| رديف                      | کد                  | نوع               | وع مرکز              |          | نام مرکز | كودكان | نوجوانان | جوانان | ميانسالان        | سالمند |
|                           |                     | پایگاہ بسیج ملی م | ) مبارزه با COVID-1۹ | شماره ا  |          | ٥      | ۰        | ۰      | ۰                | ۰      |
|                           |                     | رارگاه سالمت.     |                      | شماره ۱۲ |          | ۱۵۱    | Y        | ۴      | 4                | 0      |
|                           |                     |                   |                      | -        |          |        |          |        |                  |        |

\* این گزارش در لحظه به روز میشود.

\* بدیهی است با جابهجایی جمعیت از طریق مهاجرت و جابهجایی خدمت گیرندگان جمعیت تحت پوشش واحد ها تغییر خواهد کرد.

\* با انتخاب گزینه "فوت شده" از فیلتر وضعیت، آمار جمعیت فوت شده را می توانید مشاهده کنید.

\* فیلترهای نوع جمعیت، وضعیت تاهل، ملیت و تعیین بازه زمانی ثبت نام نیز در این گزارش وجود دارد.

گزارش جمعیت مادران باردار به تفکیک سطح سواد

\* این گزارش در لحظه به روز میشود.

|          |               |                       |                    |                             |                    |           |               | کیک سطح سواد          | ت مادران به تف | گزارش جمعیہ        |
|----------|---------------|-----------------------|--------------------|-----------------------------|--------------------|-----------|---------------|-----------------------|----------------|--------------------|
| ب<br>نجو | شدہ<br>میں ج  | نوع گزارش<br>ثبت نام  | حیات               | ومعيت<br>در قيد             | ▼ (وضعیت تاهل      | نوع جمعیت | <u> </u>      |                       |                | واجد ><br>_ دقيقتر |
|          |               |                       |                    |                             |                    |           |               |                       |                |                    |
| فوز      | ديپلم         | زيرديپلم              | بيسواد             | کودک زیر ۶ سال              | نام مرکز           |           | نوع مرکز      |                       | کد             | رديف               |
| فو       | ديپلم         | زيرديپلم              | بيسواد<br>ه        | کودک زیر ۶ سال<br>۰         | نام مرکز           | شماره     | نوع مرکز      | پایگاه                | کد             | رديف               |
| فو<br>0  | ۸۸۸۱<br>دتثېم | زیردیپلم<br>۰<br>۵۶۳۲ | بیسواد<br>۰<br>۳۷۵ | کودک زیر ۶ سال<br>۰<br>۱۱۶۸ | نام مرکز<br>۱<br>۲ | شماره     | نوع مرکز<br>ت | پایگاد<br>پایگاہ سلام | کد             | رديف               |

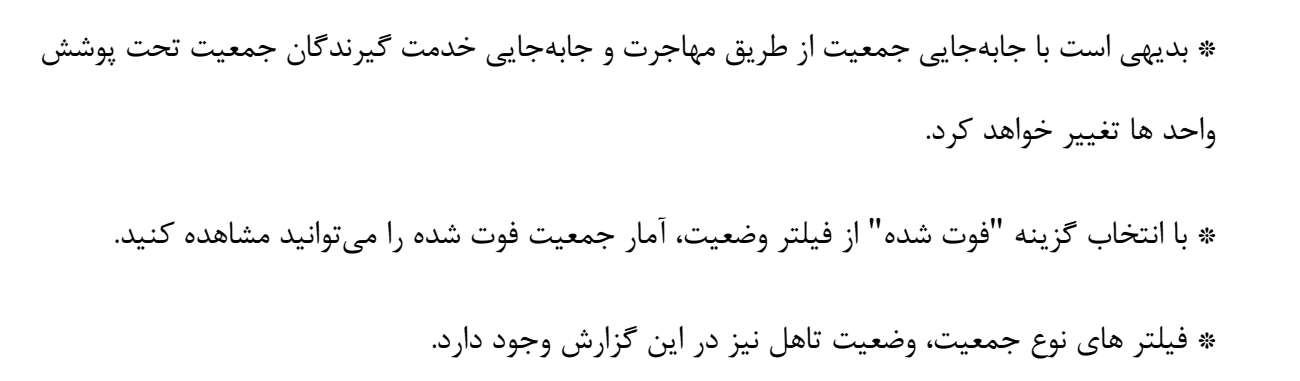

#### گزارش جمعیت مادران باردار به تفکیک بیمه

|                    |          |        |                      |           |                          |          | فکیک بیمه | ، مادران به ت | گزارش جمعیت      |
|--------------------|----------|--------|----------------------|-----------|--------------------------|----------|-----------|---------------|------------------|
| ۹ <del>جستجو</del> |          |        |                      | •         | نوع گزارش<br>ثبت نام شده | <        | ~ ·       | <             | واجد ><br>دقيقتر |
| سلامت              |          |        |                      |           |                          |          |           |               |                  |
| زیر ۵ سال          | تعداد کل | مجموع  | ساير بيمه/ بدون بيمه | نام مرکز  |                          | نوع مرکز |           | کد            | رديف             |
| ٥                  | ٥        | ٥      | 0                    | باره ا    | شە                       |          |           |               | 1                |
| ۲۶۶                | ۴۶۹۷     | 111714 | 1975                 | باره ۲    | شە                       | سلامت    | پایگاہ    |               | ٢                |
| ۳۸                 | 901      | 19.5   | 175                  | سمه شماره | ضم                       | سلامت    | یانگاہ    |               | ۲                |

\* این گزارش در لحظه به روز میشود.

\* بدیهی است با جابهجایی جمعیت از طریق مهاجرت و جابهجایی خدمت گیرندگان جمعیت تحت پوشش واحد ها تغییر خواهد کرد. در این گزارش افراد فوت شده شمرده نمی شوند.

گزارش ها - گزارش جمعیت افراد فوت شده

دراین قسمت گزارش جمعیت افراد فوت شده را به تفکیک جنسیت، وضعیت تاهل، نوع جمعیت، نوع ملیت و سطح سواد میتوان مشاهده نمود.

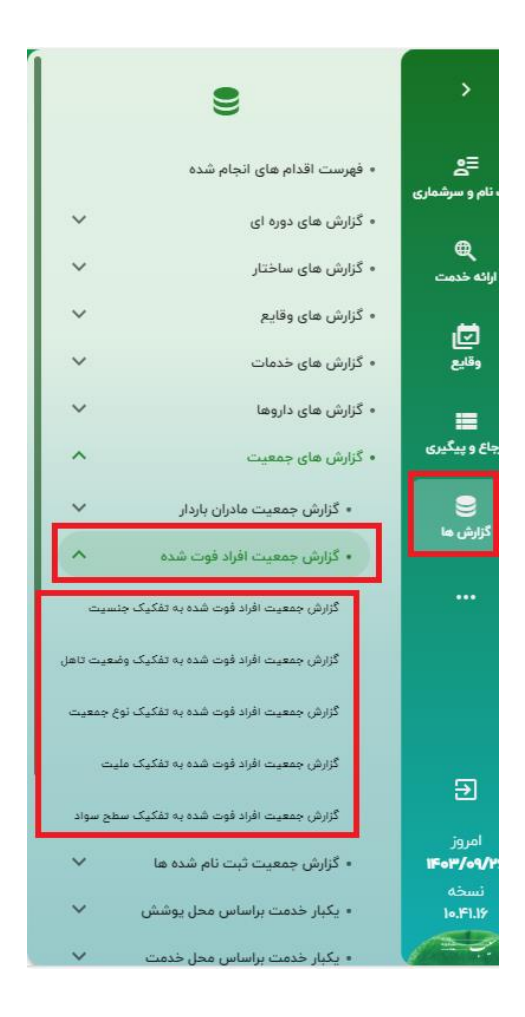

#### گزارش جمعیت افراد فوت شده به تفکیک جنسیت

| • مستجو | ◄ (وفعيت تاهل | بت       | نوع جمعيا | <b>.</b> | ۲<br>۵۲۱۶۰۳/۰۹/۲۵ | ئیت نام از<br>۱۴۹۱ | <b>تفکیک جنسیت</b><br>۱ <sub>۹۷/</sub> ۵۱<br>۳/۵۱۸ | افراد فوت شده به<br> | گزارش جمعیت<br>واجد ک<br>دقیقتر<br>نوع دارس<br>ثبت نام شده |
|---------|---------------|----------|-----------|----------|-------------------|--------------------|----------------------------------------------------|----------------------|------------------------------------------------------------|
|         | ئىدە مجموع    | تعيين نٺ | نن        | مرد      | نام مرکز          |                    | نوع مرکز                                           | کد                   | رديف                                                       |
|         | ٥             | ۰        | ۰         | o        |                   | شماره ا            | پایگاه بسیج ملی مبارزه با COVID-۱۹                 |                      | 1                                                          |
|         | 19.8          | ٥        | ٧٨        | ۹۰       |                   | شماره ۲            | پایگاه سلامت                                       |                      | ۲                                                          |
|         | ۲۲            | 0        | יייו      | 1010     | ماره ۱            | ضميمه ش            | پایگاه سلامت                                       |                      | ٣                                                          |

\* این گزارش در لحظه به روز میشود.

\*فیلترهای نوع جمعیت، وضعیت تاهل و تاریخ ثبت نام نیز در این گزارش وجود دارد.

گزارش افراد فوت شده به تفکیک وضعیت تاهل

| رش جمعیت افراد فوت شده به تفکیک وضعیت تاهل        | مل        |          |                           |                    |
|---------------------------------------------------|-----------|----------|---------------------------|--------------------|
| <u>م</u><br>۲ ۲ ۲ ۲ ۲ ۲ ۲ ۲ ۲ ۲ ۲ ۲ ۲ ۲ ۲ ۲ ۲ ۲ ۲ | نوع جمعیت | ▼ (جنسیت | (نوع کزارش<br>ثبت نام شده |                    |
|                                                   |           |          |                           | ۹ <del>جستجو</del> |
| فیلتر مورد نظر خود را انجام دهید                  |           |          |                           |                    |

\*این گزارش در لحظه به روز میشود.

\* فیلترهای جنسیت و نوع جمعیت نیز در این گزارش وجود دارد.

گزارش افراد فوت شده به تفکیک نوع جمعیت

|         |       |      |                          |          |       |         |      |      |         | جمعيت | فکیک نوع -  | شده به ت | افراد فوت | جمعيت | گزارش       |
|---------|-------|------|--------------------------|----------|-------|---------|------|------|---------|-------|-------------|----------|-----------|-------|-------------|
|         | (     | •    | نوع گزارش<br>ثبت نام شده | •        | نسيت  | ?       |      | مليت |         |       | < .         |          | <         |       | ~ واحد<br>> |
| ې جستجو |       |      |                          |          |       |         |      |      |         |       |             |          |           |       |             |
|         | مجموع | نشده | هر تعیین                 | حاشيه شړ | عشاير | روستایی | شهری | ز    | نام مرک |       | نوع مرکز    |          | کد        |       | رديف        |
|         | ሥዓነ   |      | 0                        | ۴        | 0     | ۳۵۷     |      | ,    |         |       | فانه بهداشت | >        |           |       |             |

این گزارش در لحظه به روز میشود.

\* فیلترهای جنسیت وملیت نیز در این گزارش وجود دارد.

# گزارش جمعیت افراد فوت شده به تفکیک ملیت

|         |                          |                      |                 | به تفکیک ملیت | ت افراد فوت شده | گزارش جمعی  |
|---------|--------------------------|----------------------|-----------------|---------------|-----------------|-------------|
| ب       | نوع گزارش<br>ثبت نام شده | حنسيت                | نوع جمعیت       | <             | <               | ( واحد<br>> |
| جستجو Q |                          |                      |                 |               |                 |             |
|         | ده مجموع                 | غیر ایرانی تعیین نشد | نام مرکز ایرانی | نوع مرکز      | کد              | رديف        |
|         | ۳۳۵                      | o 0                  | ۳۳۵             | خانه بهداشت   |                 | 1           |

\* این گزارش در لحظه به روز میشود.

\* فیلترهای جنسیت و نوع جمعیت نیز در این گزارش وجود دارد.

گزارش افراد فوت شده به تفکیک سطح سواد

|                            |                    |                  | واد           | شده به تفکیک سطح س | گزارش جمعیت افراد فوت |
|----------------------------|--------------------|------------------|---------------|--------------------|-----------------------|
| نوع گزارش<br>ثبت نام شده ۲ | ◄ (وضعيت تاهل      | ₹                | نوع جمعیت     | <                  | [واحد]                |
| ۹ جستجو                    |                    |                  |               |                    | مادران باردار         |
| ليسانس فوق ليسانس          | زيرديپلم فوق ديپلم | زیر ۶ سال بیسواد | نام مرکز کودک | نوع مرکز           | رديف کد               |
| ۰ ۴                        | א וו א             | ٨٨               | 19            | خانه بهداشت        | 1                     |

\* این گزارش در لحظه به روز میشود.

\* فیلترهای جنسیت، نوع جمعیت و وضعیت تاهل نیز در این گزارش وجود دارد.

گزارش ها - گزارش جمعیت ثبت نام شده ها

گزارش جمعیت ثبت نام شده ها مطابق تصویر زیر شامل هرم سنی جمعیت و گزارش ها به تفکیک جنسیت ، وضعیت تاهل ، نوع جمعیت ، ملیت ، گروههای سنی ، سطح سواد ، بیمه و سن می باشد.

| ^ | <ul> <li>گزارش جمعیت ثبت نام شده ها</li> </ul> |
|---|------------------------------------------------|
|   | هرم سنی جمعیت                                  |
|   | گزارش جمعیت به تفکیک جنسیت                     |
|   | گزارش جمعیت به تفکیک وضعیت تاهل                |
|   | گزارش جمعیت به تفکیک نوع جمعیت                 |
|   | گزارش جمعیت به تفکیک ملیت                      |
|   | گزارش جمعیت به تفکیک گروههای سنی               |
|   | گزارش جمعیت به تفکیک سطح سواد                  |
|   | گزارش جمعیت به تفکیک بیمه                      |
|   | گزارش جمعیت به تفکیک سن                        |

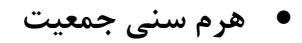

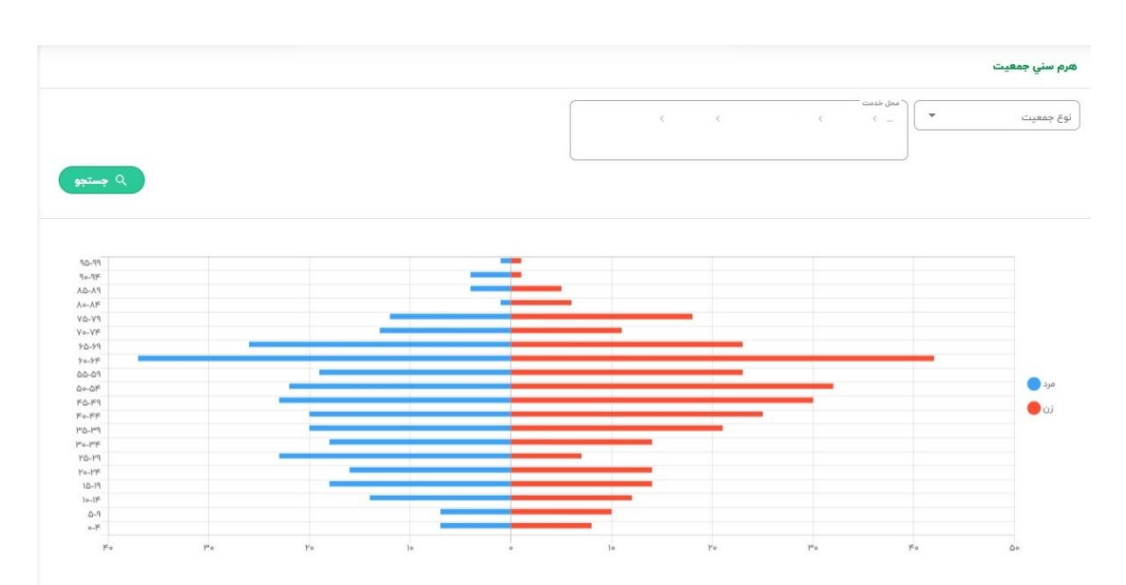

گزارش به تفکیک جنسیت

در تصویر زیر گزارش جمعیت ثبت نام شده ها به تفکیک جنسیت نمایش داده شده است.

| حد >     | ć  |          | ¢           | < |          | تاریخ ثبت نام<br>۱۴۰۳/۰۱/۱ | ,   | Ē.  | ۵۲/۰۹/۳۵   | 14    | نوع جمعیت | • | وضعيت تاهل | e       |
|----------|----|----------|-------------|---|----------|----------------------------|-----|-----|------------|-------|-----------|---|------------|---------|
| يفيت     |    | <u> </u> | ر نوع گزارش |   |          |                            |     |     |            |       |           |   |            |         |
| فيد حيات |    | Ľ        | ر ببت ام سد | 0 |          |                            |     |     |            |       |           |   |            | Q جستجو |
|          |    |          |             |   |          |                            |     |     |            |       |           |   |            |         |
| ف        | کد |          | نوع مرکز    |   | نام مرکز |                            | مرد | cui | تعبين نشده | مجموع |           |   |            |         |

\* این گزارش در لحظه به روز میشود.

\* بدیهی است با جا به جایی جمعیت از طریق مهاجرت و جابه جایی خدمت گیرندگان جمعیت تحت پوشش واحد ها تغییر خواهد کرد.

\*با انتخاب گزینه "فوت شده" از فیلتر وضعیت، آمار جمعیت فوت شده را می توانید مشاهده کنید.
 \*فیلتر های نوع جمعیت، وضعیت تاهل و تاریخ ثبت نام و نوع گزارش نیز در این گزارش وجود دارد.

گزارش به تفکیک وضعیت تاهل

|                  |                          |                    |                   |            |                     |           |                           |   | تاھل        | وضعيت | ن به تفکیک | زارش جمعيت |
|------------------|--------------------------|--------------------|-------------------|------------|---------------------|-----------|---------------------------|---|-------------|-------|------------|------------|
| •                | نوع گزارش<br>ثبت نام شده | حيات •             | وضعیت<br>حر قید   | جنسيت      | · ,                 | نوع جمعیت |                           | × | ¢           |       | ĸ          | واحد       |
| ک جستجو<br>مجموع | تعيين نشده               | بى ھمسر بە علت فوت | هرگز ازدواج نکرده | دارای همسر | بى ھمسر بە علت طلاق |           | نام مرکز                  |   | نوع مرکز    |       | کد         | يف         |
| 446              | ۴۵                       | 44                 | ۱۵۸               | ሥላሥ        |                     | ۲         | خانه <mark>بهد</mark> اشت |   | خانه بهداشت |       |            |            |

\* این گزارش در لحظه به روز میشود.

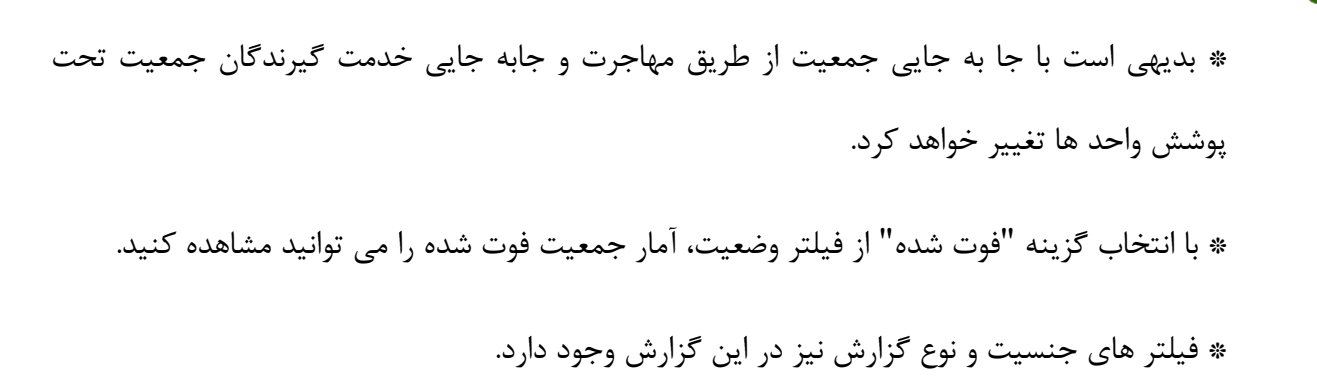

#### گزارش به تفکیک نوع جمعیت

| Ŧ     | نوع کرارش<br>ثبت نام شده | * | ونسیت<br>در قید حیات | جنسيت | • | مليت | Ś | ٢. | ŝ | <u>مە</u> |
|-------|--------------------------|---|----------------------|-------|---|------|---|----|---|-----------|
| 0.000 |                          |   |                      |       |   |      |   |    |   |           |
|       |                          |   |                      |       |   |      |   |    |   |           |

\* این گزارش در لحظه به روز میشود.

\* بدیهی است با جا به جایی جمعیت از طریق مهاجرت و جابه جایی خدمت گیرندگان جمعیت تحت پوشش واحد ها تغییر خواهد کرد.

\* با انتخاب گزینه "فوت شده" از فیلتر وضعیت، آمار جمعیت فوت شده را می توانید مشاهده کنید.

\* فیلتر جنسیت و ملیت و نوع گزارش نیز در این گزارش وجود دارد.

#### گزارش به تفکیک ملیت

| گزارش جمعیت به تفکیک ملیت                                                                                       |                 |                        |                          |         |
|----------------------------------------------------------------------------------------------------|-----------------|------------------------|--------------------------|---------|
| لاند ( المعينية) ( المعينية المعينية ( المعينية المعينية ( المعينية المعينية ( المعينية المعينية ( المعينية الم | جنسيت 🗸         | ونعيت<br>در قيد حيات ب | نوع گرارش<br>ثبت نام شده | •       |
| ا ماندران بايدتر                                                                                                |                 |                        | ٩                        | ۹ جستجو |
| ردیف کد نوع مرکز نام مرکز ایرانی غیر ایرانی                                                                     | تعيين نشده مجمو | E                      |                          |         |
| ۱ خانه بهداشت خانه بهداشت ۶۲۷ ه                                                                                 | ۶۲۲ ۰           |                        |                          |         |

#### \* این گزارش در لحظه به روز می شود.

\* بدیهی است با جا به جایی جمعیت از طریق مهاجرت و جابه جایی خدمت گیرندگان جمعیت تحت پوشش واحد ها تغییر خواهد کرد.

\* با انتخاب گزینه "فوت شده" از فیلتر وضعیت، آمار جمعیت فوت شده را می توانید مشاهده کنید.

\* فیلترهای جنسیت و نوع جمعیت نیز در این گزارش وجود دارد.

گزارش به تفکیک گروههای سنی

| گزارش جمعیت                   | به تفکیک | گروههای | سنى      |   |          |            |                        |               |           |                 |                  |             |
|-------------------------------|----------|---------|----------|---|----------|------------|------------------------|---------------|-----------|-----------------|------------------|-------------|
| ( واحد<br>>                   | ŝ        |         | ę        | Ś |          | نوع جمعیت  | •                      | مليت          | •         | جنسيت           | ولمعیت<br>در قید | ی<br>د حیات |
| ناریخ تبت نام از<br>۱۴۰۳/۰۱/۱ |          |         | ۵۲/۵۹/۲۵ |   | (        | وضعيت تاهل | •                      | مادران پاردار |           | 🗖 مادران باردار |                  | ۹ جستم      |
| رديف                          | کد       |         | نوع مرکز | Ŕ | نام مرکز | کودکان     | نوجوانا <mark>ن</mark> | جوانان        | ميانسالان | سالمندان مجم    | جموع             |             |

\* این گزارش در لحظه به روز میشود.

\* بدیهی است با جا به جایی جمعیت از طریق مهاجرت و جابه جایی خدمت گیرندگان جمعیت تحت پوشش واحد ها تغییر خواهد کرد.

\* با انتخاب گزینه "فوت شده" از فیلتر وضعیت، آمار جمعیت فوت شده را می توانید مشاهده کنید.

\* فیلترهای جنسیت، نوع جمعیت، وضعیت تاهل، ملیت، تاریخ ثبت نام نیز در این گزارش وجود دارد.

#### گزارش به تفکیک سطح سواد

| <ul> <li>&gt;&gt;&gt;&gt;&gt;&gt;&gt;&gt;&gt;&gt;&gt;&gt;&gt;&gt;&gt;&gt;&gt;&gt;&gt;&gt;&gt;&gt;&gt;&gt;&gt;&gt;&gt;&gt;&gt;&gt;&gt;&gt;</li></ul> | وندر                   |
|----------------------------------------------------------------------------------------------------|------------------------|
|                                                                                                    | وع گزارش<br>لیت نام شد |
| كد نوع مركز كام مركز كودكارير 9 سال بيسواد زيردييلم دييلم فوق دييلم ليسانس فوق ليسانس دكترى وبالاتر حوزوى تعيين نشده مجموع                          |                        |

\* این گزارش در لحظه به روز میشود.

\* بدیهی است با جا به جایی جمعیت از طریق مهاجرت و جابه جایی خدمت گیرندگان جمعیت تحت پوشش واحد ها تغییر خواهد کرد.

\* با انتخاب گزینه "فوت شده" از فیلتر وضعیت، آمار جمعیت فوت شده را میتوانید مشاهده کنید.

\* فیلترهای جنسیت، نوع جمعیت، وضعیت تاهل نیز در این گزارش وجود دارد.

#### گزارش به تفکیک بیمه

|       |              |                         |          |              |                |          |               |           |            |               |                                                  |             |             | یک بیمہ | يت به تفك | گزارش جمع |
|-------|--------------|-------------------------|----------|--------------|----------------|----------|---------------|-----------|------------|---------------|--------------------------------------------------|-------------|-------------|---------|-----------|-----------|
|       |              |                         |          |              |                |          | مادران باردار | •         |            | رش<br>نام شدہ | لې د مېرې کې کې کې کې کې کې کې کې کې کې کې کې کې |             | c c         |         | < c       | <         |
| مستجو | <b>Q</b>     | كمتعامداد               |          |              | ر وامتعا میمان |          |               |           |            |               |                                                  |             |             |         |           |           |
|       | بالای ۶۰ سال | زير ۵ سا <mark>ل</mark> | تعداد کل | بالای ۶۰ سال | زیر ۵ سال      | تعداد کل | بالای ۶۰ سال  | زیر ۵ سال | ا تعداد کل | مجموع         | ساير بيمه/ بدون بيمه                             | نام مرکز    | نوع مرکز    |         | کد        | رديف      |
|       | •            |                         | •        | ምል           | ٣              | 109      | 150           | ١٢        | ٥١٠        | 944           | ٣                                                | خانه بهداشت | فاته بهداشت |         |           | 1         |

\* این گزارش در لحظه به روز میشود.

\* بدیهی است با جا به جایی جمعیت از طریق مهاجرت و جابه جایی خدمت گیرندگان جمعیت تحت پوشش واحد ها تغییر خواهد کرد.

\* فیلترهای جنسیت، نوع جمعیت، وضعیت تاهل نیز در این گزارش وجود دارد.

\* در این گزارش افراد فوت شده شمرده نمیشوند.

گزارش جمعیت به تفکیک سن

#### گزارش جمعیت به تفکیک سن

< < < < <

| مجموع |        | -         | نوع جمعيا |                        |      |        | مليت         |        | E      | جنسيت |                 |           |
|-------|--------|-----------|-----------|------------------------|------|--------|--------------|--------|--------|-------|-----------------|-----------|
| مجموع | نامشخص | حاشيه شهر | عشاير     | رو <mark>ست</mark> ايى | شهرى | نامشخص | غير ايرانى   | ايرانى | تامشخص | ίŭ    | مرد             | بازه سنی  |
| 25    | (i a)  |           | ٥         | 25                     |      | ۰      | ( <b>•</b> ) | 25     |        | IP    | li <del>c</del> | ۱۹-۱۴ سال |
| 3+    |        |           | •         | la                     |      |        |              | 1.     |        | 9     | ۴               | ۲۰۴ سال   |
| 19    | •      | •         | ۰         | 19                     | •    | ۰      | ٠            | 19     | ۰      | ٨     | n               | ۷۱-۵۲ سال |
| **    | •      | •         |           | **                     | •    | •      | •            | ٢٢     |        | 3a    | 14              | +۲+۸ سال  |
| P1    | (e)    |           | ٥         | 11                     | ٠    | ٥      | ٠            | 13     | ۰      | lo    | п               | ۲۱-۲۴ سال |
| ۳.    |        |           |           | ۳۰                     | •    | •      | •            | ۳.     | •      | ٧     | ۲۳              | ۲۵-۲۹ سال |
| ٣٢    | ۰      | •         | ۰         | ٣٢                     | •    | ٥      | ٠            | ٣٢     | ۰      | 14    | 1A.             | ۳۰-۳۴ سال |
| No.1  | •      |           |           | M1                     | •    | •      | •            | 84     |        | 11    | ۲۰              | ۳۵۰۳۹ سال |
| FQ    |        |           | ۰         | FO                     | •    | ٠      | ( <b>•</b> ) | ۴۵     |        | FO    | Po              | ۴۰۰۴۴ سال |
| ٥٣    | •      |           |           | ۵۳                     | •    |        |              | ۵۳     |        | ٣٠    | ۲۳              | ۴۵-۴۹ سال |
| ۵۴    | •      |           | 0         | ۵۴                     | •    | ٥      | ٠            | ۵۴     | ۰      | 44    | ۲۲              | ۵۰۰۵۴ سال |
| FY    | •      |           |           | ۴۲                     |      | •      | •            | ۴۲     |        | ۲۳    | 19              | ۵۵-۵۹ سال |
| ۴     | (      |           |           | ۴                      | ٠    | •      |              | ۴)     |        | ٣     | 1               | ۵۰۶ سال   |
| va    | •      |           | ٩         | ٧٩                     | •    | ٠      | ٥            | ٧٩     | ٩      | ۴۲    | ۳۷              | ۴۴-۵۴ سال |
| 199   | •      |           |           | 164                    |      | ٠      | •            | 164    | ٥      | 97P   | ۲۶              | ۶۵-۶۹ سال |
| 74    |        |           | ٥         | PF-                    |      | ٠      | ಿ            | ۲۴     |        | в     | 11**            | ۷۵۰۷۴ سال |
| ۳.    | (*)    |           |           | ٣٠                     |      | •      | ( <b>•</b> ) | ٣٠     |        | м     | 19              | ۷۵-۷۹ سال |
| п     | ٠      |           | ٥         | n                      | •    | •      | ٠            | и      | ٩      | 9     | ۵               | ۲-۹ سال   |
| Y     |        |           |           | v                      |      | •      | •            | Y      |        | ,     | 1               | ۸۰۰۸۴ سال |
|       |        |           |           |                        |      |        |              |        |        |       |                 |           |

\* این گزارش در لحظه به روز میشود.

\* بدیهی است با جا به جایی جمعیت از طریق مهاجرت و جابه جایی خدمت گیرندگان جمعیت تحت پوشش واحد ها تغییر خواهد کرد.

\* در این گزارش افراد فوت شده شمرده نمیشوند.

گزارش ها - گزارش یکبار خدمت بر اساس محل پوشش

در این قسمت گزارشهای مختلف مربوط به کل جمعیت تحت پوششی که حداقل یکبار خدمت گرفتهاند قابل دسترس است که فهرست این گزارشها در تصویر زیر مشاهده می شود. چنانکه مشاهده می شود گزارش می تواند به تفکیک وضعیت تاهل، جنسیت، نوع جمعیت (شهری، روستایی، عشایر، حاشیه شهر)، نوع ملیت (ایرانی، غیر ایرانی)، گروههای سنی، سطح تحصیلات و به تفکیک بیمه تهیه شود.

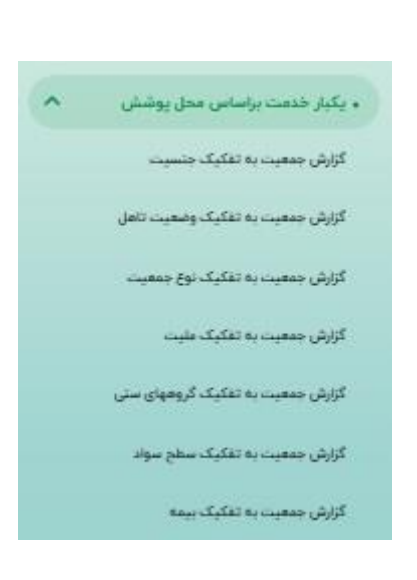

گزارش ها – گزارش یکبار خدمت بر اساس محل پوشش – گزارش جمعیت یکبار خدمت گرفته به

تفکیک جنسیت

| گزارش جمعیت                                | یکبار خدمت | درفته به تفکیک                | سيت      |                                                                       |                                                            |                |               |                 |                   |
|--------------------------------------------|------------|-------------------------------|----------|-----------------------------------------------------------------------|------------------------------------------------------------|----------------|---------------|-----------------|-------------------|
| واجد ><br>_ دقیقتر<br>وصعیت<br>در قید حیات | •          | تاریخ ارائه خدمت<br>۱۴۰۹۴/۹/۱ |          | تاریخ ثبت نام از<br>۱/۱۰۹۳/۰۱/۱<br>تاریخ ارائه خدمت تا<br>۱۴۰۳/۰۹/۱۹۵ | تاريخ ٿيت نام تا<br>۲۴۰۴/۱۹۵۷ (۲۵۰۵ متا<br>۱۹۹۲ (۲۵۰۵ متال | Ĩ              | نوع جمعیت     | *               | وضعیت تاهل        |
|                                            |            |                               |          |                                                                       |                                                            |                |               |                 | ٩                 |
| رديف                                       | کد         |                               | نوع مرکز |                                                                       | نام مرکز                                                   | مرد            | نن            | تعیین نشدہ      | Q<br>مجموع        |
| رديف                                       | کد         | پایگاہ                        | نوع مرکز | شماره ا                                                               | نام مرکز                                                   | مرد<br>ہ       | زن<br>•       | تعیین نشدہ<br>ہ | مجموع<br>مجموع    |
| رديف                                       | کد         | پایگاه<br>پایگاه سلامد        | نوع مرکز | شماره ا<br>شماره ۲                                                    | نام مرکز                                                   | مرد<br>۰<br>۲۳ | زن<br>•<br>۷۷ | تعیین نشده<br>ه | م<br>مجموع<br>۱۶۰ |

این گزارش در لحظه به روز می شود.

\* بدیهی است با جا به جایی جمعیت از طریق مهاجرت و جابه جایی خدمت گیرندگان جمعیت تحت پوشش واحد ها تغییر خواهد کرد.

\*با انتخاب گزینه "فوت شده" از فیلتر وضعیت، آمار جمعیت فوت شده را میتوانید مشاهده کنید.

\* فیلتر های نوع جمعیت، وضعیت تاهل، تاریخ ثبت نام نیز در این گزارش وجود دارد.

# گزارش ها – گزارش یکبار خدمت بر اساس محل پوشش – گزارش جمعیت یکبار خدمت گرفته به

تفكيك وضعيت تاهل

|         |                              |                      |         | ضعيت تاهل | گزارش جمعیت یکبار خدمت گرفته به تفکیک ون |
|---------|------------------------------|----------------------|---------|-----------|------------------------------------------|
| مت از   | تاريخ ارانه خده<br>۱۴۰۳/۱۰/۱ | وضعیت<br>در قید حیات | جنسيت 🗸 | نوع جمعیت | واحد<br>> > > دقيقتر                     |
|         |                              |                      |         |           | تاریخ ارائه خدمت تا<br>۱۴۰۵/۳۰/۵۹/۲۵     |
| ۹ جستجو |                              |                      |         |           |                                          |
|         |                              |                      |         |           |                                          |
|         |                              |                      |         |           | فیلتر مورد نظر خود را انجام دهید         |
|         |                              |                      |         |           |                                          |

\* این گزارش در لحظه به روز می شود.

\* بدیهی است با جا به جایی جمعیت از طریق مهاجرت و جابه جایی خدمت گیرندگان جمعیت تحت پوشش واحد ها تغییر خواهد کرد.

\*با انتخاب گزینه "فوت شده" از فیلتر وضعیت، آمار جمعیت فوت شده را میتوانید مشاهده کنید.

\* فیلتر های جنسیت، نوع جمعیت نیز در این گزارش وجود دارد.

گزارش ها – گزارش یکبار خدمت بر اساس محل پوشش – گزارش جمعیت یکبار خدمت گرفته به

تفكيك نوع جمعيت

|                |                                 |            |                      |                   |          |                    | ب نوع جمعیت    | ی گرفته به تفکیک     | کبار خدمت | گزارش جمعیت ی                                       |
|----------------|---------------------------------|------------|----------------------|-------------------|----------|--------------------|----------------|----------------------|-----------|-----------------------------------------------------|
| م جستجو        | تاريخ ارائه خدمت از<br>۱۴۰۳/۰/۱ | •          | ومعیت<br>در قید حیات | •                 | جنسيت    | مليت               |                | Ē                    |           | واجد<br>دقیقتر<br>ناریح ارانه خدمت تا<br>۵۷/۱۰/۳۰۹۱ |
|                |                                 |            |                      |                   |          |                    |                |                      |           |                                                     |
| تعيين نن       | حاشیه شهر                       | عشاير      | روستایی              | شهرى              | نام مرکز |                    | نوع مرکز       |                      | کد        | رديف                                                |
| تعیین نٹ       | حاشیه شهر<br>۰                  | عشاير<br>ه | روستایی<br>ہ         | شهری<br>ہ         | نام مرکز | شماره ا            | نوع مرکز       | پایگاہ               | کد        | رديف                                                |
| تعیین ننا<br>۰ | حاشیه شهر<br>۰<br>۱۶            | عشایر<br>ہ | روستایی<br>ہ<br>۹    | شهری<br>۰<br>۵۶۱۰ | نام مرکز | شماره ا<br>شماره ۲ | نوع مرکز<br>مت | پایگاہ<br>پایگاہ سلا | کد        | رديف                                                |

\* این گزارش در لحظه به روز می شود.

\* بدیهی است با جا به جایی جمعیت از طریق مهاجرت و جابه جایی خدمت گیرندگان جمعیت تحت پوشش واحد ها تغییر خواهد کرد.

\*با انتخاب گزینه "فوت شده" از فیلتر وضعیت، آمار جمعیت فوت شده را میتوانید مشاهده کنید.

\* فيلتر جنسيت، نيز در اين گزارش وجود دارد.

گزارش ها – گزارش یکبار خدمت بر اساس محل پوشش – گزارش جمعیت یکبار خدمت گرفته به تفکیک ملیت

| Ĩ    | ۲ تاریخ ارائه خدمت از<br>۱۴۰۴/۰۱/۱ | )         | وضعیت<br>در قید حیات | •       | جنسیت    | ( نوع جمعیت | فکیک ملیت<br> | بار خدمت گرفته به ت<br> | گزارش جمعیت یک<br>واجد )<br>دقیقتر<br>ر تریم اراده خدت تا |
|------|------------------------------------|-----------|----------------------|---------|----------|-------------|---------------|-------------------------|-----------------------------------------------------------|
| ستجو | <del>م م</del>                     |           |                      |         |          |             | مادران باردار |                         | lifet¥/e¶/P∆                                              |
|      | ده مجموع                           | تعيين نشد | غير ايرانى           | ايرانى  | نام مرکز |             | نوع مرکز      | کد                      | رديف                                                      |
|      | o o o o                            |           |                      | شماره ا |          | پایگا       | 1             |                         |                                                           |
|      | ۵۶۳۵                               | ۰         | ۱۴۵                  | 61990   |          | شماره ۲     | ہ سلامت       | پایگا                   | ۲                                                         |
|      | VADV                               | 0         | ۱۸۶                  | YYYY    | شماره    | ضميمه       | ہ سلامت       | پایگا                   | ٣                                                         |
\* بدیهی است با جابهجایی جمعیت از طریق مهاجرت و جابهجایی خدمت گیرندگان جمعیت تحت پوشش واحد ها تغییر خواهد کرد.

\*با انتخاب گزینه "فوت شده" از فیلتر وضعیت، آمار جمعیت فوت شده را می توانید مشاهده کنید.

\* فیلترهای جنسیت و نوع جمعیت نیز در این گزارش وجود دارد.

گزارش ها – گزارش یکبار خدمت بر اساس محل پوشش – گزارش جمعیت به تفکیک گروههای سنی

| زارش جمعیت                                       | کبار خدمت گرف | نه به تف <mark>کیک</mark> گر                | وههای سنی |                         |                                          |             |                                            |                  |                                                    |                            |
|--------------------------------------------------|---------------|---------------------------------------------|-----------|-------------------------|------------------------------------------|-------------|--------------------------------------------|------------------|----------------------------------------------------|----------------------------|
| واجد<br>دقیقتر<br>تاریخ نبت نام از<br>۱/۱ه/۳۰۹/۱ |               | <sup>~</sup> تاریخ ثبت نام تا<br>۱۴۰۳/۰۹/۷۵ |           | نوع جمعیت<br>وضعیت تاهل | ملیت<br>تاریخ ارائه خدمت ا<br>۱۴۰۹۳/۰۱/۱ | •           | جنسیت<br>تاریخ ارائه خدمت تا<br>۱۴۰۳/۰۹/۷۵ | •<br>•           | <sup>وضعیت</sup><br>در قید حیات<br>ا مادران باردار | •                          |
|                                                  |               |                                             |           |                         |                                          |             |                                            |                  |                                                    |                            |
|                                                  |               |                                             |           |                         |                                          |             |                                            |                  | Q                                                  | جستجو                      |
| رديف                                             | کد            |                                             | نوع مرکز  |                         | نام مرکز                                 | کودکان      | نوجوانان                                   | جوانان           | Q<br>میانسالان                                     | <del>جستجو</del><br>سالمن  |
| رديف                                             | کد            | پایگاہ                                      | نوع مرکز  | شماره ا                 | نام مرکز                                 | کودکان<br>° | نوجوانان<br>•                              | جوانان<br>•      | میانسالان<br>۰                                     | <b>جستجو</b><br>سالمن      |
| رديف                                             | کد            | پایگاه<br>پایگاه سلامت                      | نوع مرکز  | شماره ا<br>شماره ا      | نام مرکز                                 | کودکان<br>۰ | نوجوانان<br>۰<br>۴                         | جوانان<br>ہ<br>س | م<br>میانسالان<br>۳                                | <b>جستجو</b><br>سالمن<br>۰ |

\* این گزارش در لحظه به روز می شود.

\* بدیهی است با جابهجایی جمعیت از طریق مهاجرت و جابهجایی خدمت گیرندگان جمعیت تحت پوشش واحد ها تغییر خواهد کرد.

\*با انتخاب گزینه "فوت شده" از فیلتر وضعیت، آمار جمعیت فوت شده را می توانید مشاهده کنید.

\* فیلترهای جنسیت، نوع جمعیت، وضعیت تاهل، ملیت و تاریخ ثبت نام نیز در این گزارش وجود دارد.

گزارش ها – گزارش خدمت بر اساس محل پوشش – گزارش جمعیت یکبار خدمت گرفته به

## تفکیک سطح سواد

| •                       | خيات          | وفعیت<br>در قید | عيت تاھل | έġ            | ▼ (جنسیت | نوع جمعیت<br>ا مادران باردار | زارش جمعیت یکبار خدمت گرفته به تفکیک سطح سواد<br>واهد کی معنی از است کی معنی کی معنی کی معنی کی معنی کی معنی کی معنی کی معنی کی معنی کی معنی کی معنی کی معنی کی<br>دقیق تر<br>دیران خدمت از است کی از دو خدمت کی از دو خدمت کی از دو خدمت کی از دو خدمت کی از دو خدمت کی معنی کی معنی کی معنی<br>از موارد کی از دو خدمت از است کی معنی کی معنی کی معنی کی معنی کی معنی کی معنی کی معنی کی معنی کی معنی کی معنی ک |      |      |  |
|-------------------------|---------------|-----------------|----------|---------------|----------|------------------------------|----------------------------------------------------------------------------------------------------|------|------|--|
| <del>تجو</del><br>فوق ه | ۹ جس<br>دیپلم | زيرديپلم        | ل بيسواد | کودک زیر ۶ سا | نام مرکز |                              | نوع مرکز                                                                                                    | کد   | رديف |  |
| ۰                       | ٥             | 0               | ٥        | 0             |          | شماره ا                      | ئاە                                                                                                    | پايگ | 1    |  |
| ۳۷۲                     | ۵۸۸           | ۲۳۲۵            | IIF      | ٨٣٣           |          | شماره                        | ئاہ سلامت                                                                                                    | پايگ | ۲    |  |
| ۵۳۷                     | 1011          | ₩°AA            | ሥዓ۶      | 1001-         |          |                              | ئاہ سلامت                                                                                                    | پايگ | ٣    |  |

گزارش ها – گزارش خدمت بر اساس محل پوشش – گزارش جمعیت یکبار خدمت گرفته به تفکیک

## بيمه

|           |          |             |                    |                                   |                                  | ک بیمه   | کبار خدمت گرفته به تفکی | گزارش جمعیت یا   |
|-----------|----------|-------------|--------------------|-----------------------------------|----------------------------------|----------|-------------------------|------------------|
|           |          | دران باردار |                    | تاریخ ارائه خدمت تا<br>۲۴۰۳/۰۹/۲۵ | تاریخ ارانه خدمت از<br>۱۴۰۳/۰۱/۱ | <        |                         | واجد ><br>دقيقتر |
| ۹ جستجو   |          |             |                    |                                   |                                  |          |                         |                  |
| سلامت     |          |             |                    |                                   |                                  |          |                         |                  |
|           |          |             |                    |                                   |                                  |          |                         |                  |
| زير ۵ سال | تعداد کل | مه مجموع    | ساير بيمه/ بدون بي | نام مرکز                          |                                  | نوع مرکز | کد                      | رديف             |
| ٥         | ٥        | ٥           | ۰                  |                                   | شماره ا                          |          | پایگاہ                  | 1                |
| ۲۰۳       | 19V      | ۵۶۳۵        | ۷۰۵                |                                   | شمارہ ۲                          | لامت     | پایگاہ س                | ۲                |
| ۲۸۵       | ٣۶۱۵     | VADA        | ۵۷۹                |                                   | ضميمه                            | لامت     | یایگاہ س                | ٣                |

\* این گزارش در لحظه به روز میشود.

\* بدیهی است با جابهجایی جمعیت از طریق مهاجرت و جابهجایی خدمت گیرندگان جمعیت تحت پوشش واحد ها تغییر خواهد کرد.

\* در این گزارش افراد فوت شده شمرده نمی شوند.

گزارش ها – گزارش یکبار خدمت بر اساس محل خدمت – جمعیت یکبار خدمت به تفکیک جنسیت

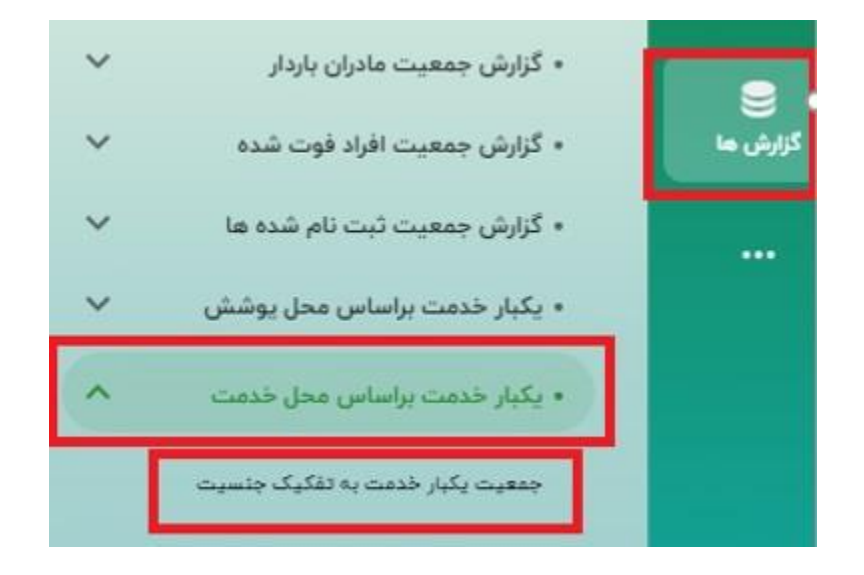

\* این گزارش در لحظه به روز میشود.

\* بدیهی است با جا به جایی جمعیت از طریق مهاجرت و جابه جایی خدمت گیرندگان جمعیت تحت پوشش واحد ها تغییر خواهد کرد.

\*با انتخاب گزینه "فوت شده" از فیلتر وضعیت، آمار جمعیت فوت شده را می توانید مشاهده کنید.

\*فیلتر های نوع جمعیت، وضعیت تاهل و تاریخ ثبت نام نیز در این گزارش وجود دارد.

گزارش ها \_ نمودار جمعیت تحت پوشش:

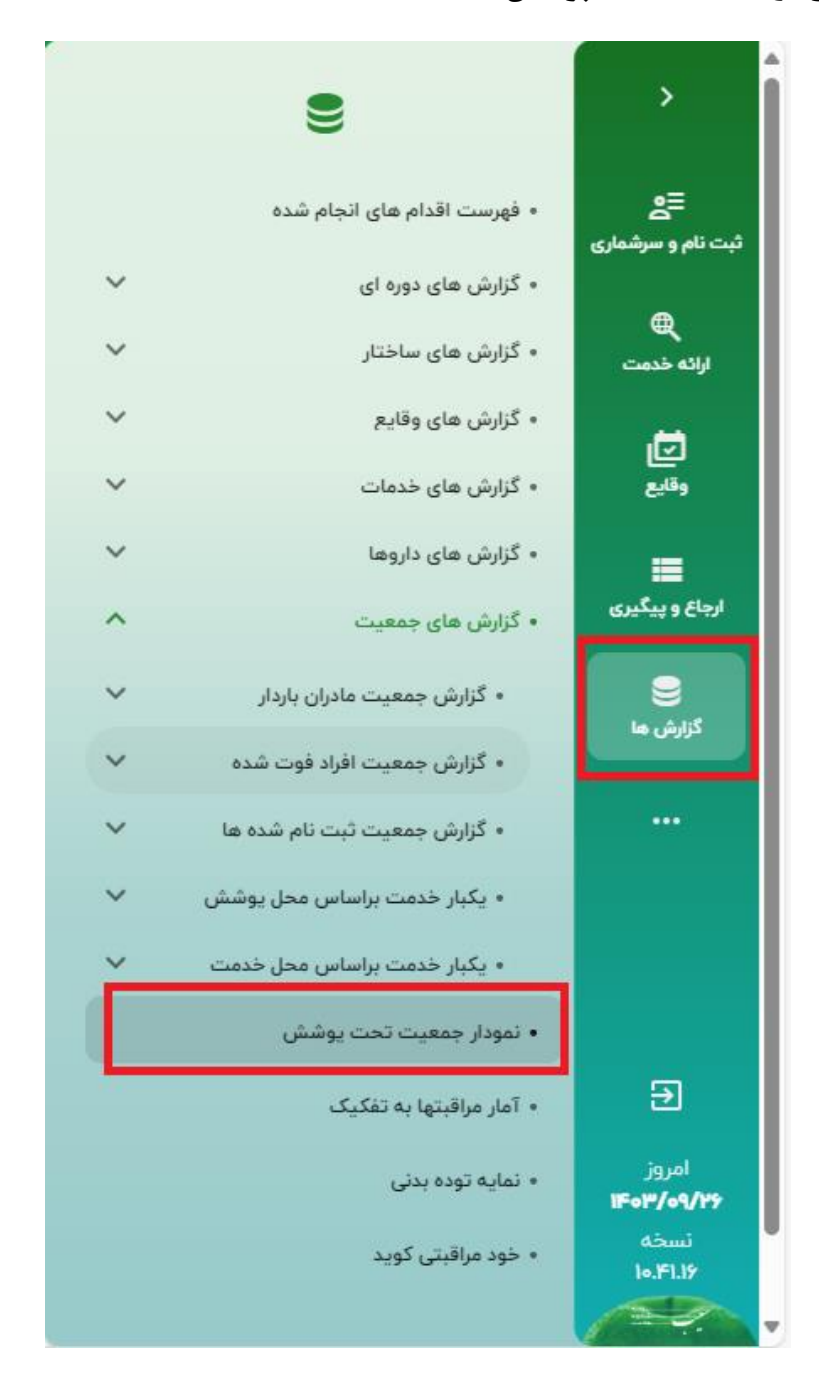

76

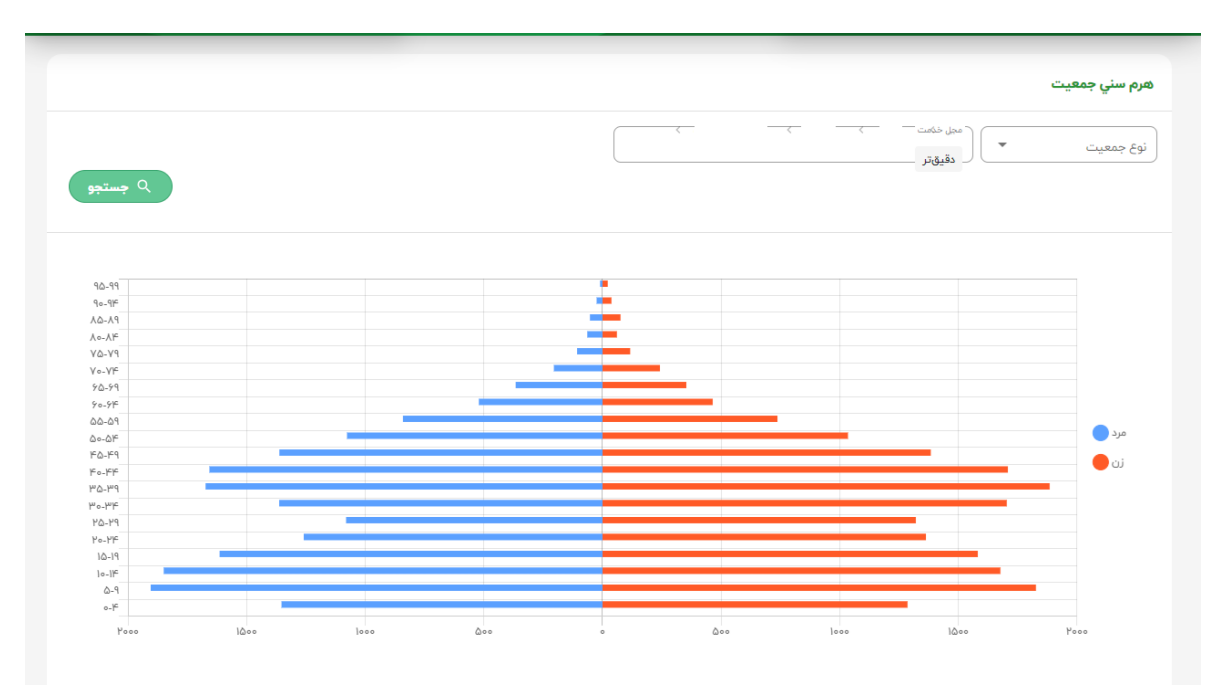

در این قسمت نمودار هرم سنی جمعیت تحت پوشش، به کاربر نمایش داده می شود.

در صورتی که در فیلد محل خدمت، یکی از واحد های زیر مجموعه انتخاب شود، هرم سنی جمعیت آن واحد نمایش داده می شود.

گزارش ها \_ آمار مراقبت ها به تفکیک

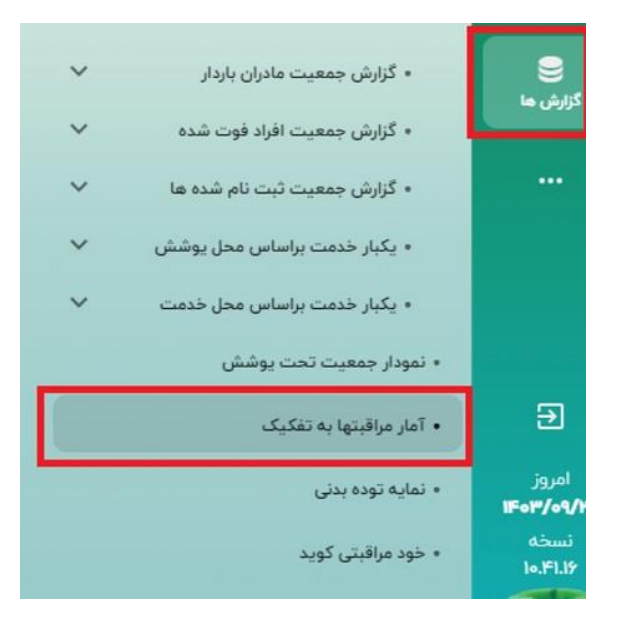

تمامی حقوق متعلق به شرکت دانش پارسیان است.

مراقبت های ثبت شده در مرکز به تفکیک گروه های سنی نمایش داده می شود.

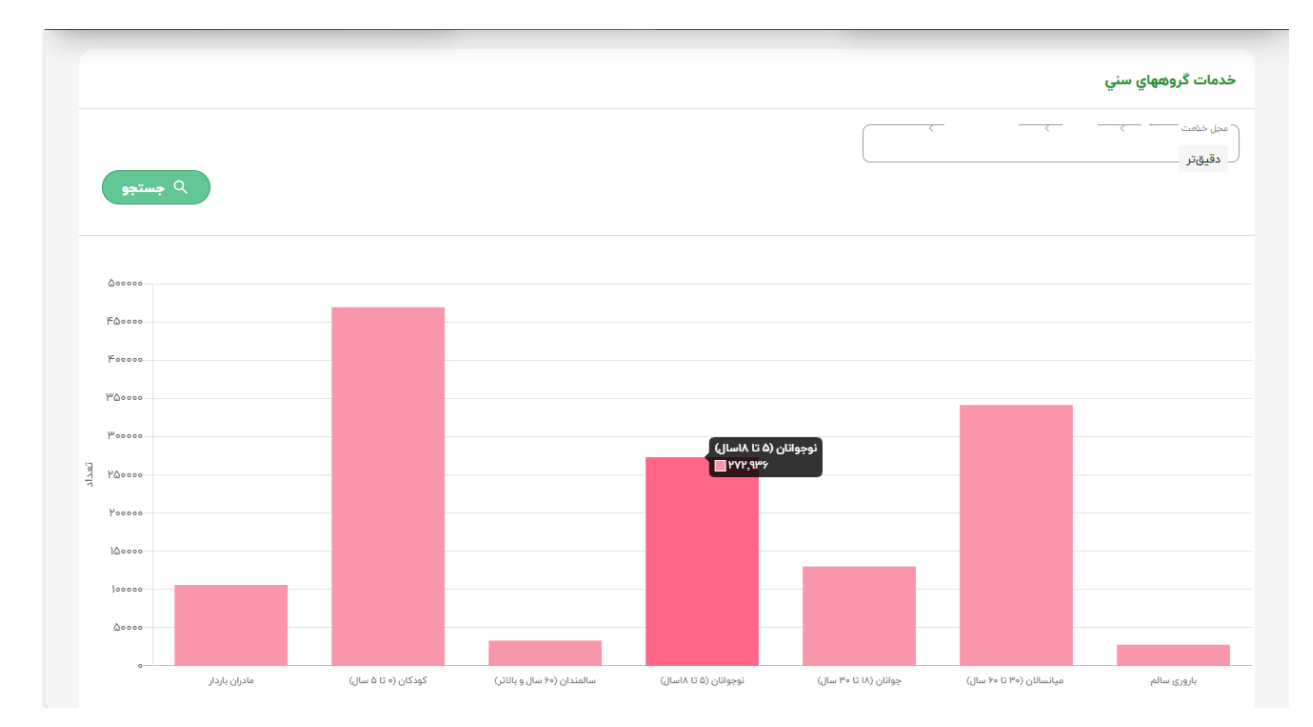

گزارش ها- نمایه توده بدنی مراجعه کنندگان:

نمایش نمودار توده بدنی در سطح مرکز و زیرمجموعه ها برای کاربر نمایش داده میشود.

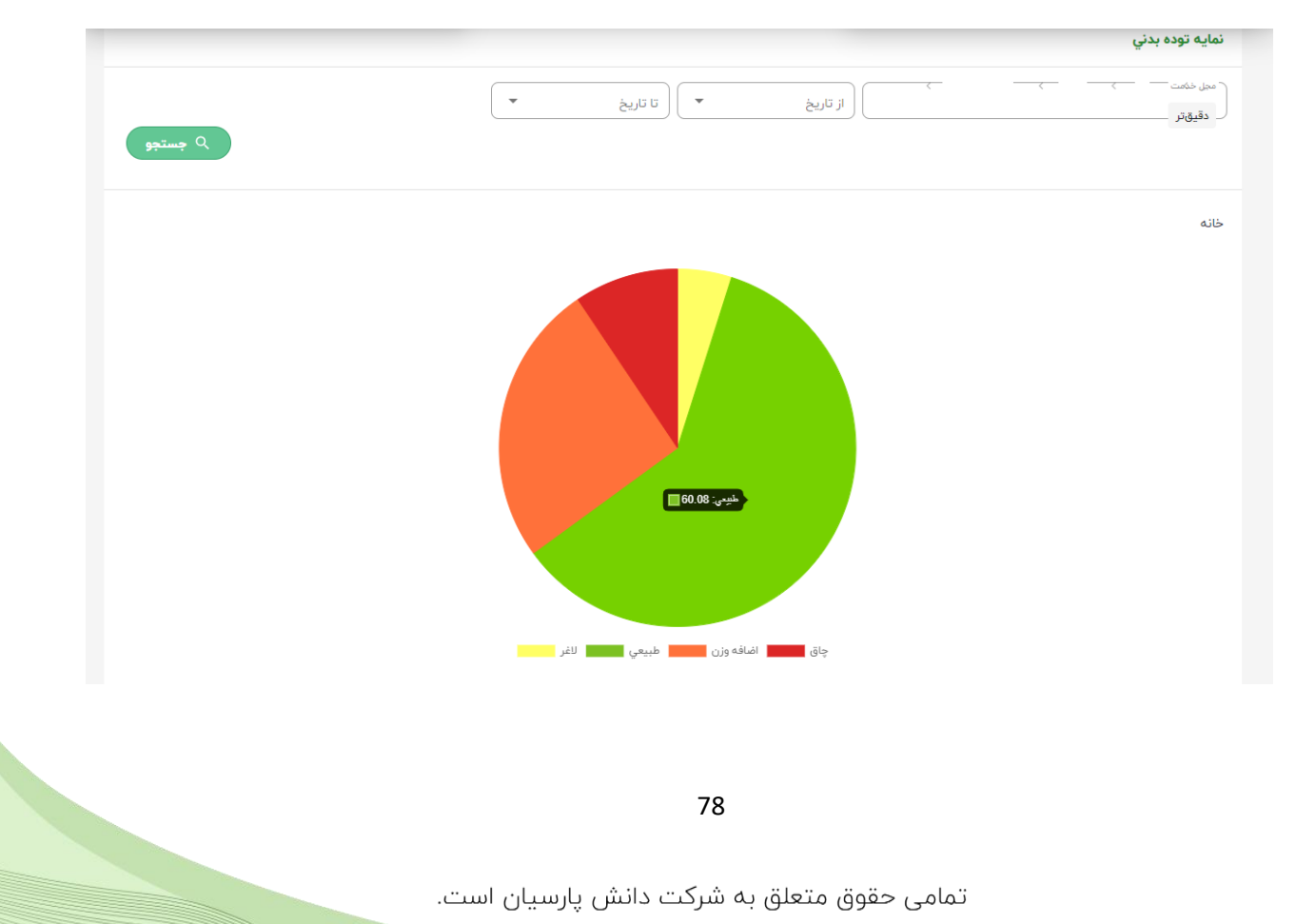

گزارش ها – خود مراقبتی کوید

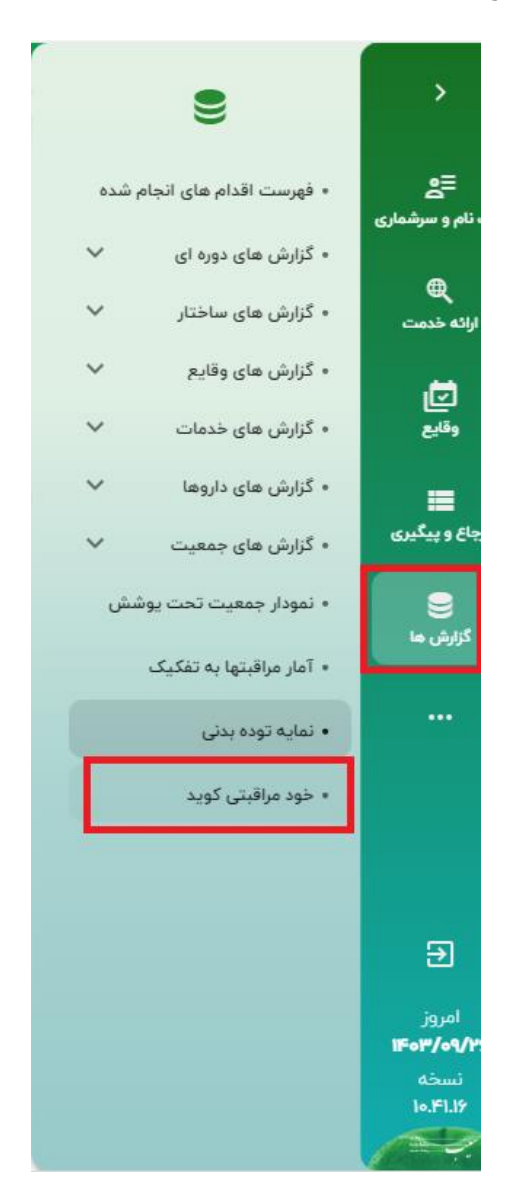

گزارش ها – خود مراقبتی کوید نیز در گزارش ها نمایش داده می شود.